Министерство образования Республики Беларусь Учреждение образования «Белорусский государственный университет информатики и радиоэлектроники»

Кафедра экономической информатики

Т.М.Музычина, С.А.Поттосина

## ИСПОЛЬЗОВАНИЕ ПАКЕТА ПРИКЛАДНЫХ ПРОГРАММ «СТАТИСТИКА»

ЛАБОРАТОРНЫЙ ПРАКТИКУМ по курсу «Эконометрика» для студентов экономических специальностей БГУИР всех форм обучения

50000

Минск 2004

Рецензент: зав.кафедрой «Информационные технологии автоматизированных систем» БГУИР, доктор техн. наук, проф. В.С.Муха

#### Т. М. Музычина

М 89 Использование пакета прикладных программ «Статистика»: Лаб. практикум по курсу «Эконометрика» для студ. эконом. спец. БГУИР всех форм обуч./Т.М. Музычина, С.А. Поттосина. –Мн.: БГУИР, 2004. — 71 с.: ил.

ISBN 985-444-611-5.

В лабораторном практикуме представлены четыре лабораторные работы, проводимые с использованием пакета *STATISTICA* в среде *Windows*. Даны краткие теоретические сведения по анализу данных, построению регрессионных зависимостей, прогнозированию временных рядов, анализу качества производственных процессов, а также варианты заданий. Примеры выполнения заданий способствуют наглядному представлению и более глубокому усвоению технологии работы с пакетом *STATISTICA* для специалистов в области экономической информатики.

УДК 330.115(075.8) ББК 65.051 я 73

ISBN 985-444-611-5

© Музычина Т.М., Поттосина С.А., 2004 © БГУИР, 2004

## СОДЕРЖАНИЕ

| Лабораторная работа №1. Анализ, обработка и представление данных в рам пакета STATISTICA                          | ках<br>4 |
|----------------------------------------------------------------------------------------------------|----------|
| 1.1. Основные статистические модули пакета STATISTICA<br>1.2. Промышленная статистика                             | 4<br>8   |
| 1.3. Особенности работы с пакетом STATISTICA                                                                      | 8        |
| <ul> <li>1.4. Основные элементы диалога в модуле «Основные статистики»</li> <li>1.5. Варианты заданий</li> </ul>  | 11<br>20 |
| Лабораторная работа №2. Регрессионный анализ эконометрической информ                                              | 1a-      |
| ции                                                                                                    | 22       |
| 2.1. ОБЩИЕ СВЕДЕНИЯ О МОДУЛЕ                                                                                      | 22       |
| <ul><li>2.2. Примеры реализации диалога в модуле «Множественная регрессия»</li><li>2.3. Варинты заданий</li></ul> | 23<br>31 |
| Лабораторная работа № 3. Анализ временных рядов и прогнозирование                                                 | 37       |
| 3.1. ЭЛЕМЕНТЫ ДИАЛОГА В МОДУЛЕ TIME SERIES                                                                        |          |
| ANALYSIS/FORECASTING                                                                                              | 37       |
| (Анализ временных рядов/Прогнозирование)                                                                          | 37       |
| 3.2. Диалог ARIMA                                                                                                 | 39       |
| 3.3. Экспоненциальное сглаживание и прогнозирование                                                               | 48       |
| 3.4. Варианты заданий                                                                                             | 50       |
| Лабораторная работа № 4. Статистический контроль производственного                                                |          |
| процесса                                                                                                    | 52       |
| 4.1. ПОСТАНОВКА ЗАДАЧИ                                                                                            | 52       |
| 4.2. Диалог модуля «Контроль качества»                                                                            | 52       |
| 4.3. Диалог модуля «Анализ процесса»                                                                              | 55       |
| 4.4. Варианты заданий                                                                                             | 58       |
| Литература                                                                                                    | 60       |
| Приложения                                                                                                    | 60       |
|                                                                                                    |          |

## Лабораторная работа №1 АНАЛИЗ, ОБРАБОТКА И ПРЕДСТАВЛЕНИЕ ДАННЫХ В РАМКАХ ПАКЕТА *STATISTICA*

Цель работы - получить навыки работы с пакетом STATISTICA.

## 1.1. Основные статистические модули пакета STATISTICA

Статистические процедуры системы *STATISTICA* сгруппированы в нескольких специализированных статистических модулях. В каждом модуле можно выполнить определенный способ обработки данных, не обращаясь к процедурам из других модулей.

Ниже приводится краткое описание статистических процедур, реализованных в конкретных статистических модулях.

### Модуль «Основные статистики и таблицы»

Если вы хотите провести предварительную обработку данных, осуществить разведочный анализ данных, определить зависимости между ними, разбить их различными способами на группы, просмотреть эти группы визуально и определить взаимосвязи между данными, запустите модуль *Basic Statistics/Tables* (Основные статистический модуль включает в себя приведенные ниже группы статистических процедур.

Описательные статистики, группировки, разведочный анализ. **STATISTICA** предлагает широкий выбор методов разведочного статистического анализа. Система может вычислить практически все описательные статистики, включая медиану, моду, квартили, определенные пользователем процентили, средние и стандартные отклонения, доверительные интервалы для среднего, коэффициенты асимметрии, эксцесса (с ИХ стандартными ошибками), гармоническое и геометрическое среднее, а также многие другие описательные статистики. Возможен выбор критериев для тестирования нормальности распределения (критерий Колмогорова–Смирнова, Лилиефорса, Шапиро–Уилкса). Широкий выбор графиков помогает проведению разведочного анализа данных.

Корреляции. Этот подраздел включает большое количество средств, позволяющих исследовать зависимости между переменными. Возможно вычисление практически всех общих мер зависимости, включая коэффициент корреляции Пирсона, коэффициент ранговой корреляции Спирмена, коэффициент сопряженности признаков и многие другие. Корреляционные матрицы могут быть вычислены и для данных с пропусками, используя специальные методы обработки

пропущенных значений.

*t*-критерии (и другие критерии для групповых различий). В этом подразделе представлены *t*-критерии для зависимых и независимых выборок, а также статистика Хоттелинга. Данные критерии могут быть вычислены и в модуле *ANOVA/MANOVA*.

Таблицы частот и таблицы кросс-табуляций. В данном подразделе содержится обширный набор процедур, обеспечивающих табулирование непрерывных, категориальных, дихотомических переменных, а также переменных, полученных в результате многовариативных опросов. Вычисляются как кумулятивные, так и относительные частоты. Доступны тесты для кросстабулированных частот. Вычисляются статистики Пирсона, максимального правдоподобия, Йетс-коррекция, хи-квадрат, статистики Фишера и многие другие. Каскады сложных графиков для многократно классифицированных данных могут быть просмотрены интерактивно.

## Модуль «Множественная регрессия»

Основное назначение данного модуля — построение зависимостей между многомерными переменными, подбор простой линейной модели и оценка ее адекватности.

Модуль «Множественная регрессия» включает в себя исчерпывающий набор средств множественной линейной и фиксированной нелинейной (в частности, полиномиальной, экспоненциальной, логарифмической и др.) регрессии, включая пошаговые, иерархические и другие методы, а также ридж-регрессию.

## Модуль «Дисперсионный анализ» (ANOVA/MANOVA-модуль)

Этот модуль позволяет дать оценку степени воздействия известных факторов на измеряемые данные. *ANOVA/MANOVA*–модуль представляет собой набор процедур общего одномерного и многомерного дисперсионного и ковариационного анализа.

В модуле доступны решения многих задач в наиболее прямых "функциональных" терминах. Даже пользователи, имеющие малый опыт работы с *ANOVA*, могут анализировать достаточно сложные проекты с помощью системы *STATISTICA*.

## Модуль «Дискриминантный анализ»

Этот модуль предназначен для решения задач, в которых по результатам измерений необходимо отнести объект к одному из нескольких классов, например, в медицине при обследовании больных, или в геологии при оценке перспективности месторождений, или в банковской деятельности.

#### Модуль «Непараметрическая статистика и подгонка распределений»

Данный модуль предназначен для проверки различных гипотез о характере распределения имеющихся данных. Модуль содержит обширный набор непараметрических критериев согласия, в частности критерий Колмогорова–

Смирнова, ранговые критерии Манна–Уитни, Вальда–Вольфовица, Вилкоксона и многие другие.

## Модуль «Факторный анализ»

Этот модуль помогает выделить основные общие факторы качественного характера, влияющие на наблюдаемые характеристики сложного объекта и связи между ними, например основные социально-экономические факторы или факторы, влияющие на результаты голосования. Модуль содержит широкий набор методов и опций, снабжающих пользователя исчерпывающими средствами факторного анализа.

## Модуль «Многомерное шкалирование»

Данный модуль помогает представить данные о близости объектов какойлибо простой пространственной моделью, в которой объекты интерпретируются, например, как города на обычной карте, а различия между ними есть просто расстояния (в частности, данные о странах, политических партиях, автомобилях и т. д.), и всесторонне диагностировать модель.

Модуль содержит инструментарий для выполнения многомерного шкалирования. Матрицы подобия, различия и корреляции могут быть вычислены для большого числа переменных (до 90 переменных) с размерностью до 9 компонент. Начальная конфигурация может быть вычислена автоматически с помощью анализа главных компонент либо задана пользователем. Доступны всевозможные метрики.

## Модуль «Кластерный анализ»

Предназначение данного модуля — произвести сложную иерархическую классификацию данных или выделить в них кластеры.

## Модуль «Лог-линейный анализ»

Этот модуль позволяет проанализировать сложные многоуровневые таблицы, как это бывает, например, в социологии при анализе массовых опросов. Модуль содержит полный инструментарий лог-линейных процедур для многоуровневых таблиц частот. Могут быть проанализированы оба типа таблиц — полные и неполные (со структурными нулями). Таблицы частот могут быть построены из необработанных данных или непосредственно введены в систему. В процессе обработки пользователь может просматривать как исходную таблицу, так и маргинальные таблицы. Также имеется процедура автоматического выбора наилучшей модели.

## Модуль «Нелинейное оценивание»

Данный модуль предназначен для определения нелинейных зависимостей в данных, подгонки к ним функциональных кривых. Модуль предоставляет возможность осуществить подгонку к наблюдаемым данным кривой, по существу, любого типа. Одна из уникальных возможностей модуля (в отличие от традиционных программ нелинейного оценивания) в том, что в нем не накладываются ограничения на размер файла обрабатываемых данных.

Оценки могут быть построены с помощью оценок метода наименьших квадратов, метода максимального правдоподобия или заданной пользователем функции потерь.

#### Модуль «Каноническая корреляция»

Модуль включает в себя широкий набор процедур для выполнения канонического корреляционного анализа, исследования связи между двумя множествами переменных. Модуль может обрабатывать векторные данные или корреляционные матрицы И вычислять все стандартные канонические собственные корреляционные статистики, включая векторы, собственные значения, коэффициенты избыточности, канонические веса, нагрузки, критерии значимости для каждого корня и т.д.

#### Модуль «Анализ длительности жизни»

Если данные представляют собой таблицы длительности жизни, как, например, в медицине или страховании, и вы хотите проанализировать их, то следует воспользоваться этим модулем.

#### Модуль «Анализ временных рядов и прогнозирование»

Анализ временных рядов активно применяется в деловых, научных и инженерных приложениях. Модуль предлагает широкий набор методов анализа. Имеются большие возможности преобразования исходного временного ряда, интересный набор графиков и статистических процедур. Для восстановления пропущенных наблюдений могут быть использованы интерполяционные методы.

Модуль состоит из нескольких общих процедур, интегрированных вокруг динамического графического представления временных рядов и их сглаживающих/моделирующих преобразований. Пользователь может смоделировать одновременно несколько рядов и выполнить интерактивный "что-если" анализ, наблюдая ряд на графике. Подобно всем графикам в системе *STATISTICA*, графики рядов могут быть представлены на экране в увеличенном режиме, сжатыми, развернутыми или сдвинутыми относительно друг друга.

Методы преобразования рядов включают следующие процедуры: исключение среднего, тренда, взвешенное скользящее среднее, медианное сглаживание, фильтрацию, взятие разностей с любым сдвигом и многое другое.

#### Модуль «Моделирование структурными уравнениями (SEPATH)»

Данный модуль помогает построить и тестировать различные модели, объясняющие структуру связей между наблюдаемыми переменными. Моделирование структурными уравнениями — мощное средство многомерного статистического анализа, развитое в последние годы и имеющее целью соединить статистические методы с методами теории систем.

## 1.2. Промышленная статистика

Пакет *STATISTICA* обеспечивает обширный выбор специализированных статистических методов для промышленных приложений (большинство из которых фактически может быть эффективно использовано и для непромышленных приложений, например в общественных науках, биологии, маркетинге). Эти методы разбиты на три модуля: "Карты контроля качества", "Анализ процессов" и "Планирование эксперимента".

### Модуль «Карты контроля качества»

В модуле предлагается широкий выбор методов анализа качества, включая карты контроля качества. Система предлагает гибкую реализацию Паретто-карт, *X*-столбчатых карт, *R*, *S* (рассеяния), *C*, *NP* (биномиальных подсчетов), *P* (биномиальных пропорций), *U*, *CUSUM* (кумулятивных сумм), *MA* (скользящего среднего), *EWMA* (скользящего среднего с экспоненциальными весами) – карт, многомерных карт (карты Хоттелинга). Эти карты могут использовать параметры, вычисленные на основе данных либо определенные пользователем.

## Модуль «Анализ процессов»

Модуль включает инструментарий для построения выборочных планов, анализа производительности процессов, калибровочного анализа повторяющихся партий продукции.

## Модуль «Планирование эксперимента»

Модуль содержит возможности строить и анализировать все общие планы экспериментов в промышленности и прикладных областях.

## **1.3. Особенности работы с пакетом STATISTICA**

#### 1.3.1.Создание отчета

В некоторых случаях полезно создавать файл регистрации всех результатов анализа данных, т.е. содержимого всех таблиц *Scrollsheet* и/или графиков, которые появляются на экране. Такой файл называется отчетом (рис.1.1).

Отчет, в который автоматически выводятся все результаты анализа, называется автоотчетом. Кроме создания автоотчета можно "вручную" направлять в отчет отдельные *Scrollsheet* или графики. Для того чтобы создать автоотчет, необходимо выполнить следующие шаги:

1. Выбрать опцию Automatically Print All Scrollsheet (Автоматически печатать все Scrollsheet) в диалоговом окне Page/Output Setup (Параметры *страницы/Вывода*), доступном из спускающегося меню *File (Файл),* или с помощью двойного нажатия мыши на поле *Output (Вывод)* в строке состояния в низу окна *STATISTICA*. В диалоговом окне «Параметры страницы/Вывода» можно задать:

канал вывода (принтер, текстовой файл, окно с отчетом),

заголовок отчета,

опции автоматического создания отчета.

| Page/Output Setup                                                                                                    |                                                                    |                                | <u>? ×</u>                                             |  |  |  |  |
|----------------------------------------------------------------------------------------------------|--------------------------------------------------------------------|--------------------------------|--------------------------------------------------------|--|--|--|--|
| Text/Scrol                                                                                                    | lsheets/Spreads                                                    | heets C                        | Graphs                                                 |  |  |  |  |
| Output<br>Off<br>Printer<br>File (text)<br>Window<br>Output File (text)<br>Output Header                                                                            | Suppl. Info<br>Brief<br>Short<br>Medium<br>Long<br>(t): C:\CORREL. | Page #<br>68 •<br>Lines<br>TXT | OK<br>Cancel<br><u>AB</u> <u>Font</u><br>Margins/Setup |  |  |  |  |
|                                                                                                    |                                                                    |                                |                                                        |  |  |  |  |
| ☑ Date & Time                                                                                                    | Center Title                                                       | s                              |                                                        |  |  |  |  |
| Auto-report<br>Auto-Retrieve the Contents of the Text/Output Window<br>Auto-Exit from Scrollsheets and Graphs<br>Automatically Print All Scrollsheets (Auto-report) |                                                                    |                                |                                                        |  |  |  |  |
| Automatically Prin                                                                                                    | nt/Eject Pages a                                                   | fter Each Print                | out                                                    |  |  |  |  |
| Automatically Eje                                                                                                    | ct Each Filled P                                                   | age                            |                                                        |  |  |  |  |
| Print Tabs in Tex                                                                                                    | t/Output Window                                                    | v Tables                       |                                                        |  |  |  |  |

Рис. 1.1. Диалоговое окно, в котором задаются основные параметры канала вывода

2. После этого все таблицы, которые будут появляться на экране, автоматически выведутся в файл с отчетом, который открыт в отдельном окне на рабочем пространстве системы *STATISTICA*.

# 1.3.2. Использование команды Paste Link (Специальная вставка) для задания динамического обмена данными

Эта команда доступна из меню *Edit (Правка)* и предназначена для установления динамического обмена данными *DDE (Dynamic Data Exchange)*, подготовленными в каком-либо другом *Windows* – приложении (источник или сервер), и электронной таблицей в *STATISTICA* (клиент).

Для того чтобы установить динамический обмен данными, необходимо выполнить следующие действия:

1) в исходном документе (например, таблице MS Excel) выделить данные,

которые следует связать;

2) выбрать команду «Копировать» в меню «Правка»;

3) в электронной таблице *STATISTICA*, с которой следует связать данные, установить указатель туда, куда их следует вставить, и нажать левую клавишу мыши;

4) выбрать команду *Paste Link* (Специальная вставка) в меню *Edit* (Правка);

5) выбрать нужный формат, а затем нажать кнопку "Связать".

Динамическая связь установлена. При таком способе задания связи вся информация о ней хранится в так называемых длинных именах переменных и может быть просмотрена и отредактирована в диалоговом окне *Current Specs*(*Tекущие спецификации переменной*). Можно также редактировать эти связи, используя команду *Link* (*Связи*).

Команда *Link (Связи)* из меню *Edit (Правка)* открывает диалоговое окно *Links Manager (Менеджера связей)*. В нем можно редактировать динамические связи *DDE (Dynamic Data Exchange)* между сервером (*Windows*– приложение, в котором подготовлены данные) и клиентом (документом системы *STATISTICA*).

## 1.3.3. Графические методы анализа данных

Ниже представлены графические методы анализа данных, которыми располагает пакет *STATISTICA*.

2М столбчатые диаграммы. На столбчатой диаграмме последовательность значений представлена в виде столбцов (одному наблюдению соответствует один столбец). Если выбрано несколько переменных, то для каждой из них будет построен отдельный график.

**Столбчатая диаграмма по левой оси Y.** На этой диаграмме для каждой точки данных (т.е. для каждой пары координат *XY*) рисуется один горизонтальный столбец, соединенный с левой осью *Y*. Вертикальное положение столбца определяется координатой *Y* точки данных, а его длина - соответствующим значением переменной *X*.

**2М** диаграммы размаха. На диаграмме размаха стандартная ошибка, стандартное отклонение, минимум-максимум или константа представлены в виде отрезка (с горизонтальными черточками на обоих концах).

**2М гистограммы**. Эти гистограммы являются графическим представлением распределения частот выбранных переменных, на которых для каждого интервала (класса) рисуется столбец, высота которого пропорциональна частоте класса.

2М линейные графики. На линейных графиках отдельные точки

данных соединены линией.

**2М круговая диаграмма**. На этой диаграмме пропорции отдельных значений переменной *X* представлены в виде круговых секторов.

Стандартный нормальный вероятностный график. Данный график строится следующим образом. Сначала все значения упорядочиваются по рангу. По этим рангам рассчитываются значения *z* (стандартизованные значения нормального распределения) в предположении, что данные имеют нормальное распределение. Эти значения *z* откладываются по оси *Y* графика. Если наблюдаемые значения, откладываемые по оси, распределены нормально, то все значения на графике должны попасть на прямую линию. Если наблюдаемые значения не являются нормально распределенными, их расположение отклоняется от прямой. На этом графике можно легко обнаружить выбросы. Если наблюдается очевидное несовпадение, а данные располагаются относительно прямой определенным образом (например, в виде буквы *S*), то к ним, вероятно, нужно применить какоелибо преобразование.

••••• "Лица Чернова". Этот тип пиктографиков составляет отдельную группу. Здесь каждое наблюдение представляет собой схематичное изображение лица, определенным чертам которого соответствуют относительные значения выбранных переменных.

**Категоризованные графики.** Эти графики представляют собой наборы двухмерных, трехмерных, тернарных или *n*-мерных графиков (таких как гистограммы, диаграммы рассеяния, линейные графики, поверхности, тернарные диаграммы рассеяния и пр.). Эти "входящие" графики располагаются последовательно в одном графическом окне, позволяя сравнивать структуру данных для каждой из указанных подгрупп.

# 1.4. Основные элементы диалога в модуле «Основные статистики»

В модуле *Basic Statistics/Tables (Основные статистики/Таблицы)* объединены процедуры, наиболее часто используемые на начальном этапе обработки данных, когда выясняется структура, определяются зависимости между данными, производится их группировка.

Статистики, используемые в данном модуле, в основном очень просты это среднее, коэффициенты корреляции, дисперсия. Другие статистики, математически более сложные и на первый взгляд непривычные, в действительности также имеют простой смысл и доступны. Перечислим основные задачи, которые можно решить в данном модуле.

1. Оценка вероятностных законов распределения и выборочных характеристик случайной величины X по наблюдениям за ее значениями в независимых опытах, другими словами, по выборке  $(X_1, ..., X_n)$ .

2. Оценка параметров законов распределения случайных величин.

3. Проверка гипотез о виде законов распределения и о параметрах этих распределений.

## 1.4.1. Основные характеристики случайных величин и их выборочные аналоги

Одной из задач математической статистики является оценка различных вероятностных характеристик случайной величины по ее наблюдениям в независимых опытах или, что то же самое, по выборке  $X_1, ..., X_n$ . Соответствующие характеристики называются выборочными, так как они построены по выборке. Рассмотрим некоторые теоретические характеристики случайных величин и их выборочные аналоги.

К числу важнейших характеристик случайной величины Х относятся математическое ожидание или среднее значение - обозначение Е<sub>x</sub> и дисперсия обозначение *D<sub>x</sub>*. Среднее значение представляет собой характеристику положения, а дисперсия – меру отклонения от этого положения. Их выборочными аналогами являются выборочные среднее и дисперсия. Выборочной характеристикой среднего  $E_X$  является величина  $m_n = (X_1 + M_2)$ +...+X<sub>n</sub>)/n, называемая выборочным средним. Выборочная дисперсия s<sup>2</sup><sub>n</sub> определяется как  $s_n^2 = ((X_1 - m_n)^2 + ... + (X_n - m_n)^2)/(n - 1)$ . Корень квадратный из выборочной дисперсии *s<sub>n</sub>* есть выборочное стандартное отклонение. К характеристикам положения относятся также коэффициент асимметрии  $ass = E(X - E_X)^3 / sqrt(D_X)^3$ , где sqrt() – функция извлечения квадратного корня, и коэффициент эксцесса  $eks = E(X - E_X)^4 / (D_X)^2$ . Для получения оценок коэффициентов асимметрии и эксцесса следует заменить фигурирующие в определениях асимметрии и эксцесса средние и дисперсии их выборочными значениями.

Иногда выборочная асимметрия и эксцесс используются для проверки гипотезы о том, что выборка извлечена из нормального распределения. Известно, что для нормального распределения ass = 0 (нормальное распределение симметрично), а eks = 3. Если выборочные значения асимметрии далеки от 0, а выборочные значения эксцесса далеки от 3, то это служит основанием усомниться в гипотезе о нормальности выборки. Конечно, существуют более тонкие методы тестирования гипотезы нормальности.

Рассмотрим еще одну характеристику случайной величины – квантиль. Обозначим функцию распределения наблюдаемой случайной величины X через F(x). Предположим, что p есть фиксированное число в интервале (0,1). Тогда p-квантиль (обозначение  $x_p$ ) распределения F определяется как  $x_p = \sup\{x: F(x) \le p\}$ . Если F строго монотонна, то  $x_p$  определяется как корень уравнения:  $P - F(x_p)$ .

Таким образом, квантиль *x<sub>p</sub>* как функция *p* есть обратная функция *F*. Квантили с определенными значениями р имеют специальные названия:

- 0,5-квантиль называется медианой,
- 0,75-квантиль называется верхней квартилью,

• 0,25-квантиль называется нижней квартилью.

Выборочная квантиль получается, если в определении квантили вместо функции F взять выборочную или эмпирическую функцию распределения  $F_n$ , т.е. оценку функции распределения F, построенную по выборке  $X_1, ..., X_n$ .

Эмпирическая функция распределения ИЛИ выборочная функция распределения определяется как  $F_n(x) = \sum Ind(X_i < x)/n$ , где Ind() есть индикаторная функция, определяемая следующим образом: для любых двух чисел a, b  $Ind(a \le b)$  равен 1, если  $a \le b$ , и равен 0 в противном случае. При безграничном увеличении объема выборки п эмпирическая функция распределения F<sub>n</sub> сходится к функции распределения F. Таким образом, функция распределения является состоятельной эмпирическая оценкой функции распределения.

В пакете *STATISTICA* легко вычислить разнообразные выборочные характеристики, выбирая пункты меню *Statistics (Статистики)* в диалоге *Описательные статистики* в модуле «Основные статистики/Таблицы».

## 1.4.2. Гистограммы

Оценкой функции распределения является эмпирическая функция распределения, а оценкой плотности функции распределения – гистограмма. Пусть  $X_1, ..., X_n$  - исходная выборка. Предположим, что все значения выборки принадлежат отрезку [a, b]. Разобьем отрезок [a, b] на N интервалов:

$$[a,d_1), [d_1, d_2) \dots [d_N,b].$$

Обозначим через  $n_j$  число наблюдений (элементов выборки), попавших в *j*-й интервал. Пусть  $d_0 = a$ . Определим функцию f(x), a <= x < b равенством:

 $f(x) = f_j$  при  $d_{j-1} <= x, j = 0, 1, ...$ 

Определенная таким образом функция *f* называется гистограммой. Очевидно, что гистограмму можно определить и через эмпирическую функцию. Действительно, при выполнении следующих условий:

1) п, N безгранично увеличиваются,

2)  $n \cdot max(d_i - d_{i-1})$  безгранично возрастает с ростом n, N

гистограмма приближается к плотности распределения. Условие 2 показывает, что разбиение множества значений выборки на классы при построении гистограммы не должно быть слишком мелким. Тогда гистограмма будет состоятельной оценкой плотности.

Иногда опускают деление на *n* и откладывают по оси ординат при изображении гистограмм на графиках просто частоты попадания наблюдений в соответствующий интервал.

Ниже приведены примеры различных гистограмм с наложенными на них плотностями нормального распределения, когда использовано различное число интервалов группировки. Данные взяты из файла *series\_g* в *STATISTICA*. В этом файле представлено число всех пассажиров, перевезенных авиалиниями США за месяц. Наблюдения велись в течение 12 лет. Из графиков на рис. 1.2,

1.3 и 1.4 отчетливо видно, как меняется поведение гистограммы в зависимости от длины интервала группировки.

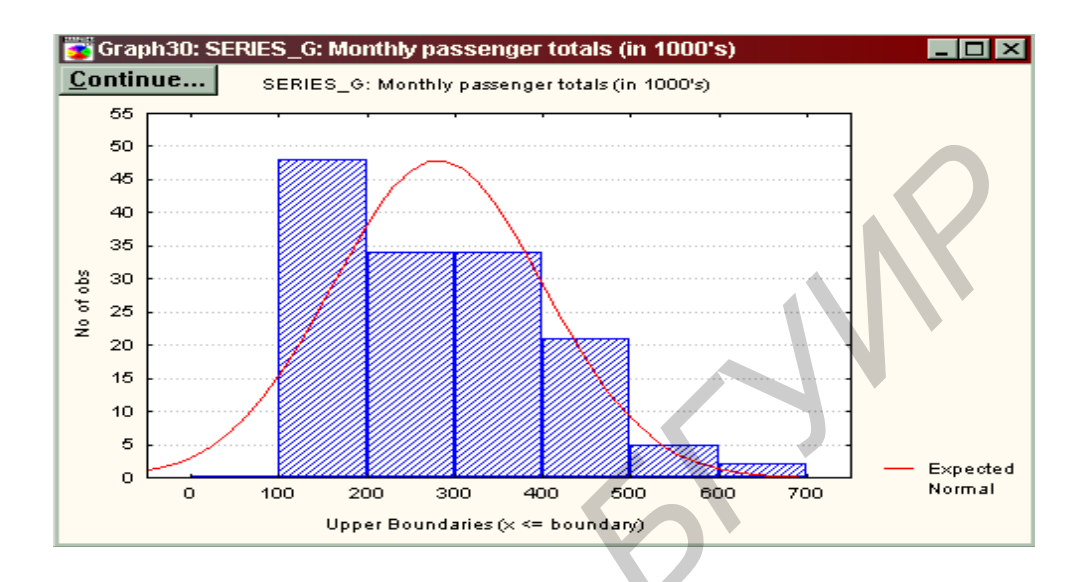

Рис. 1.2. Гистограмма с наложенной плотностью нормального распределения. Длина интервала группировки 100

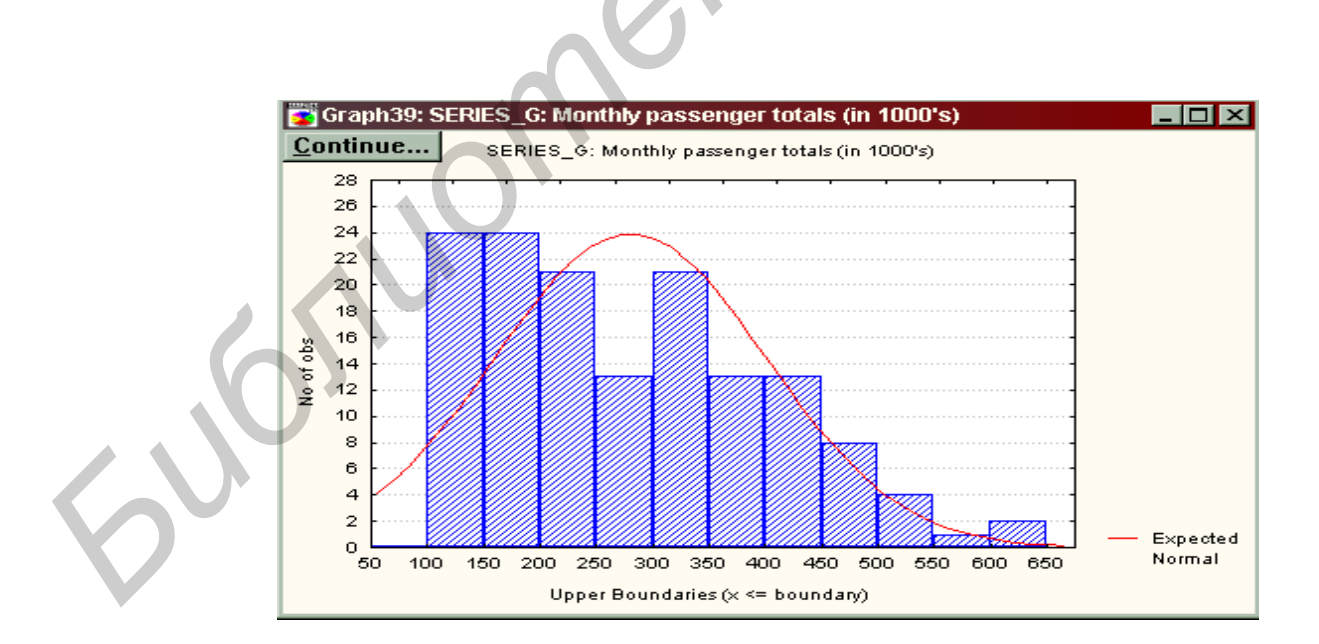

Рис. 1.3. Гистограмма с наложенной плотностью нормального распределения. Длина интервала группировки 50

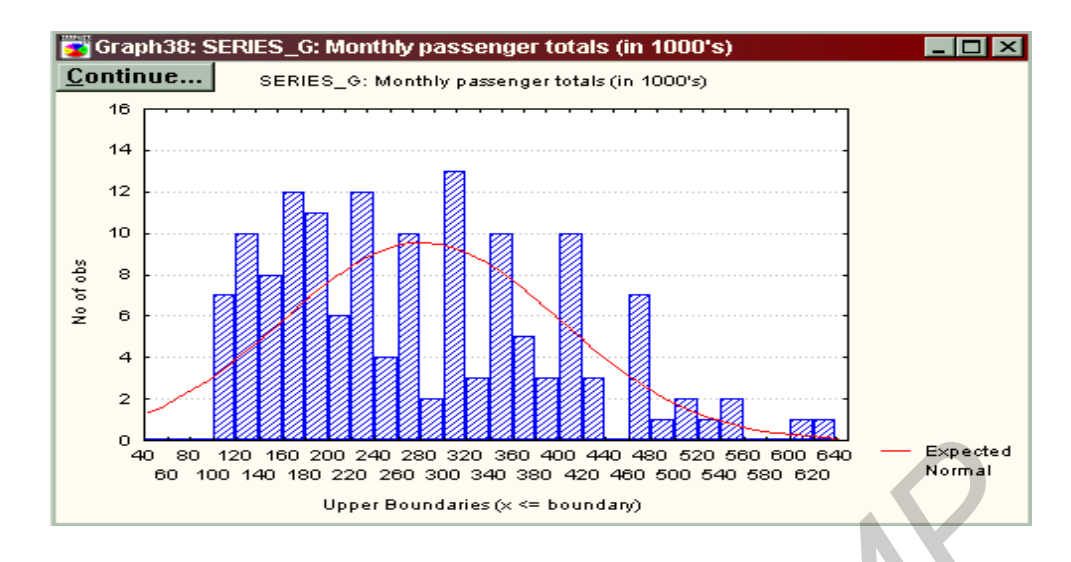

Рис. 1.4. Гистограмма с наложенной плотностью нормального распределения. Длина интервала группировки 20

#### 1.4.3. Ковариация и корреляция

Перейдем к рассмотрению числовых характеристик двух случайных величин *X,Y*- ковариации и коэффициента корреляции. Ковариацией двух случайных величин *X,Y* называется величина

$$Cov(X,Y) = E((X - E_X) \cdot (Y - E_Y)),$$

где Е - символ математического ожидания.

Корреляция – стохастическая линейная зависимость между случайными величинами. Коэффициент корреляции двух случайных величин X, Y характеризует степень линейной зависимости между двумя случайными величинами и определяется как

$$Cor(X,Y) = Cov(X,Y)/sqrt(D_X \cdot D_Y)).$$

Значения коэффициента корреляции лежат на отрезке (-1, 1). Если X, Y связаны линейной зависимостью:  $Y = a \cdot X + b$ , где a, b - некоторые константы, то |Cor(X,Y)| = 1. Более точно, Cor(X,Y) = 1, если a > 0. Cor(X,Y) = -1, если a < 0.

Если при увеличении значений одной величины увеличиваются значения другой, то говорят - величины положительно коррелированы. Напротив, если при увеличении значений одной величины значения другой уменьшаются, тогда говорят, что случайные величины коррелированы отрицательно. Нулевая корреляция означает, что линейной зависимости нет.

Если *X*, *Y* – нормальные случайные величины, то из равенства нулю коэффициента корреляции следует независимость этих величин.

Выборочные ковариация и коэффициент корреляции получаются, если в определяющих их формулах математические ожидания и дисперсии заменить на их выборочные аналоги.

Выборочные коэффициенты корреляции между различными случайными величинами легко построить в *STATISTICA* в диалоге *Correlation matrices* (Корреляционные матрицы).

## 1.4.4. Некоторые типы случайных величин и функций распределения

В модуле *Основные статистики/Таблицы* предусмотрена возможность работы с различными законами распределений. Для этого нужно воспользоваться калькулятором вероятностных распределений.

**Нормальное (гауссовское) расределение**. Случайная величина X называется нормальной или гауссовской, если ее плотность распределения имеет вид:

$$n_x = (1/sqrt(2 \cdot \pi) \cdot sigma) \cdot exp\{-(x - m)^2/(2 \cdot sigma^2)\}.$$

Параметр *m* в данной формуле есть среднее, а  $sigma^2$  - дисперсия нормального распределения. Обычно нормальный закон обозначается как  $N(m, sigma^2)$ .

**Распределение хи-квадрат.** Пусть  $X_1, ..., X_k$  - независимые нормальные случайные величины со средним 0 и дисперсией 1. Определим случайную величину  $Y_k$  как сумму квадратов этих величин:  $Y = X_1^2 + ... + X_k^2$ .

Случайная величина Y<sub>k</sub> имеет распределение хи-квадрат с k степенями свободы.

Распределение Стьюдента (*t*-распределение) Пусть случайная величина X имеет стандартное нормальное распределение, а случайная величина Y имеет распределение хи-квадрат с k степенями свободы. Определим случайную величину t, имеющую t-распределение с k степенями свободы:

$$t(k) = sqrt(k \cdot X/Y).$$

Распределение Фишера (*F*-распределение) Пусть  $X_1$ ,  $X_2$  - независимые случайные величины, каждая из которых имеет распределение хи-квадрат с числом степеней свободы  $n_1$ ,  $n_2$ . Определим случайную величину  $F(n_1, n_2) = = (n_2/n_1) \cdot (X_1/X_2)$ .

Определенная таким образом случайная величина  $F(n_b, n_2)$  имеет *F*-распределение с числом степеней свободы  $(n_1, n_2)$ .

#### 1.4.5. Задачи проверки гипотез

Важной задачей обработки статистических данных является проверка гипотез относительно наблюдаемых случайных величин. Рассмотрим основные понятия, связанные с проверкой статистических гипотез. Лучше всего начать с самого простого случая - проверки двух альтернативных гипотез. Пусть наблюдаются значения случайной величины X, имеющей функцию распределения, которую обозначим через  $F_0$ . Функция распределения  $F_0$  неизвестна, и относительно нее выдвигается основная гипотеза:  $H_0$ :  $F_0 = F$ .

Альтернативной гипотезой является гипотеза:  $H_1: F_0 = G$ .

Предполагается, что функции распределения *F* и *G* не равны между собой, иными словами, имеется, по крайней мере, одна точка, где их значения различны.

Итак, по выборке  $X_1, ..., X_n$  нужно проверить гипотезу  $H_0$  против альтернативы  $H_1$ . Очевидно, что решение принять одну из этих гипотез, может

привести к ошибкам. Возможны ошибки двух родов: принять  $H_1$ , когда верна  $H_0$ , - ошибка 1-го рода; принять  $H_0$ , когда верна  $H_1$ , - ошибка 2-го рода. Вероятности этих ошибок обозначим через *alpha* и *beta* соответственно. Заметим, что минимизировать вероятности этих ошибок в общем случае нельзя. На практике фиксируют уровень вероятности ошибки первого рода *alpha* и стараются минимизировать ошибку второго рода - *beta*.

Таким образом, при проверке двух альтернативных гипотез необходимо действовать следующим образом: задать некоторый уровень значимости alpha\* и строить критерий - правило выбора  $H_0$  или  $H_1$ , у которого вероятность ошибки первого рода не превосходит alpha\*, а вероятность ошибки второго рода минимальна. Часто критерий задается критериальной статистикой  $z(X_1, ..., X_n)$ , отображающей наблюдаемые значения выборки на действительную прямую, и критической областью W действительной прямой.

При попадании наблюдаемых значений статистики z в область W гипотеза  $H_0$  отвергается (принимается гипотеза  $H_1$ ). При попадании значений статистики z в дополнительную область к области W гипотеза  $H_0$  принимается (гипотеза  $H_1$  отвергается).

Величина *alpha*\* называется уровнем значимости критерия. Он отражает степень вашего доверия к гипотезе  $H_0$ . Чем меньше *alpha*\*, тем нужны более веские основания, чтобы отвергнуть  $H_0$ . На практике обычно берут *alpha*\* = 0,05, 0,01 или 0,001. Величина *l* - *beta* называется мощностью критерия.

В случае двух простых гипотез - функции распределения *F* и *G* определены точно, критерий максимальной мощности существует и называется критерием Неймана - Пирсона. В общем случае - при тестировании сложных гипотез - таких критериев нет. Отсюда возникает разнообразие критериев при тестировании гипотез, в частности *t*-критерий и критерий Колмогорова–Смирнова.

#### *t*-критерий

Пусть имеются две выборки: выборка  $X_1, ..., X_{n1}$  объема  $n_1$  и выборка  $Y_l, ..., Y_{n2}$  объема  $n_2$ . Распределение выборок является нормальным с равными дисперсиями и математическими ожиданиями  $m_1, m_2$  соответственно.

Вам требуется проверить гипотезу  $H_0$ :  $m_1 = m_2$ , согласно которой средние двух выборок совпадают, против альтернативы:  $H_1$ :  $m_1$  не равно  $m_2$ . Это типичная задача проверки гипотез. Для тестирования данных гипотез применяется *t*-критерий. Статистика критерия имеет вид:

$$t(n_1, n_2) = \frac{m(n_1) - m(n_2)}{s(n_1, n_2) \cdot \sqrt{(1/n_1 + 1/n_2)}},$$

где 
$$m(n_1) = \sum_{i=1}^{n_1} \frac{X(i)}{n_1}, \quad m(n_2) = \sum_{i=1}^{n_2} \frac{Y(i)}{n_2},$$

$$s^{2} = \left(\sum_{i=l}^{n_{1}} (X(i) - m_{1})^{2} + \sum_{i=l}^{n_{2}} (Y(i) - m_{2})^{2}\right) / (n_{1} + n_{2} - l)$$

Критическая область для *t*-критерия с уровнем значимости *alpha*\* определяется как

 $W = \{t: |t| > t(alpha^*)\}$ , где  $t(alpha^*)$  - корень уравнения:

 $l - F(t(alpha^*)) + F(-t(alpha^*)) = alpha^*$ , где F - функция распределения Стьюдента (прил. 2) с  $(n_1, n_2)$  степенями свободы.

В системе *STATISTICA* решение данной задачи выполняется мгновенно в диалоге *t-test* - *t-критерий*. Достаточно задать переменные для анализа щелчком по кнопке *Variables* - *Переменные* и щелкнуть далее по кнопке *T-test*.

## Критерий согласия Колмогорова – Смирнова

Пусть наблюдаются значения случайной величины X и необходимо проверить гипотезу  $H_0$ : случайная величина имеет непрерывную функцию распределения F против альтернативы: функция распределения случайной величины X не равна F.

Такие альтернативы называются общими, так как в них не фиксирован вид функции распределения, а просто утверждается, что она не равна F. Критерии для тестирования такой гипотезы называют критериями согласия, так как они проверяют, в какой степени наблюдаемые значения величины X согласуются с функцией распределения F.

По выборке  $X_1, ..., X_n$  строится эмпирическая функция  $F_n$ , ранее определенная. Для проверки гипотезы  $H_0$  используют критерий Колмогорова – Смирнова, для чего находят значение статистики  $D_n = \sup |F_n(x) - F(x)|$ . Данная статистика показывает, насколько эмпирическая функция отклоняется от функции распределения, заданной по гипотезе  $H_0$ . Величина  $D_n$  измеряет степень согласия  $F \, c \, F_n$ . Далее задается уровень значимости *alpha*\* и строится критическая область. Пусть K - функция распределения статистики Колмогорова – Смирнова. Определим критическую точку  $D(alpha^*)$  из уравнения

 $1 - K(D(alpha^*) \cdot sqrt(n)) = alpha^*.$ 

Будем отвергать  $H_0$ , если вычисленное на основании наблюдаемых данных значение  $D_n$  превышает уровень  $D(alpha^*)$ . Этот критерий имеет заданный уровень значимости  $alpha^*$ . Отметим, что функция K, а значит,  $alpha^*$  не зависит от функции распределения F. Этот факт имеет очень важное методическое значение.

Функция К табулирована, и всегда можно решить данное уравнение, по крайней мере, приблизительно. В *STATISTICA* все эти вычисления делаются автоматически.

Часто приходится проверять гипотезу о том, что наблюдаемые величины распределены нормально. Здесь также можно применять критерий Колмогорова – Смирнова. Достаточно выбрать опцию *Критерий Колмогорова* - *Смирнова* и

система произведет все нужные вычисления.

Если нужно проверить гипотезу о согласии распределения данных с распределениями, отличными от нормального, следует использовать модуль «Непараметрическая статистика». Здесь в диалоговом окне **Distributing Fitting** (Подгонка распределения) можно выбрать различные функции распределения: нормальное, равномерное, экспоненциальное, гамма, логарифмически нормальное, хи-квадрат, биномиальное, пуассоновское, геометрическое, Бернулли и др.

## 1.4.6. Сравнение средних двух групп в модуле Basic Statistics/Tables

Постановка задачи : пусть имеются данные опроса мужчин и женщин об их предпочтениях напитка (*nencu* или *кока*). Нам необходимо проверить гипотезу о равенстве предпочтений в выборе напитка у разных полов.

Для решения поставленной задачи применим *t*-критерий, который, как было указано ранее, позволяет сравнивать средние двух групп.

Загрузите модуль Basic Statistics/Tables (Основные статистики/Таблицы). Откройте файл adstudy.sta с исходными данными, который находится в папке Examples пакета STATISTICA. В этом файле содержится 25 переменных, имеющих 50 значений (случаев), так как в опросе принимало участие 50 человек. В первом столбце CASENAME записаны имена опрошенных, во втором столбце GENDER – пол, а в третьем столбце ADVERT – что предпочитают – nencu или коку, далее идут переменные (от MEASUR1 до MEASUR23), носящие технический характер.

Загрузите стартовое окно модуля *Basic Statistics/Tables* (Основные статистики/Таблицы). Щелкните в появившемся окне модуля на строке: *T-test* for independent samples (t-критерий для независимых выборок). Задайте в строке Input File – One record per case (use a grouping variable) (Одна запись на случай (используя группирующую переменную)).

Далее выберите группирующую переменную и независимую переменную. Группирующей переменной является **GENDER** (Пол), зависимой переменной - **ADVERT** (Предпочтение).

Щелчком по кнопке *Variables* раскройте окно выбора переменных. В левом списке выберите группирующую переменную (допускается выбор одной переменной), в правом - зависимые переменные (можно выбрать несколько переменных). Щелкните далее *OK* или просто нажмите *ENTER* на клавиатуре. В появившемся окне вновь наберите в строке *Code for Group 1 (Код для группы 1) Male*, а в строке *Code for Group 2 (Код для группы 2) – Female.* 

Щелкните **ОК**, на экране появится следующая таблица:

| 🐨 Grouping: GENDER: Gender of the subjects (May 15, 1996). |                                  |    |         |                 |                   |                  |     |  |  |  |  |
|------------------------------------------------------------|----------------------------------|----|---------|-----------------|-------------------|------------------|-----|--|--|--|--|
| <u>C</u> ontinue                                           | Group 1: MALE<br>Group 2: FEMALE |    |         |                 |                   |                  |     |  |  |  |  |
| Variable                                                   | t-value                          | df | р       | Valid N<br>MALE | Valid N<br>FEMALE | Std.Dev.<br>MALE | S   |  |  |  |  |
| ADVERT                                                     | 1,205214                         | 48 | ,234029 | 28              | 22                | ,507875          | -   |  |  |  |  |
| 4                                                          |                                  |    |         |                 |                   |                  | ► E |  |  |  |  |

Рис 1.5. Таблица результатов тестирования

В таблице представлен уровень значимости p. Уровень значимости - это число, показывающее, насколько значима для вас высказанная гипотеза. Если у вас имеется большая уверенность в правильности гипотезы, вы задаете вероятность ошибки как можно меньше, уменьшая тем самым вероятность неверного решения - отвергнуть гипотезу, когда она верна. Чем тяжелее последствия ошибки первого рода, тем меньшим следует выбирать уровень значимости. Нужно, однако, помнить, что при уменьшении уровня значимости увеличивается вероятность ошибки второго рода. Обычно задают следующие небольшие уровни значимости: 0,1, 0,05 и т. д. Но и в больших уровнях есть свой резон, в конечном счете, это ваше право - вы будете платить за неверное решение, если отвергнете правильную гипотезу. В данном случае уровень значимости p равен 0,234029. На основании этого мы должны признать, что собранные данные не дают серьезных оснований говорить о том, что пол человека влияет на выбор типа напитка.

## 1.5. ВАРИАНТЫ ЗАДАНИЙ

1. Ознакомиться с основными модулями системы STATISTICA.

2. Подготовить отчет для отображения результатов работы в виде *RTF*-файла.

3. Создать электронную таблицу с исходными данными. Преобразовать исходные данные - добавить переменную *NEWVAR* в соответствии с вариантами задания, указанными ниже.

4. Создать файл *Excel*, содержащий статистические данные. Установить связь с данными из этого файла.

5. Ознакомиться с принципами работы модуля *Basic statistic/Tables* (Основные статистики/ Таблицы).

6. Исследовать основные характеристики исходных данных: выборочное среднее и дисперсия, асимметрия и эксцесс, ковариация, коэффициент корреляции.

7. Построить гистограммы.

8. Проверить гипотезу о равенстве средних двух выборок.

9. Построить:

– графики категоризации всех типов, при этом разбить данные по категориям: квартал, тип, сорт и т. д.;

- графики пользовательские *CUSTOM 2D* и *CUSTOM 3D*.

| <u>NEWVAR</u>                                     |
|---------------------------------------------------|
| (VAR1+VAR2)/3                                     |
| lg(VAR1)*cos(VAR2)                                |
| sin(VAR1)/tg(VAR2)                                |
| $2\cos^{5} (VAR1+VAR2)$                           |
| 2ig (VAR1+VAR2)<br>ern(VAR1+3VAR2)/(VAR1-VAR2)    |
| exp(VAR1)+VAR2                                    |
| $(VAR1+3VAR2)^2/(VAR1-VAR2)^2$                    |
| 2VAR1+2.3VAR2                                     |
| $VARI^*VAR2+lg(VARI+VAR2)$<br>VAP2+sin(VAP2)/VAP1 |
| VAR2+sin(VAR2)/VAR1<br>VAR2+cos(VAR1)             |
|                                                   |
|                                                   |

## Лабораторная работа №2 РЕГРЕССИОННЫЙ АНАЛИЗ ЭКОНОМЕТРИЧЕСКОЙ ИНФОРМАЦИИ

*Цель работы* - научиться строить регрессионные модели, проводить анализ качества модели.

## 2.1. Общие сведения о модуле

Методы регрессионного анализа, позволяющие моделировать статистические зависимости между двумя или несколькими переменными, представлены в *STATISTICA* модулем *Multiple Regression* (*Множественная регрессия*). В нем реализованы различные методы множественной линейной, пошаговой и фиксированной нелинейной регрессии (в частности, полиномиальной, экспоненциальной, логарифмической). *STATISTICA* позволяет вычислить все необходимые статистики и оценить адекватность построенной модели. Анализ остатков и выбросов может быть проведен при помощи широкого набора графиков, включая разнообразные точечные графики, графики частичных корреляций и многие другие. Система прогноза позволяет пользователю выполнять анализ "что - если".

Методы общей нелинейной регрессии реализованы в модуле *Nonlinear Estimation (Нелинейное оценивание)*. Он позволяет строить произвольную регрессионную модель, задаваемую некоторой алгебраической формулой, которая может быть нелинейной как по переменным, так и по параметрам. Для расчета модели могут использоваться различные итерационные алгоритмы минимизации. Программа осуществляет полный контроль за всеми аспектами вычислительных процедур (начальное значение, размер шага, критерий сходимости и т.д.). Большинство обычных нелинейных регрессионных моделей задано в модуле и может быть просто выбрано из меню.

При работе с моделями множественной регрессии необходимо провести предварительный анализ целесообразности включения выбранных переменных в регрессионную модель.

Установка флажка в поле *Review descr. stats, corr. Matrix (Обзор описательных статистик, корреляционная матрица)* позволит провести предварительный анализ исходных переменных и построить корреляционную матрицу, анализ которой дает возможность сделать важные выводы о структуре связей между выбранными переменными.

Не рекомендуется включать в модель переменные, слабо связанные с результативным признаком, а также переменные, тесно связанные друг с другом. Когда между объясняющими переменными существует ощутимая линейная зависимость, говорят о существовании мультиколлинеарности. В этом случае решение становится неустойчивым, незначительное изменение состава выборки

(значений признаков) или состава объясняемых переменных может вызвать кардинальное изменение модели, что делает ее использование малопригодным в практических целях. Наиболее распространенные в таких случаях приемы: исключение одной из двух сильно связанных переменных, использование гребневой регрессии, переход от первоначальных переменных к их главным компонентам.

Если сбросить флажок в поле *Perform default analysis (Memod aнализа по умолчанию)*, то появляется доступ к диалоговому окну *Model Definition*, открывающему возможность дополнительного выбора методов анализа, среди которых имеются методы пошаговой *(Stepwise)* и гребневой *(Ridge)* регрессии.

Методы пошаговой регрессии позволяют из множества независимых переменных отобрать только те, которые наиболее значимы для адекватного описания многопараметрической регрессии. В модуле реализованы две процедуры отбора переменных, каждая из которых может давать различный конечный набор переменных: последовательное включение (*Forward stepwise*) и последовательное исключение (*Backward stepwise*).

Гребневая регрессия используется для получения более устойчивых оценок параметров регрессионной модели в условиях мультиколлинеарности переменных.

# 2.2. Примеры реализации диалога в модуле «Множественная регрессия»

Рассмотрим примеры решения задачи построения и анализа качества модели множественной регрессии.

В табл. 2.1 даны курсы покупки и продажи акций «Иркутскэнерго» и «Красноярскэнерго» Ниже представлены расшифровки использованных в таблице обозначений:

- Дата дата сделки;
- *Иркут1* цена покупки акции «Иркутскэнерго»;
- Иркут2 цена продажи акции «Иркутскэнерго»;
- *Краснояр1* цена покупки акции «Красноярскэнерго»;
- *Краснояр2* цена покупки акции «Красноярскэнерго»;

Провести Пример 1. анализ зависимости цены покупки акций «Иркутскэнерго» Multiple ОТ цены Regression продаж В модуле (Множественная регрессия) по следующей схеме:

- 1) открыть модуль;
- 2) выбрать список зависимых и независимых переменных;
- 3) провести оценивание параметров модели;
- 4) проверить качество полученных оценок параметров;
- 5) провести анализ адекватности модели.

## Таблица 2.1

| № п.п. | Дата     | Иркут 1 | Иркут2 | Краснояр І | Краснояр2 |
|--------|----------|---------|--------|------------|-----------|
| 1      | 22/10/96 | 0.0966  | 0.1103 | 0.1345     | 0.1758    |
| 2      | 23/10/96 | 0.0980  | 0.1110 | 0.1362     | 0.1792    |
| 3      | 24/10/96 | 0.0986  | 0.1117 | 0.1362     | 0.1808    |
| 4      | 25/10/96 | 0.0992  | 0.1121 | 0.1362     | 0.1808    |
| 5      | 28/10/96 | 0.0988  | 0.1115 | 0.1362     | 0.1808    |
| 6      | 29/10/96 | 0.0992  | 0.1114 | 0.1372     | 0.1858    |
| 7      | 30/10/96 | 0.0979  | 0.1121 | 0.1372     | 0.1858    |
| 8      | 31/10/96 | 0.0981  | 0.1149 | 0.1378     | 0.1867    |
| 9      | 01/11/96 | 0.0972  | 0.1118 | 0.1409     | 0.1800    |
| 10     | 04/11/96 | 0.0974  | 0.1118 | 0.1399     | 0.1800    |
| 11     | 05/11/96 | 0.0981  | 0.1119 | 0.1350     | 0.1800    |
| 12     | 06/11/96 | 0.0990  | 0.1127 | 0.1322     | 0.1800    |
| 13     | 10/11/96 | 0.0986  | 0.1127 | 0.1280     | 0.1825    |
| 14     | 11/11/96 | 0.0987  | 0.1129 | 0.1273     | 0.1860    |
| 15     | 12/11/96 | 0.0996  | 0.1137 | 0.1236     | 0.1717    |
| 16     | 13/11/96 | 0.1000  | 0.1145 | 0.1239     | 0.1808    |
| 17     | 14/11/96 | 0.1003  | 0.1156 | 0.1258     | 0.1875    |
| 18     | 15/11/96 | 0.1016  | 0.1163 | 0.1288     | 0.1756    |
| 19     | 18/11/96 | 0.1018  | 0.1161 | 0.1347     | 0.1983    |
| 20     | 19/11/96 | 0.1039  | 0.1176 | 0.1386     | 0.2206    |
| 21     | 20/11/96 | 0.1068  | 0.1236 | 0.1532     | 0.2228    |

Шаг 1. В пакете *STATISTICA* откройте модуль *Multiple regression* (*Множественная регрессия*). Высветите название модуля и далее нажмите кнопку *Switch to* (*Переключиться в*) либо просто дважды щелкните мышью по названию модуля: *Multiple regression*.

Шаг 2. На экране появится стартовая панель модуля. Нажмите кнопку *Open Data (Открыть данные)* и откройте файл данных, в котором находятся исходные данные. Далее выберите переменные для анализа. Выбор переменных осуществляется с помощью кнопки *Variables (Переменные)*, находящейся в левом верхнем углу панели.

После того как кнопка будет нажата, диалоговое окно Select dependent and independent variable list (Выбрать списки зависимых и независимых переменных) появится на вашем экране. Высветив имя переменной в левой части окна, выберите зависимую переменную. Высветив имя переменной в правой части окна, выберите независимую переменную. То же можно сделать, просто набрав номера переменных в строках: Dependent variable list (Список зависимых переменных) и Independent variable list (Список независимых переменных).

В данном примере независимой переменной является переменная *Иркут1*, зависимой— *Иркут2*. Высветив имена этих переменных, нажмите кнопку **ОК** в правом верхнем углу окна **Select dependent and independent variable list** (Выбрать списки зависимых и независимых переменных). Вы вновь окажетесь в стартовой панели модуля. Переменные для анализа выбраны. Никаких

дополнительных установок в стартовой панели в данном случае производить не нужно. Нажмите кнопку *ОК* в правом углу стартовой панели.

Шаг 3. На экране перед вами появится диалоговое окно *Model Definition* (Построение модели) (рис. 2.1).

| Model Definition                           | ×                                                  |  |  |  |  |  |  |  |
|--------------------------------------------|----------------------------------------------------|--|--|--|--|--|--|--|
| 🛃 <u>V</u> ariables                        | <u>ш</u> к                                         |  |  |  |  |  |  |  |
| Independent: MPK9T                         | Cancel                                             |  |  |  |  |  |  |  |
| Dependent: MPK91.<br><u>M</u> ethod:       | Z<br>Standard                                      |  |  |  |  |  |  |  |
| <u>I</u> ntercept:                         | Include in model 💌                                 |  |  |  |  |  |  |  |
| <u>T</u> olerance:                         | <b>010000</b> (Enter 0.0 to set to minimum=1.e-25) |  |  |  |  |  |  |  |
| □ <u>R</u> idge regression; I              | ambda: .100                                        |  |  |  |  |  |  |  |
| CStepwise Multiple Re                      | gression:                                          |  |  |  |  |  |  |  |
| <u>F</u> to enter:                         | 1.00000 F to remove: 0.00000                       |  |  |  |  |  |  |  |
| Number of steps:                           | 1                                                  |  |  |  |  |  |  |  |
| Displaying results:                        | Summary only                                       |  |  |  |  |  |  |  |
| Batch processing/p                         | printing                                           |  |  |  |  |  |  |  |
| Print re <u>s</u> idual analy              | sis                                                |  |  |  |  |  |  |  |
| Review <u>C</u> orrelation matrix/means/SD |                                                    |  |  |  |  |  |  |  |

Рис. 2.1. Окно построения модели в модуле Множественная регрессия

В данном окне выберите стандартный метод оценивания в опции *Method* (*Memod*): *Standard* (*Cmaндартный*). Далее нажмите кнопку *OK*. Программа произведет оценивание параметров модели стандартным методом, и через секунду на экране появится диалоговое окно результатов, показанное на рис. 2.2.

Шаг 4. В диалоговом окне *Multiple Regression Results* (*Результаты множественной регрессии*) просмотрите результаты оценивания, которые представлены в численном и графическом виде.

Окно результатов анализа имеет следующую структуру: верх окна — информационный. Он состоит из двух частей: в первой части содержится основная информация о результатах оценивания, во второй высвечиваются значимые регрессионные коэффициенты. В низу окна *Результаты множественной регрессии* находятся функциональные кнопки, позволяющие всесторонне просмотреть результаты анализа (рис. 2.2).

| 📇 Multiple Regression Results                                      |                                                                                                    | <u>?</u> ×                            |
|--------------------------------------------------------------------|----------------------------------------------------------------------------------------------------|---------------------------------------|
| Multiple Regression Resul                                          | ts                                                                                                    |                                       |
| Dep. Var. :ИРКУТ2 Mul<br>No. of cases: 21 adj<br>Standard error of | tiple R : ,93592803<br>RI: ,87596128 d<br>usted RI: ,86943292 ;<br>estimate: ,00109                              | F = 134,18<br>f = 1,19<br>p = ,000000 |
| Intercept: 9,827509038 S                                           | td.Error: 7,786253 t(                                                                                            | 19) =-,48900 p < ,661106              |
| иркут1 beta=,935900<br>(significant beta's are hi                  | ghlighted)                                                                                                    |                                       |
| Regression summary       Analysis of variance                      | <ul> <li>Predict dependent var.</li> <li>Compute confidence limits</li> <li>Compute prediction limits</li> </ul> | Cancel                                |
| Lovar. or reg. coefficients                                        | Alp <u>h</u> a: 1,05                                                                                             | Hesigual analysis                     |
| Current sweep matrix                                               | IIII Red <u>u</u> ndancy                                                                                         | <u>Correlations &amp; desc. stats</u> |
| Eartial correlations                                               | Stepwise (summary)                                                                                               | Alpha (display): .05 🖨 Apply          |

Рис. 2.2. Окно Результаты множественной регрессии

Рассмотрим вначале информационную часть окна. В ней содержатся краткие сведения о результатах анализа, а именно:

• Dep. Var. (Имя зависимой переменной) - в данном случае Иркут2;

• *No. of Cases* (Число наблюдений, по которым построена регрессия) - в примере это число равно 21;

• Multiple R (Коэффициент множественной корреляции);

• *R***-square** ( $R^{2}$ , - коэффициент детерминации, квадрат коэффициента множественной корреляции ) используется для статистической оценки тесноты связи между результативным и объясняющими показателями. Он выражает долю объясненной изучаемыми факторами дисперсии результативного признака и служит важной характеристикой качества построенной модели. Этот коэффициент может принимать значения от 0 до 1. Несмещенной оценкой  $R^{2}$  служит скорректированный на потерю степеней свободы коэффициент множественной детерминации (*Adjusted*  $R^{2}$ );

• Adjusted R-square (Скорректированный коэффициент детерминации), определяемый как

Adjusted R-square =  $1 - (1 - R^2) \cdot (n/(n-p))$ ,

где *n* — число наблюдений в модели, *p* — число параметров модели (число независимых переменных плюс 1, так как в модель включен свободный член);

• Std. Error of estimate (Стандартная ошибка оценки) - эта статистика является мерой рассеяния наблюдаемых значений относительно регрессионной прямой;

• *Intercept* (*Оценка свободного члена регрессии*) - значение коэффициента *В*<sub>0</sub> в уравнении регрессии;

• *Std. Error* (*Стандартная ошибка оценки свободного члена*) - стандартная ошибка коэффициента *B*<sup>0</sup> в уравнении регрессии;

• *t(df)* and *p*-value (Значение *t*-критерия и уровень *p*) - *t*-критерий используется для проверки гипотезы о равенстве 0 свободного члена регрессии

(см. прил. 2);

• *F*– критерий Фишера, определяющий значимость полученной модели. Оценивает вероятность случайного отклонения от нуля коэффициента детерминации при отсутствии связи между элементами совокупности. Желательно, чтобы полученный минимальный уровень значимости *F*-критерия (*p-level*) был меньше 0,05 (см. прил. 2);

• *df* — число степеней свободы F-критерия;

• *р* — уровень значимости.

В информационной части посмотрим прежде всего на значения коэффициента детерминации, которые лежат в пределах от 0 до 1. В нашем примере  $R^{2} = 0,876$ . Это значение показывает, что построенная регрессия объясняет более 87,6% разброса значений переменной *Иркут2* относительно среднего.

Далее посмотрите на значение *F*-критерия и уровень значимости *p*. *F*-критерий используется для проверки гипотезы о значимости регрессии. В данном случае для проверки гипотезы, утверждающей, что между зависимой переменной *Иркут2* и независимой переменной *Иркут1* нет линейной зависимости, т. е.  $B_1 = 0$ , против альтернативы:  $B_1$  не равен 0. В данном примере мы имеем большое значение *F*-критерия — 134,18, а представленный в окне уровень значимости p = 0,00, показывает, что построенная регрессия высоко значима.

Рассмотрим вторую часть информационного окна. В ней представлена информация о значимых и незначимых оценках регрессионных коэффициентов При этом высвечивается строка: *Иркут1 beta* = 0,936 и приводится пояснение **Significant beta's are highlighted** (Значимые beta высвечены). Отметим, что в данном случае beta есть стандартизованный коэффициент  $B_1$ , т. е. коэффициент при независимой переменной *Иркут1*.

Перейдем в функциональную часть окна результатов.

Прежде всего нажмите кнопку *Regression summary* (Итоговый результат *perpeccuu*). На экране появится *Spreadsheet* (Электронная таблица вывода), в которой представлены итоговые результаты оценивания регрессионной модели (рис. 2.3).

| . 5 |          |                                                   |            |            |            |             |         |  |  |
|-----|----------|---------------------------------------------------|------------|------------|------------|-------------|---------|--|--|
|     | Continue | R= .93592803 RI= .87596128 Adjusted RI= .86943292 |            |            |            |             |         |  |  |
| 1   |          | F(1, 19) = 13                                     | 4.18 p<.00 | )000 Std.E | rror of es | timate: .00 | )109    |  |  |
|     |          | St. Err. St. Err.                                 |            |            |            |             |         |  |  |
|     | N=21     | BETA                                              | of BETA    | В          | of B       | t(19)       | p-level |  |  |
| N   | Intercpt |                                                   |            | 005000     | .010200    | 48900       | .661106 |  |  |
| 1   | ИРКУТ1   | .935900                                           | .080800    | 1.192500   | .102900    | 11.58400    | .000000 |  |  |

Рис. 2.3. Итоговая таблица регрессии

В первом столбце таблицы даны значения коэффициентов *beta* (стандартизованные коэффициенты регрессионного уравнения), во втором — стандартные ошибки этих коэффициентов, в третьем — точечные оценки параметров модели:

• свободный член *B*<sub>0</sub>= -0,0050;

• коэффициент  $B_1$  (при независимой переменной *Иркут1*) = 1,1925.

Далее представлены стандартные ошибки для  $B_0$ ,  $B_1$ , значения статистик tкритерия и т.д. По итоговой таблице регрессии можно построить модель, которая имеет вид

 $Иркут2 = 1,1925 \cdot Иркут1 - 0,0050.$ 

Шаг 5. Оценка адекватности модели - важный элемент анализа. После того как доказана адекватность модели, полученные результаты можно уверенно использовать для дальнейших действий.

Анализ адекватности основывается на анализе остатков. Остатки представляют собой разности между наблюдаемыми значениями и модельными, т.е. значениями, подсчитанными по модели с оцененными параметрами.

Графики зависимости регрессионных остатков OT экспериментальных значений исходных переменных позволяют проверить предположения об однородности и независимости ошибок, являющихся предпосылками применения метода наименьших квадратов, и локализовать выбросы. Если указанные допущения выполняются, графики будут представлять собой симметричное, случайное и равномерное распределения точек. Графики эмпирической функции распределения остатков на нормальной вероятностной бумаге (Probability plots) и гистограммы позволяют проверить справедливость предположения о нормальном распределении остатков. Кроме этого, имеется возможность вычислить статистику Дарбина–Уотсона (Darbin-Watson Stat) для проверки наличия автокорреляции в остатках, вывести на экран (Display residuals&pred) и сохранить в файле (Save residuals) информацию о наблюдаемых и подобранных по модели значениях результативного показателя и остатках.

Рекомендуется также построить график линейной зависимости предсказанных (подобранных по модели) значений зависимой переменной от наблюдаемых (*Predicted & Observed*), что позволяет наглядно изобразить результаты регрессионного анализа.

В модуле *Множественная регрессия* имеется специальное диалоговое окно, в котором проводится всесторонний анализ остатков. Нажмите кнопку *Residual Analysis (Анализ остатков)* - на экране появится диалоговое окно *Residual Analysis (Анализ остатков)*. Нажмите в этом окне, например, кнопку *Obs&residuals*, на экране появится график (рис. 2.4), который говорит о достаточной адекватности модели.

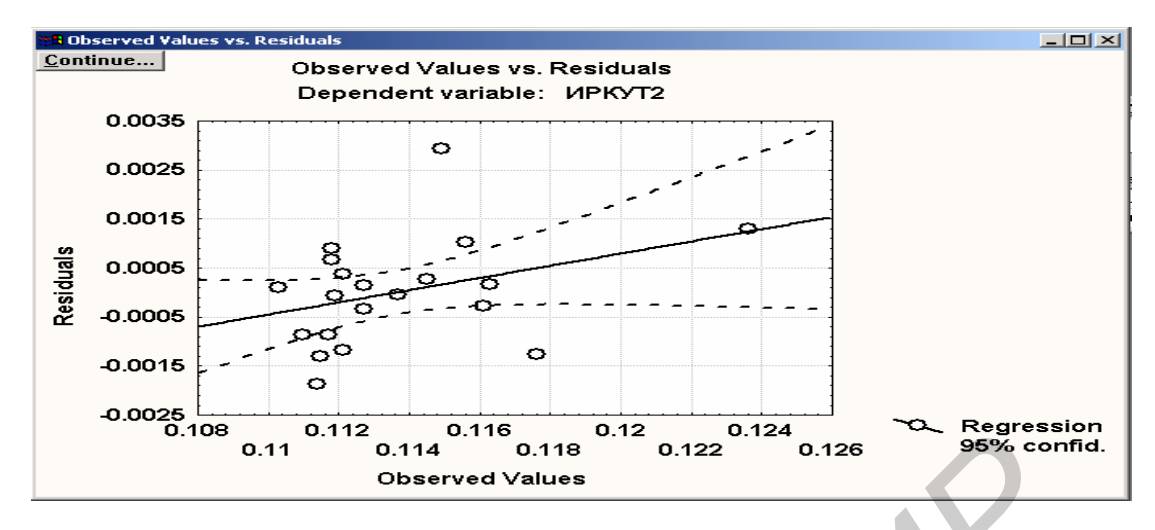

Рис. 2.4. График наблюдаемых переменных-остатков

Часто, если остатки не распределены по нормальному закону, а также для стабилизации дисперсии данных применяют преобразования зависимых и независимых переменных, например логарифмическое преобразование зависимых переменных или извлечение квадратного корня.

*Пример* 2. Построить зависимость между ценой продаж акций «Красноярскэнерго» и «Иркутскэнерго».

Основные наши действия те же, что и в предыдущем примере. В данном примере независимой переменной является *Иркут2* — цена продажи «Иркутскэнерго», зависимой – *Краснояр2* – цена продажи «Красноярскэнерго».

Сделайте соответствующие установки в окне Select dependent and independent variable list и нажмите кнопку OK. Система произведет вычисления, и на экране появится следующее окно результатов (рис. 2.5).

| <b>B</b> Multiple Regression Results          |                                                 | ×                                     |
|-----------------------------------------------|-------------------------------------------------|---------------------------------------|
| Multiple Regression Result                    | 15                                              |                                       |
| Dep. Var. : kpachosp 2 Mult                   | tiple R : .79351358 F                           | = 32.30473<br>= 1.19                  |
| No. of cases: 21 adju                         | isted R <sup>2</sup> : .61017242 p              | = .000018                             |
| Standard error of e<br>Intercept:205189918 St | estimate: .008178764<br>d.Error: .0688118 t( 19 | 9) = -2.982 p < .0077                 |
| ИРКУТ 2 beta=.794                             |                                                 |                                       |
| (significant beta's are hig                   | ghlighted)                                      |                                       |
| Regression summary                            | <b><u>Partial correlations</u></b>              |                                       |
| <b><u>Analysis of variance</u></b>            | ? Predict dependent var.                        | Cancel                                |
| Covar. of reg. coefficients                   | I Redundancy                                    | Resi <u>d</u> ual analysis            |
| Current sweep matrix                          | E Stepgive (supprov)                            | <b><u>C</u>orrelations and descr.</b> |
|                                               |                                                 | Alpha (display): .0500 Apply          |

Рис. 2.5. Окно результатов в примере с акциями «Красноярскэнерго», «Иркутскэнерго»

Нажмите кнопку *Regression summary* (Итоговый результат регрессии), на экране появится электронная таблица с численными результатами оценивания регрессионной модели. Затем нажмите кнопку *Residual Analysis* (*Анализ* 

*остатков)*, в появившемся диалоговом окне посмотрите, как связаны остатки с наблюдаемыми значениями (рис. 2.6).

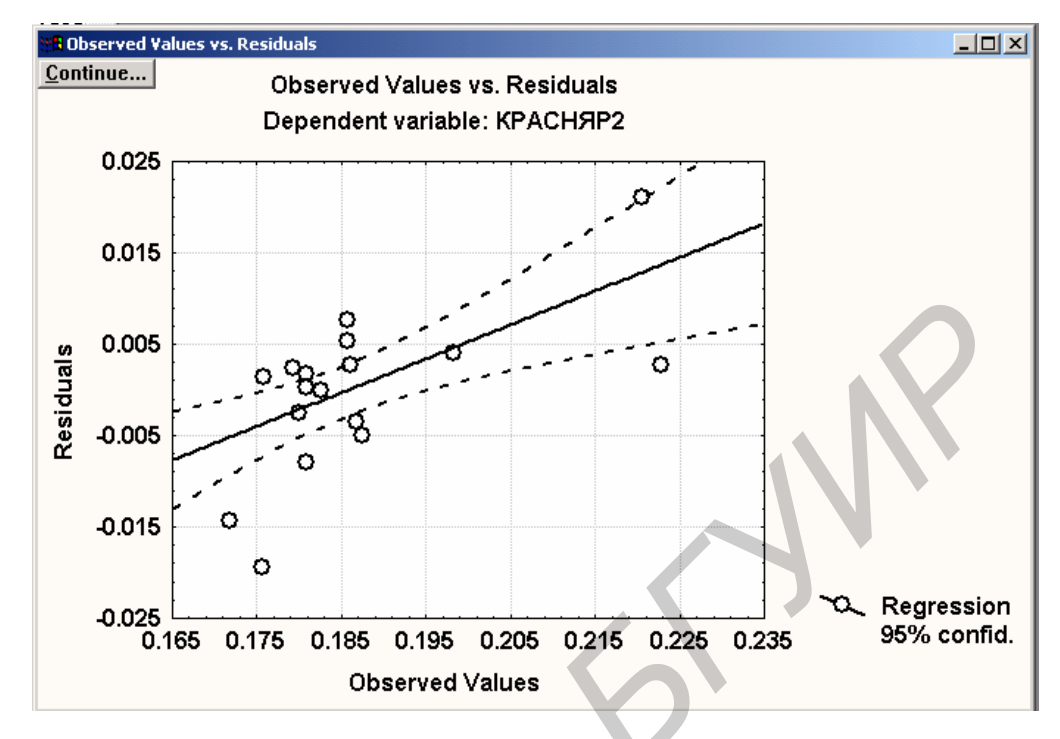

Рис. 2.6. График наблюдаемых переменных-остатков.

В окне *Анализ остатков* нажмите кнопку *Pred&observed(F)* и посмотрите, как наблюдаемые значения связаны с предсказанными с помощью построенной модели (рис. 2.7).

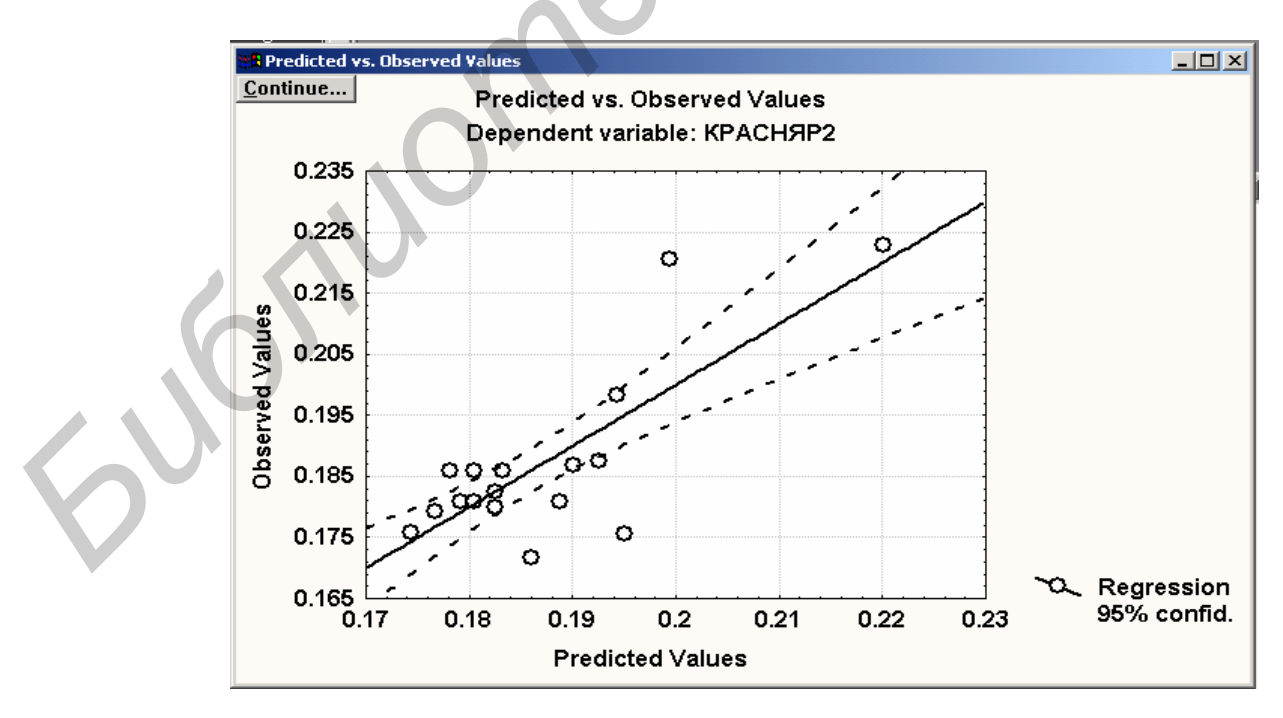

Рис. 2.7. График наблюдаемых и предсказанных значений

Из графиков 2.6, 2.7 видно, что модель достаточно адекватно описывает данные. Следовательно, с ее помощью можно делать достаточно точные

выводы о зависимости стоимости акций «Красноярскэнерго» и «Иркутскэнерго» за рассматриваемый промежуток времени.

## 2.3. ВАРИАНТЫ ЗАДАНИЙ

Ниже приведены данные к задачам А, В, С.

Задача А. В вариантах заданий 1–12 по выборочным данным необходимо исследовать зависимость между показателями Х, Y и построить множественную регрессионную модель, для чего следует:

- установить наличие связи между исследуемыми показателями графическим методом (построить корреляционное поле);
- построить регрессионную модель с использованием не менее двух уравнений регрессии и отобрать лучшее по критерию минимума остаточной дисперсии;
- оценить адекватность модели.
   Для измерения интенсивности связи между показателями:
- вычислить коэффициент корреляции, коэффициент детерминации, индекс корреляции;
- вычислить ошибки коэффициента корреляции и параметров модели с заданной доверительной вероятностью;
- оценить значимость коэффициента регрессии модели по критерию Стьюдента.

Предусмотреть создание отчета.

Зависимость между показателями X<sub>1</sub>, X<sub>2</sub>, X<sub>3</sub> реализованной продукции и балансовой прибылью Y предприятий одной из отраслей промышленности характеризуется данными, представленными ниже согласно варианту.

| 1       |     |     |     |     |     |     |     |     |     |     |     |
|---------|-----|-----|-----|-----|-----|-----|-----|-----|-----|-----|-----|
| $X_{l}$ | 2   | 3   | 4   | 3   | 2   | 6   | 5   | 7   | 8   | 12  | 9   |
| $X_2$   | 1.2 | 1.8 | 2.0 | 2.5 | 3.0 | 3.2 | 3.5 | 4.9 | 5.0 | 6.2 | 7.3 |
| $X_3$   | 1.7 | 2.2 | 8.6 | 1.3 | 3.4 | 3.9 | 4.7 | 5.8 | 3.6 | 6.4 | 7.2 |
| Y       | 20  | 75  | 41  | 82  | 106 | 129 | 145 | 180 | 210 | 250 | 262 |

| 2 | Ν. |
|---|----|
|   |    |

| $X_{l}$ | 5.5 | 10.5 | 12.6 | 15.3 | 16.0 | 17.2 | 18.9 | 19.4 | 20.1 | 21.6 | 22.0 |
|---------|-----|------|------|------|------|------|------|------|------|------|------|
| $X_2$   | 9   | 10   | 12   | 13   | 15   | 17   | 19   | 21   | 25   | 27   | 29   |
| $X_3$   | 1.2 | 1.8  | 2.0  | 2.5  | 3.0  | 3.2  | 3.5  | 4.9  | 5.0  | 6.2  | 7.3  |
| Y       | 20  | 25   | 34   | 30   | 36   | 37   | 40   | 46   | 58   | 69   | 80   |

| · · · ·  |  |
|----------|--|
|          |  |
| <b>)</b> |  |

| $X_{l}$ | 1.2 | 2.8 | 3.4 | 4.6 | 5.2 | 6.4 | 7.8 | 8.3 | 9.1 | 9.9 | 10.5 |
|---------|-----|-----|-----|-----|-----|-----|-----|-----|-----|-----|------|
| $X_2$   | 1.2 | 1.8 | 2.0 | 2.5 | 3.0 | 3.2 | 3.5 | 4.9 | 5.0 | 6.2 | 7.3  |
| $X_3$   | 2   | 3   | 4   | 3   | 2   | 6   | 5   | 7   | 8   | 12  | 9    |
| Y       | 20  | 50  | 57  | 63  | 22  | 75  | 60  | 81  | 87  | 102 | 95   |

| $X_{l}$ | 10.2 | 15.3 | 18.4 | 20.5 | 24.7 | 25.6 | 27.3 | 28.3 | 29.6 | 30.1 | 31.0 |
|---------|------|------|------|------|------|------|------|------|------|------|------|
| $X_2$   | 1.4  | 2.6  | 3.2  | 4.8  | 5.6  | 6.3  | 7.7  | 8.1  | 9.5  | 10.2 | 11.3 |
| $X_3$   | 3    | 2    | 5    | 4    | 6    | 7    | 9    | 11   | 5    | 4    | 9    |
| Y       | 20   | 15   | 57   | 47   | 69   | 74   | 89   | 107  | 48   | 52   | 78   |

Зависимость между показателями X<sub>1</sub>, X<sub>2</sub>, X<sub>3</sub> основных фондов и объемом валовой продукции Y предприятия одной из отраслей промышленности характеризуется следующими данными:

| 5       |     |     |     |     |     |     |     | ~   |     |      |      |
|---------|-----|-----|-----|-----|-----|-----|-----|-----|-----|------|------|
| $X_{l}$ | 1.1 | 2.3 | 3.5 | 4.1 | 5.7 | 6.6 | 7.3 | 8.5 | 9.8 | 10.1 | 12.0 |
| $X_2$   | 1.2 | 2.8 | 3.4 | 4.6 | 5.2 | 6.4 | 7.8 | 8.3 | 9.1 | 9.9  | 10.5 |
| $X_3$   | 1.4 | 2.6 | 3.2 | 4.8 | 5.6 | 6.3 | 7.7 | 8.1 | 9.5 | 10.2 | 11.3 |
| Y       | 20  | 25  | 31  | 32  | 40  | 56  | 52  | 60  | 61  | 70   | 75   |

| 0       |      |      |      |      |      |      |      |      |      |      |      |
|---------|------|------|------|------|------|------|------|------|------|------|------|
| $X_{l}$ | 1.5  | 2.6  | 3.5  | 4.8  | 5.9  | 6.3  | 7.2  | 8.9  | 9.5  | 11.1 | 15.0 |
| $X_2$   | 10.2 | 15.3 | 18.4 | 20.5 | 24.7 | 25.6 | 27.3 | 28.3 | 29.6 | 30.1 | 31.0 |
| $X_3$   | 1.1  | 2.3  | 3.5  | 4.1  | 5.7  | 6.6  | 7.3  | 8.5  | 9.8  | 10.1 | 12.0 |
| Y       | 21   | 26   | 30   | 31   | 39   | 54   | 51   | 63   | 65   | 72   | 78   |

| 7       |     |     |     |     |     |     |     |     |     |      |      |
|---------|-----|-----|-----|-----|-----|-----|-----|-----|-----|------|------|
| $X_{l}$ | 1.4 | 2.6 | 3.2 | 4.8 | 5.6 | 6.3 | 7.7 | 8.1 | 9.5 | 10.2 | 11.3 |
| $X_2$   | 1.1 | 2.3 | 3.5 | 4.1 | 5.7 | 6.6 | 7.3 | 8.5 | 9.8 | 10.1 | 12.0 |
| $X_3$   | 1.5 | 2.6 | 3.5 | 4.8 | 5.9 | 6.3 | 7.2 | 8.9 | 9.5 | 11.1 | 15.0 |
| Y       | 30  | 35  | 41  | 43  | 50  | 61  | 68  | 73  | 79  | 81   | 93   |

| $X_{l}$ | 25   | 30   | 32   | 37   | 41   | 53   | 59   | 63   | 71   | 69   | 80   |
|---------|------|------|------|------|------|------|------|------|------|------|------|
| $X_2$   | 11.4 | 16.8 | 17.2 | 21.5 | 25.8 | 27.9 | 28.4 | 30.1 | 31.6 | 34.8 | 37.2 |
| $X_3$   | 1.2  | 2.8  | 3.4  | 4.6  | 5.2  | 6.4  | 7.8  | 8.3  | 9.1  | 9.9  | 10.5 |
| Y       | 25   | 30   | 32   | 37   | 41   | 53   | 59   | 63   | 71   | 69   | 80   |

Зависимость между показателями  $X_1$ ,  $X_2$ ,  $X_3$  располагаемого дохода и объемом частного потребления Y в определенном периоде одной из стран характеризуется данными, представленными ниже:

| 9       |      |      |      |      |      |      |      |      |      |      |      |
|---------|------|------|------|------|------|------|------|------|------|------|------|
| $X_{I}$ | 7.0  | 7.9  | 8.2  | 8.9  | 9.4  | 9.9  | 10.7 | 11.2 | 12.1 | 15.7 | 16.0 |
| $X_2$   | 5.5  | 10.5 | 12.6 | 15.3 | 16.0 | 17.2 | 18.9 | 19.4 | 20.1 | 21.6 | 22.0 |
| $X_3$   | 10.2 | 15.3 | 18.4 | 20.5 | 24.7 | 25.6 | 27.3 | 28.3 | 29.6 | 30.1 | 31.0 |
| Y       | 11.4 | 16.8 | 17.2 | 21.5 | 25.8 | 27.9 | 28.4 | 30.1 | 31.6 | 34.8 | 37.2 |

10

| 10      |     |      |      |      |      |      |      |      |      |      |      |
|---------|-----|------|------|------|------|------|------|------|------|------|------|
| $X_{l}$ | 5.5 | 10.5 | 12.6 | 15.3 | 16.0 | 17.2 | 18.9 | 19.4 | 20.1 | 21.6 | 22.0 |
| $X_2$   | 1.5 | 2.6  | 3.5  | 4.8  | 5.9  | 6.3  | 7.2  | 8.9  | 9.5  | 11.1 | 15.0 |
| $X_3$   | 9   | 10   | 12   | 13   | 15   | 17   | 19   | 21   | 25   | 27   | 29   |
| Y       | 13  | 15   | 14   | 17   | 16   | 19   | 20   | 22   | 28   | 30   | 32   |

11

| $X_{l}$ | 9   | 10   | 12   | 13   | 15   | 17   | 19   | 21   | 25   | 27   | 29   |
|---------|-----|------|------|------|------|------|------|------|------|------|------|
| $X_2$   | 1.2 | 2.8  | 3.4  | 4.6  | 5.2  | 6.4  | 7.8  | 8.3  | 9.1  | 9.9  | 10.5 |
| $X_3$   | 5.5 | 10.5 | 12.6 | 15.3 | 16.0 | 17.2 | 18.9 | 19.4 | 20.1 | 21.6 | 22.0 |
| Y       | 7.1 | 7.9  | 8.3  | 10.6 | 13.6 | 15.2 | 17.8 | 16.3 | 17.9 | 18.9 | 20.6 |

12

| 14      |     |     |     |     |     |     |      |      |      |      |      |
|---------|-----|-----|-----|-----|-----|-----|------|------|------|------|------|
| $X_{l}$ | 1.4 | 2.6 | 3.2 | 4.8 | 5.6 | 6.3 | 7.7  | 8.1  | 9.5  | 10.2 | 11.3 |
| $X_2$   | 1.1 | 2.3 | 3.5 | 4.1 | 5.7 | 6.6 | 7.3  | 8.5  | 9.8  | 10.1 | 12.0 |
| $X_3$   | 7.0 | 7.9 | 8.2 | 8.9 | 9.4 | 9.9 | 10.7 | 11.2 | 12.1 | 15.7 | 16.0 |
| Y       | 13  | 15  | 16  | 17  | 18  | 21  | 22   | 20   | 25   | 24   | 26   |

Задача В. Исследование зависимости между расходами на жилье (y), располагаемым личным доходом (x) и индексом реальных цен на жилье (p) показало, что имеет место следующая логарифмическая регрессионная модель:

$$\log y_t = \alpha + \beta_1 \log x_t + \beta_2 \log p_t + u_t.$$

Индекс t показывает, что текущие расходы на жилье связаны с текущим доходом. Данные по  $y_t$ ,  $x_t$ ,  $p_t$  за рассматриваемый период времени приведены в табл. 2.2.

## Таблица 2.2

| Год  | y <sub>t</sub> | Xt     | p <sub>t</sub> |
|------|----------------|--------|----------------|
| 1959 | 60.9           | 479.7  | 104.5          |
| 1960 | 64.0           | 489.7  | 104.5          |
| 1961 | 67.9           | 503.8  | 105.1          |
| 1962 | 70.7           | 524.9  | 105.0          |
| 1963 | 74.0           | 542.3  | 104.8          |
| 1964 | 77.4           | 580.8  | 104.5          |
| 1965 | 81.6           | 616.3  | 104.0          |
| 1966 | 85.3           | 646.9  | 102.6          |
| 1967 | 98.1           | 673.5  | 102.2          |
| 1968 | 93.5           | 701.3  | 100.9          |
| 1969 | 98.4           | 722.5  | 100.0          |
| 1970 | 102.0          | 751.6  | 99.6           |
| 1971 | 106.4          | 779.2  | 100.0          |
| 1972 | 112.5          | 810.3  | 100.0          |
| 1973 | 118.2          | 865.3  | 99.1           |
| 1974 | 124.2          | 858.4  | 95.1           |
| 1975 | 128.3          | 875.8  | 93.3           |
| 1976 | 134.9          | 906.8  | 93.7           |
| 1977 | 141.3          | 942.9  | 94.5           |
| 1978 | 148.5          | 988.8  | 94.7           |
| 1979 | 154.8          | 1015.5 | 93.8           |
| 1980 | 159.8          | 1021.6 | 93.0           |
| 1981 | 164.8          | 1049.3 | 94.2           |
| 1982 | 167.5          | 1058.3 | 96.7           |
| 1983 | 171.3          | 1095.4 | 99.2           |

Расходы на жилье (у), располагаемый личный доход (х) и индекс реальных цен или относительной цены на жилье (р) в США (1959–1983 гг.)

Поскольку расходы на жилье подвержены инерции и медленно согласуются с изменением доходов и цен, можно предложить иные регрессионные модели, а именно:

$$\log y_t = \alpha + \beta_1 \log x_{t-1} + \beta_2 \log p_{t-1} + u_t,$$
  
$$\log y_t = \alpha + \beta_1 \log x_t + \beta_2 \log p_{t-2} + u_t.$$

В этих моделях используются лаговые переменные  $x_{t-1}$ ,  $p_{t-1}$ ,  $x_t$ ,  $p_{t-2}$ , для получения значений которых нужно просто сдвинуть данные для  $x_t$ ,  $p_t$  в табл. 2.2 на один (два) уровня ниже.

В вариантах 1-12 необходимо построить:

1) логарифмическую регрессию между расходами на жилье и доходами с

запаздыванием на один год и сравнить результаты с такой же регрессией без запаздывания на тот же период;

2) логарифмическую регрессию между расходами на жилье и доходами с запаздыванием на два года и сравнить результаты с такой же регрессией без запаздывания на тот же период;

3) логарифмическую регрессию между расходами на жилье и относительной ценой с запаздыванием на один год и сравнить результаты с такой же регрессией без запаздывания на тот же период;

4) линейную регрессию между расходами на жилье и доходами с запаздыванием на один год и сравнить результаты с такой же регрессией без запаздывания на тот же период;

5) линейную регрессию между расходами на жилье и доходами с запаздыванием на два года и сравнить результаты с такой же регрессией без запаздывания на тот же период;

6) линейную регрессию между расходами на жилье и относительной ценой с запаздыванием на один год и сравнить результаты с такой же регрессией без запаздывания на тот же период;

7) линейную регрессию между расходами на жилье и относительной ценой с запаздыванием на два года и сравнить результаты с такой же регрессией без запаздывания на тот же период;

8) линейное уравнение регрессии объема расходов на жилье от располагаемых доходов, индекса цен на жилье (относительной ценой) и объемов этих расходов с лагом на один период;

9) логарифмическое уравнение регрессии объема расходов на жилье от располагаемых доходов, индекса цен на жилье (относительной ценой) и объемов этих расходов с лагом на один период;

10) логарифмическое уравнение регрессии объема расходов на жилье от располагаемых доходов, индекса цен на жилье (относительной ценой) и объемов этих расходов с лагом на два периода;

11) логарифмическое уравнение регрессии объема расходов на жилье от располагаемых доходов с лагом на один период, индекса цен на жилье (относительной ценой) и объемов этих расходов с лагом на один период;

12) линейное уравнение регрессии объема расходов на жилье от располагаемых доходов с лагом на два периода, индекса цен на жилье (относительной ценой) и объемов этих расходов с лагом на один период.

Задача С. 1. В табл. 2.3 приведены данные об эксплуатации самолетов: возраст самолета и стоимость. Построив линейную регрессионную модель, установите, каким образом стоимость эксплуатации самолета связана со временем, в течение которого он эксплуатируется. Проанализируйте результаты. Оцените адекватность модели, проведя анализ остатков.

В данных об эксплуатации самолетов исключите повторные наблюдения. Проанализируйте эти данные. Ответьте на следующие вопросы:

- изменилось ли уравнение регрессии;
- как изменился коэффициент детерминации;

- является ли регрессия значимой;
- адекватна ли подобранная модель исходным данным.

2. В табл. 2.4 приведены данные зависимости цены дома от его полезной площади. Стоимость дома измеряется в долларах, площадь – в квадратных футах (1 фут равен 30,48 см). Постройте линейную регрессионную модель вида  $Ценa=B_0+B_1\cdot\Pi$ лощадь. Исследуйте зависимость влияния полезной площади дома на цену и проанализируйте результаты. Проведите анализ остатков и оцените адекватность модели.

3. В табл. 2.5 приведены данные о цене за бутылку марочного портвейна при оптовой продаже в зависимости от года, когда вино было заложено. Визуализируйте данные. Исследуйте регрессионную модель вида  $Ценa=B_0+B_1 \cdot (1972 - 200)$ . Проверьте значимость регрессии, оцените адекватность модели исходным данным.

| Таблица 2.3            |         |           |                         |      | Таблица 2.4 |          |      |            | Таблица 2.5 |
|------------------------|---------|-----------|-------------------------|------|-------------|----------|------|------------|-------------|
| Данные об эксплуатации |         |           | Данные о цене и площади |      |             |          | Данн | ные о цене |             |
|                        | самол   | етов      |                         |      | дома        |          |      | ПО         | ртвейна     |
| N⁰                     | Возраст | Стоимость |                         | N⁰   | Цена        | Площадь  |      | Год        | Цена        |
| П.П.                   | (г.)    | (y.e.)    |                         | п.п. | (дол, США)  | (кв.ф.)  |      |            | (y.e.)      |
| 1                      | 4.5     | 619.0     |                         | 1    | 14650.00    | 1317.000 |      | 1890       | 50.00       |
| 2                      | 4.5     | 1049.0    |                         | 2    | 12850.00    | 1080.000 |      | 1900       | 35.00       |
| 3                      | 4.5     | 1033.0    |                         | 3    | 17900.00    | 1688.000 |      | 1920       | 25.00       |
| 4                      | 4.0     | 495.0     |                         | 4    | 21977.00    | 1738.000 |      | 1931       | 11.98       |
| 5                      | 4.0     | 723.0     |                         | 5    | 13900.00    | 1040.000 |      | 1934       | 15.00       |
| 6                      | 4.0     | 681.0     |                         | 6    | 13100.00    | 1404.000 |      | 1935       | 13.00       |
| 7                      | 5.0     | 890.0     |                         | 7    | 19750.00    | 1558.000 |      | 1940       | 6.98        |
| 8                      | 5.0     | 1522.0    |                         | 8    | 11600.00    | 976.000  |      | 1941       | 10.00       |
| 9                      | 5.5     | 987.0     |                         | 9    | 12750.00    | 1077.000 |      | 1944       | 5.99        |
| 10                     | 5.0     | 1194.0    |                         | 10   | 14550.00    | 1315.000 |      | 1948       | 8.98        |
| 11                     | 0.5     | 163.0     |                         | 11   | 17230.00    | 1620.000 |      | 1950       | 6.98        |
| 12                     | 0.5     | 182.0     |                         | 12   | 21900.00    | 1720.000 |      | 1952       | 4.99        |
| 13                     | 6.0     | 764.0     |                         | 13   | 18980.00    | 1438.000 |      | 1955       | 5.98        |
| 14                     | 6.0     | 1373.0    |                         | 14   | 18230.00    | 1412.000 |      | 1960       | 4.98        |
| 15                     | 1.0     | 978.0     |                         | 15   | 17940.00    | 1650.000 |      |            |             |
| 16                     | 1.0     | 466.0     |                         | 16   | 16230.00    | 1590.000 |      |            |             |
| 17                     | 1.0     | 549.0     |                         | 17   | 15470.00    | 1499.00  |      |            |             |

## Лабораторная работа № 3 АНАЛИЗ ВРЕМЕННЫХ РЯДОВ И ПРОГНОЗИРОВАНИЕ

*Цель работы* - научиться обрабатывать временные ряды в рамках пакета *Statistica*, делать прогноз значения наблюдаемого показателя на определенный период.

# 3.1. Элементы диалога в модуле Time Series Analysis/Forecasting (Анализ временных рядов/Прогнозирование)

Временными рядами называют ряды измерений, зависящие от дискретного или непрерывного аргумента (времени), подвергающиеся нерегулярным случайным воздействиям или флуктуациям и допускающие только статическое описание.

Общее назначение модуля – построить простую модель, описывающую временной ряд, сгладить ее, спрогнозировать будущие значения временного ряда на основе наблюдаемых значений до данного момента, построить регрессионные зависимости одного ряда от другого, провести спектральный или Фурье– анализ ряда и т.д.

Выберите модуль *Time Series Analysis/Forecasting* (*Анализ временных рядов/Прогнозирование*) в переключателе модулей, высветив его и щелкнув **ОК**, либо дважды щелкнув по его пиктограмме. Перед вами появится стартовая панель этого модуля, имеющая следующую структуру.

| 🗂 Time Series Analysis                                                       | <u>? ×</u>                                                                                                    |
|------------------------------------------------------------------------------|----------------------------------------------------------------------------------------------------|
| 🛃 Yariables SERIES_G 🔠 OK (tran                                              | sformations, autocorrelations, crosscorrelations, plots)                                                                                                    |
| Lo <u>ck</u> Variable Long variable (series) name                            | Cancel                                                                                                    |
| L SERIES G Monthly passenger total                                           | .s (in 1000's)                                                                                                    |
| Number of backups per variable (series): 3                                   | Save variables Delete highlighted variable                                                                                                    |
| ARIMA (Box & Jenkins) & autocorrelation<br>ARIMA & autocorrelation functions | All selected variables (series) will be read into memory, and will<br>be available for analysis. The analyses (e.g., transformations) will<br>be performed on the highlighted variable.             |
| Interrupted time series analysis                                             | Transformed variables (series) will automatically be added to the<br>list. To edit a short or long variable name, double-click on it. To<br>Lock variables (so that they will not be overwritten by |
| Exponential smoothing & forecasting                                          | subsequent transformations) double-click on the Lock column. Replace missing data with                                                                                                    |
| Seasonal decomposition (Census <u>1</u> )                                    | ○Overall m <u>e</u> an                                                                                                    |
| 📰 X11 (Census <u>2</u> ) - monthly 📰 - guarterly                             | Interpolation from adjacent points     C <u>M</u> ean of N adjacent points; N:     1                                                                                                    |
| Distributed lags analysis                                                    | O Median of N adjacent points; N: 2                                                                                                    |
| 📰 Spectral (Fourier) analysis                                                | C Predicted values from linear trend regression                                                                                                    |

Рис. 3.1. Стартовая панель модуля *Time Series Analysis/Forecasting (Анализ временных рядов/Прогнозирование)* 

В нижней функциональной части панели находятся функциональные кнопки, открывающие различные методы обработки временных рядов.

Кнопка *Open data (Открыть данные)* (в верхнем правом углу панели) открывает файл данных для обработки.

С помощью кнопки *Variables (Переменные)* (в левом верхнем углу) открывается диалоговое окно выбора переменных из открытого файла данных. Имена и расширенные имена выбранных переменных появляются в верхней, информационной части окна.

кнопку Delete highlighted variable (Удалить Нажав высвеченные удаляются переменные, переменные) ИЗ диалога высвеченные В информационной части панели. Расположенная рядом кнопка Save variables (Сохранить переменные) позволяет сохранить высвеченные переменные в файле данных системы. Потребность в данной кнопке возникает, например, когла производятся преобразования временного ряда какие-то И Последовательность преобразования нужно сохранить. действий здесь следующая: вы высвечиваете имя соответствующей переменной В информационном окне и нажимаете соответствующую кнопку.

Верхняя кнопка **ОК** (Transformations, correlations, crosscorrelations, plots) — Да (Преобразования, корреляции, кросскорреляции, графики) позволяет преобразовать ряд, вычислить корреляции и автокорреляции, построить графики. Опции в правом нижнем углу задают способы обработки пропущенных значений ряда.

*STATISTICA* предлагает следующие методы для анализа временных рядов (см. функциональные кнопки, открывающие эти возможности, в левой части стартовой панели, представленные на рис. 3.1).

**ARIMA** - метод авторегрессии и проинтегрированного скользящего среднего;

Interrupted time series analysis - анализ прерванного временного ряда (модели интервенции для ARIMA);

*Exponential smoothing & forecasting* - экспоненциальное сглаживание и прогнозирование;

*Seasonal decomposition (1, 2) - сезонная декомпозиция 1 и 2* (в том числе месячная и квартальная);

*Distributed lags analysis* - *анализ распределенных лагов* (регрессионная модель для двух временных рядов);

Spectral (Fourier) analysis — спектральный (Фурье) анализ.

Термин *ARIMA* часто не переводится, иногда вместо него будем просто говорить «авторегрессия». Это важный класс параметрических моделей, который широко применяется в статистике. В системе *STATISTICA ARIMA* реализованы методологии Бокса и Дженкинса.

Как уже говорилось, в *STATISTICA* имеется возможность проводить анализ прерванной авторегрессии, рассматривать так называемые модели *ARIMA* с интервенцией — *Interrupted time series analysis* (*Анализ прерванных временных рядов*). Необходимость в такого рода анализе возникает, когда с некоторого момента резко изменяются условия реализации наблюдаемого ряда (изменились правила торгов на бирже, ускорилось биение сердца больного после приема лекарства).

Внешнее воздействие на ряд, вызываемое разными причинами, может быть как короткотечным, импульсивным, так и длительным, устойчивым. В момент воздействия временной ряд резко меняется, но далее вновь описывается авторегрессионной моделью.

В *STATISTICA* предлагаются различные методы внешнего воздействия.

Методы *Exponential smoothing & forecasting* — экспоненциальное сглаживание и прогнозирование – позволяют сгладить наблюдаемый ряд, выделить из него шум и спрогнозировать будущие значения. Различные виды трендов и сезонность могут быть учтены в модели. Доступны модели с аддитивным и мультипликативным шумами.

Методы Seasonal decomposition (1,2) — сезонная декомпозиция 1 и 2 – позволяют анализировать аддитивные модели временных рядов, когда временной ряд  $X_t$  представляется в виде

$$X_t = F(t) + S(t) + E(t), t = 0, 1, 2...,$$

где F(t) – тренд (детерминированная функция); S(t) – сезонная составляющая; E(t) – случайная составляющая, а также мультипликативные модели временных рядов, в которых случайная составляющая входит множителем:

$$X_t = F(t) \cdot S(t) \cdot E(t).$$

В модели может быть добавлена циклическая составляющая, отличающаяся от сезонной большим периодом.

Методы *Distributed lags analysis (Анализ распределенных лагов)* позволяют построить регрессию одного ряда на другой. Это важно, например, в том случае, когда вы хотите предсказать значения зависимого ряда на основе измерений со сдвигом независимого ряда, как это часто бывает в экономике, где одни измерения опережают другие. Иногда такой анализ называют анализом распределенных запаздываний, так как один ряд запаздывает относительно другого. Распределяя запаздывания независимого ряда и приписывая им разные веса, возможно как можно точнее приблизить значения зависимого временного ряда.

## 3.2. Диалог ARIMA

Постановка задачи : предположим, мы имеем данные о количестве общих авиаперевозок в заданном месяце. Необходимо подобрать к ряду авторегрессионную модель, оценить ее параметры и на основе наблюдаемых значений спрогнозировать перевозки пассажиров на несколько месяцев вперед.

Для работы загрузите опцию **ARIMA & autocorrelation functions** (ARIMA и автокорреляционные функции) в стартовой панели модуля **Анализа временных рядов**. Затем откройте эти данные из файла Series\_g.sta, который поставляется

вместе с пакетом *STATISTICA* и находится в папке *Examples*. Все месяцы пронумерованы от 1 до 144.

Подгонка авторегрессионной модели проводится в несколько этапов, которые будут последовательно описаны ниже.

## Этап 1 – приведение ряда к стационарному

Прежде чем подогнать к временному ряду авторегрессионную модель, его следует сделать стационарным. Вначале необходимо просмотреть данные графически. Для этого в правой части стартовой панели *ARIMA* расположена группа функциональных кнопок *Review and plot variables* (Просмотреть переменные и построить график). Воспользуйтесь этими кнопками. Инициируйте вначале верхнюю кнопку *Plot* (График).

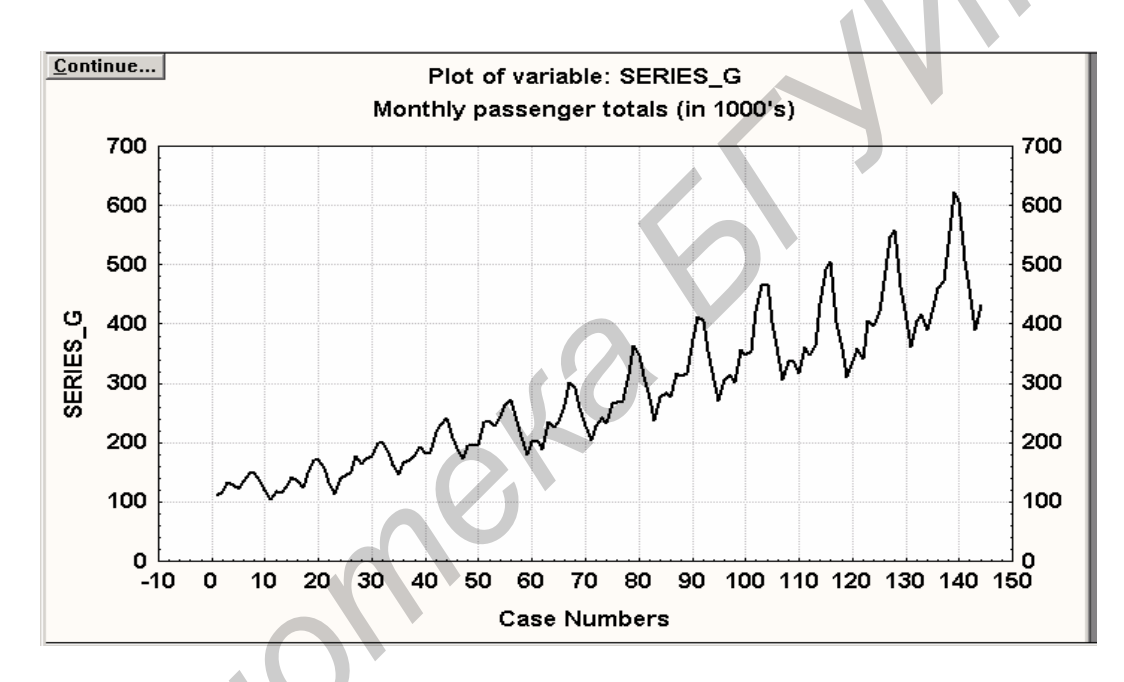

Рис. 3.2. Графическое представление исходных данных временного ряда

Просмотрев ряд на графике (рис. 3.2), вернитесь в стартовое окно *ARIMA*, щелкнув по кнопке *Continue (Продолжить)* в левом верхнем углу графика. Наблюдаемый ряд не является стационарным, как это хорошо видно на графике. Мы будем последовательно преобразовывать ряд, делая его раз за разом все более похожим на стационарный.

Существуют различные способы преобразования, позволяющие сделать ряд более стационарным. Модель *ARIMA* является наиболее простой из возможных моделей. Она представляет значения ряда, наблюдаемые в данный момент, в виде конечной линейной комбинации предыдущих значений самого ряда (отсюда сам термин — авторегрессия) и линейной комбинации значений временного ряда с независимыми значениями (отсюда термин — скользящее среднее). Формальные определения моделей следующие:

$$\begin{aligned} x_n &= f_1 x_{n-1} + \dots + f_p x_{n-p} + a_n , n \ge q, \\ x_0 &= a_0 , \\ x_1 &= f_1 x_0 + a_1 , \\ \dots &\dots &\dots \\ x_p &= f_1 x_{p-1} + \dots + f_p a_0 + a_p , \end{aligned}$$

где  $f_1, \ldots, f_p$  – параметры модели.

Модель скользящего среднего (СС) порядка q определяется как:

$$x_{n} = a_{n} - t_{1} a_{n-1} - \dots - t_{q} a_{n-q}, n \ge q,$$
  

$$x_{0} = a_{0},$$
  

$$x_{1} = a_{1} - t_{1} a_{1},$$
  

$$\dots \dots \dots$$
  

$$x_{q} = a_{q} - t_{1} a_{q-1} - \dots - t_{q} a_{0},$$

где  $t_1, \ldots, t_q$  – константы (параметры модели),  $s^2$  – дисперсия белого шума, которая также является параметром модели.

Модель авторегрессии и скользящего среднего (АРСС) :

$$x_n = f_1 x_{n-1} + \dots + f_p x_{n-p} + a_n - t_1 a_{n-1} - \dots - t_q a_{n-q}$$

Несмотря на простоту, это очень мощная модель временных рядов, позволяющая часто с достаточной степенью точности прогнозировать новые значения ряда.

Различные способы преобразования ряда доступны с помощью кнопки Other transformations & plots (Другие преобразования и графики) на панели инструментов ARIMA. Инициируйте эту кнопку. Перед вами откроется окно Transformation of Variables (Преобразования переменных). Обратите внимание на опцию Plot variables (series) after each transformation (Построить график переменных (ряда) после каждого преобразования) в данном окне. После того как вы установите ее, система будет автоматически показывать вам график преобразованных данных после каждого преобразования ряда.

Обратите внимание также на следующие кнопки на стартовой панели *ARIMA*:

Autocorrelations — Автокорреляции;

Partial autocorrelations — Частные автокорреляции.

Инициировав эти кнопки, вы можете просмотреть автокорреляции и частные автокорреляции преобразованного ряда.

Автокорреляции и частные автокорреляции — это те характеристики, которые позволяют определить, насколько близок ряд к стационарному, а также сориентироваться в преобразованиях, которые следует сделать, чтобы привести ряд к стационарному. После каждого шага преобразований целесообразно инициировать эти кнопки, чтобы определить направление своих дальнейших

действий. Существует простая методика, доступная практически каждому, позволяющая по автокорреляциям и частным автокорреляциям судить о близости ряда к стационарному.

После щелчка по кнопке *Continue (Продолжить)* в углу графика вы вновь вернетесь в окно *Transformation of variables (Преобразование переменных)*. На экране появится окно *Time Series Transformations (Преобразования временного ряда)*. В появившемся окне можно выбрать различные способы преобразования временного ряда. Выберите какую-нибудь опцию, затем нажмите кнопку *OK (Transform)* — *Да (Преобразовать)* в правом верхнем углу. Программа произведет выбранное вами преобразование. На каждом шаге можно выполнить только одно преобразование значений высвеченной переменной.

Все преобразования переменных программа запишет в информационной части диалогового окна. Чтобы выполнить несколько преобразований, следует повторить эти действия несколько раз. По умолчанию, в системе каждый раз будет высвечиваться переменная, преобразованная на последнем шаге.

В окне *Преобразования временного ряда* имеется несколько групп преобразований, объединенных по функциональному признаку. Эти преобразования можно применять последовательно, одно за другим. Конечная цель всех преобразований — привести ряд к удобному для анализа виду.

В левом верхнем углу даны преобразования, которые можно получить применением к ряду некоторых стандартных функций, — новый временной ряд получается преобразованием  $f: x_{новый} = f(x_{старый})$ .

Возможны следующие преобразования ряда:

- *Add a constant* прибавить константу к значениям ряда;
- *Power* возвести в степень;
- *Inverse power* возвести в обратную степень;
- *Natural log* взять натуральный логарифм;
- *Exponent* выполнить экспоненциальное преобразование.

Функциональная кнопка *Transformations for spectrum analysis* (Преобразования для спектрального анализа) выполнит преобразования ряда, необходимые для выполнения спектрального анализа.

В правой части окна имеется группа опций *Two-series transformations* (Преобразования двух временных рядов). Пусть вы анализируете пару временных рядов X и Y. Выбрав опцию *Difference* (*Разность*), вы вычислите новое значение ряда X в точках t на временной оси по формуле

$$X_t = X_t - Y(t - lag),$$

где значения сдвига (запаздывания или лага) задаются в поле *lag* (сдвиг).

Выбрав опцию *Residualizing (Остаточный)*, вы вычислите новые значения ряда по формуле

$$X_t = X_t - (a + b \cdot Y(t - lag)),$$

где параметры а и b могут быть либо заданы, либо оценены из данных.

В последнем случае следует выбрать опцию *Estimate a and b from data* (Оценить a u b us dannux).

В группе опций, расположенных ниже, *Shift relative starting point of series*(*Сдвинуть относительную начальную точку ряда*) предлагаются возможности сдвинуть ряд вперед и назад.

Опции *Filtering and other techniques (Фильтрация и другие методы)* дают возможность для фильтрации ряда и осуществления следующих преобразований ряда:

**Differencing** (Вычисление последовательных разностей) - новые значения ряда  $x_t$ , вычисляются из старых по формуле  $x_t = x_t - x(t - lag)$ ;

*Integrate* (*Суммировать*) - новые значения ряда  $x_t$  вычисляются из старых по формуле  $x_t = x_t + x(t - lag)$ ).

В окне *Преобразования временного ряда* имеются также следующие опции: выделение среднего, стандартизация (нормировка), выделение тренда, сглаживание – скользящее среднее, медиана, простое экспоненциальное сглаживание.

После того, как разобраны опции окна Преобразования временного ряда, вернемся вновь к ряду SERIES\_G. Наша ближайшая цель — сделать ряд стационарным. Тогда к нему можно подобрать авторегрессионную модель. Будем последовательно применять несколько преобразований к временному ряду месячных авиаперевозок. Для уменьшения амплитуд колебаний временных рядов часто используют логарифмическое преобразование. Применим преобразование Natural log (Натуральный логарифм).

После этого можно просмотреть график преобразованных данных, нажав кнопку *Plot (График)* на стартовой панели *ARIMA*. На графике видно, что после преобразования ряда его колебания существенно уменьшились.

Далее возьмем первую разность ряда, опцию которой можно найти в правом нижнем углу окна *Time Series Transformations (Преобразования временного ряда)*. Щелкните по кнопке *OK (Transform)* — *Да (Преобразования)*. В появившемся окне *Time Series Transformations (Преобразования временного ряда)* выберите преобразование *Differencing* (x=x-x(lag)), положив lag = 1. Смысл этого преобразования в том, что из текущего значения ряда вычитается предыдущее (со сдвигом 1) и результат представляется в качестве значения нового ряда.

Преобразовывая ряд с помощью разности первого порядка, мы избавляемся от линейного тренда в ряде.

Так как ряд имеет сезонную составляющую, следует взять сезонную разность. Для этого выберите снова преобразование **Differencing** (x=x-x(lag)) и в качестве лага (сдвига) задайте 12, lag = 12 – это так называемый сезонный сдвиг. Данное преобразование исключает сезонную составляющую с периодом 12. Щелкните по кнопке **ОК** (Да).

Щелкните далее по кнопке *Plot (График),* после сделанных преобразований — логарифмирования, разность с лагом 1, разность с лагом 12, вы увидите на рисунке ряд, который очень похож на стационарный (рис. 3.3).

Закончите преобразования ряда.

Нажав в окне *Transformation of variables* (Преобразование переменных) кнопку *Exit* (*Bыход*), вы вновь окажетесь в окне *ARIMA*.

Вернемся вновь в стартовую панель Single Series ARIMA (Единичная ARIMA) — это можно сделать, например, щелкнув по кнопке Continue (Продолжить) на графике, далее закрыть появившееся окно Преобразование переменных кнопкой Exit (Выход). После нажатия этих кнопок система автоматически вернется в нужное окно.

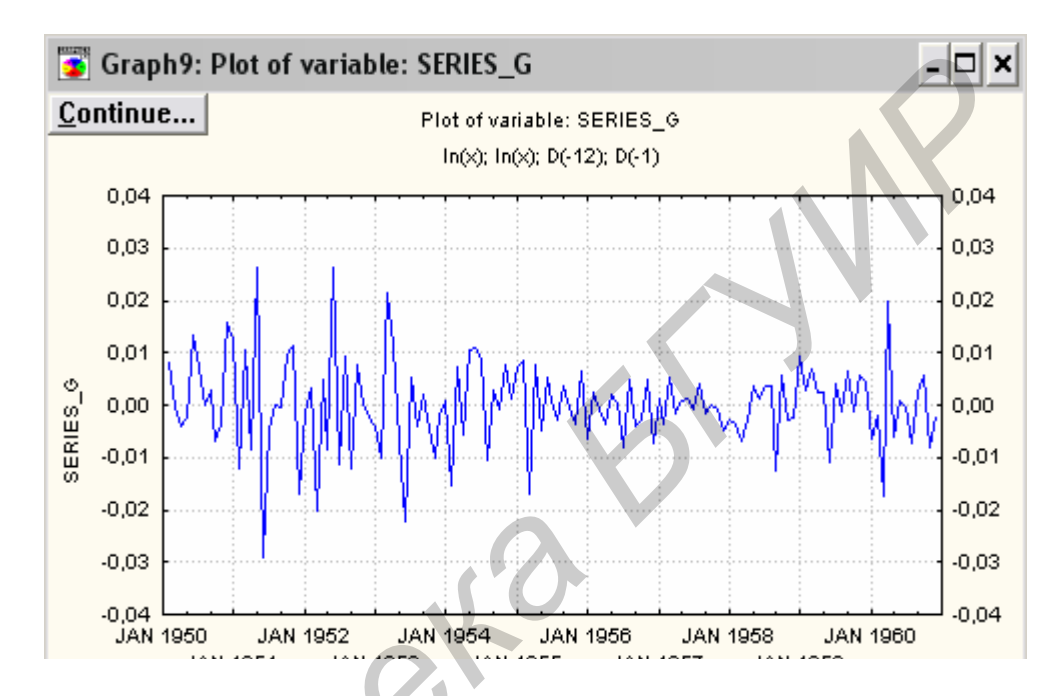

Рис. 3.3. График месячных перевозок пассажиров после применения трех преобразований: *Ln, Differencing* с лагом 1, *Differencing* с лагом 12

#### Этап 2 – идентификация или подгонка ARIMA к временному ряду

В стартовой панели *Single Series ARIMA (Единичная ARIMA)* произведем идентификацию модели, т. е. определим, какие параметры и какое их количество должно присутствовать в модели.

В *ARIMA* имеется всего 4 типа параметров (p, P, q, Q), которые надо определить. В левой верхней части панели *Single Series ARIMA* (Единичная ARIMA) есть специальная группа опций, позволяющих идентифицировать модель. Эта группа называется *Arima model parametrs* (Параметры ARIMA). В группе имеются следующие опции:

p - Autoregressive ( *napamemp asmoperpeccuu*),

*P* - *Seasonal* (сезонный параметр авторегрессии),

*q* - *Motiving average* (параметр скользящего среднего),

*Q* - Seasonal (сезонный параметр скользящего среднего).

В строке возле каждого параметра задается число параметров данного типа. По крайней мере один из этих параметров должен присутствовать в модели. Рекомендуется не брать большое количество параметров, а вначале поработать с малым количеством параметров.

В примере с перевозками пассажиров в диалоговом окне Single Series

**ARIMA** сделаем следующие установки:

$$p = P = 0$$
$$q = Q = 1.$$

В окне Transform variable (series) prior to analysis (Преобразование переменной (pяda) do анализа) пометьте нужные опции, указывая преобразования, ранее производимые с исходным рядом: Natural Log (Натуральное логарифмирование) и Difference (Разность) с лагом 1 и лагом 12. В "технических" строках No. of passes задайте 1. Далее выберите метод оценивания неизвестных параметров q и Q.

## Этап 3 – оценивание неизвестных параметров ARIMA

Метод оценивания выбирается в левой нижней части окна с заголовком *Estimation of Maximum Likelihood (Оценивание методом максимального правдоподобия)*. Система предлагает две вычислительные процедуры, реализующие метод максимального правдоподобия:

*Арргохітаte* (Приближенный);

Ехаст (Точный).

Выберите, например, метод *Exact (Точный)*. В окне *Variables (Переменные)* в верхней части диалогового окна не забудьте высветить первую строку — исходный временной ряд. Отметим, что вы могли бы сразу задать преобразования данных в этой части окна, а не производить преобразование данных в диалоговом режиме, как было сделано до этого.

Щелчком кнопки **OK** (Begin parameter estimation) — Да (Начать оценку параметров) запустите процедуру оценивания. В окне появится строка **Parameter estimation process converged** (Процесс оценки параметров сошелся). Если оценки параметров вас не удовлетворяют, например слишком велика функция потерь, значения которой даны в первой колонке, щелкните по кнопке **Cancel** (Отменить) в правом нижнем углу.

Вернитесь в стартовую панель ARIMA, измените метод оценивания, его начальные установки либо вернитесь к фазе идентификации модели и снова идентифицируйте модель, т.е. задайте новые параметры p, P, q, Q. Если же вы находите оценки приемлемыми, щелкните по кнопке *OK* и всесторонне просмотрите результаты. Окно *Single Series ARIMA Results (Результаты ARIMA)* откроется перед вами:

| Single Series ARIMA Results                                                                   | ? ×                                                                                                |  |  |  |  |  |
|-----------------------------------------------------------------------------------------------|----------------------------------------------------------------------------------------------------|--|--|--|--|--|
| Variable: SERIES_G: Monthly passenger totals (in 1000's)<br>Transformations: ln(x).D(1).D(12) |                                                                                                    |  |  |  |  |  |
| Model: $(0,1,1)(0,1,1)$ Seasonal 1a                                                           | ng: 12                                                                                             |  |  |  |  |  |
| No. of obs.: 131 Initial SS= ,27328 Fir                                                       | hal SS= ,18296(66,95%) MS= ,00142                                                                  |  |  |  |  |  |
| (1) q(1) q(1)                                                                                 | ng aver.); highlight: p<.05                                                                        |  |  |  |  |  |
| Estimate: ,40182 ,55694                                                                       |                                                                                                    |  |  |  |  |  |
| Std.Err.: ,09069 ,07395                                                                       |                                                                                                    |  |  |  |  |  |
| Parameter estimates Print results                                                             | On Exit the residuals and transformed original series will be appended to the variables in memory. |  |  |  |  |  |
| Parameter covariances/correlations                                                            | Review and plot variables                                                                          |  |  |  |  |  |
| Forecasting                                                                                   | Display/plot subset of cases                                                                       |  |  |  |  |  |
|                                                                                               | Review original series Review Plot (1)                                                             |  |  |  |  |  |
|                                                                                               | I Review transformed series Review Plot (2)                                                        |  |  |  |  |  |
| Number of cases: 12 Y Start at case: 143 Y                                                    | 🖩 Revie <u>w</u> residuals 🔛 Plot (3)                                                              |  |  |  |  |  |
| Append forecasts to original series on Exit                                                   | Autocorrelation of residuals                                                                       |  |  |  |  |  |
| Plots of residuals Alpha (hight ): .050                                                       |                                                                                                    |  |  |  |  |  |
| Hist, S Normal S Detr. Half                                                                   |                                                                                                    |  |  |  |  |  |
|                                                                                               | Partial autocorrs Number of lags: 15                                                               |  |  |  |  |  |
|                                                                                               |                                                                                                    |  |  |  |  |  |

Рис. 3.4. Окно *Результаты ARIMA* 

В данном окне вы можете просмотреть результаты оценивания и оценить качество подгонки. В верхней части окна дана информация о модели и оценках ее параметров. Просмотрите численные оценки, щелкнув по кнопке *Parameter estimates (Оценки параметров)*. Перед вами появится следующая таблица:

| 🔚 Input: SERIES_G: Monthly passenger totals (in 1000's) |                                                                                                    |                     |                    |         |                   |                   |   |  |  |
|---------------------------------------------------------|----------------------------------------------------------------------------------------------------|---------------------|--------------------|---------|-------------------|-------------------|---|--|--|
| <u>C</u> ontinue                                        | Intinue       Transformations: ln(x), D(1), D(12)         Model: (0,1,1) (0,1,1)       Seasonal lag: 12 MS Residual=,00142 |                     |                    |         |                   |                   |   |  |  |
| Paramet.                                                | Param.                                                                                                    | Asympt.<br>Std.Err. | Asympt.<br>t( 129) | р       | Lower<br>95% Conf | Upper<br>95% Conf |   |  |  |
| q(1)                                                    | ,401823                                                                                                    | ,090686             | 4,430945           | ,000020 | ,222399           | ,581247           |   |  |  |
| Qs(1)                                                   | ,556937                                                                                                    | ,073949             | 7,531376           | ,000000 | ,410627           | ,703246           | - |  |  |
|                                                         |                                                                                                    |                     |                    |         |                   | Þ                 |   |  |  |

Рис. 3.5. Таблица оценок параметров *ARIMA* 

В первой колонке этой таблицы — оценки параметров, во второй — асимптотическая стандартная ошибка, в третьей — значения t-критерия, в четвертой — уровни значимости, в пятой и шестой — соответственно верхние и нижние границы 95%-ных доверительных интервалов для соответствующих неизвестных параметров модели. Например, из первой строчки вы видите, что интервал (0,222399, 0,581247) с вероятностью 0,95 накрывает истинное значение параметра q(1). Число 0,401823, приведенное в первой колонке, есть точечная оценка неизвестного параметра q(1).

## Этап 4 – оценка качества модели или степени ее адекватности данным

В окне *Результаты ARIMA* просмотрим графики остатков ряда. Последние представляют собой разности наблюдаемого временного ряда и

значений, вычисленных на модели (модельных) значений. Анализ остатков позволяет сделать заключения о качестве подогнанной модели. *STATISTICA* позволяет всесторонне проанализировать остатки между наблюдаемыми и предсказанными значениями.

Обратите внимание на группу кнопок в левом нижнем углу под заголовком *Plot of residuals (Графики остатков)*. Щелкните, например, по кнопке *Normal plot (Графики на нормальной вероятностной бумаге)* – это график остатков, построенный на нормальной вероятностной бумаге. Графики остатков чрезвычайно важны при определении степени адекватности подогнанной модели данным.

Вся общая методология для подгонки регрессионных моделей сохраняется и при подгонке моделей *ARIMA*. Полезно просмотреть гистограмму остатков и увидеть, насколько их распределение согласуется с нормальным распределением. Щелкнем по кнопке *Histogram (Гистограмма)* – это гистограмма значений с наложенной нормальной плотностью. Из графика видно, что распределение остатков похоже на нормальное.

"Есть ли зависимость между остатками?" — вот тот вопрос, который естественно задать далее. Для ответа на него воспользуйтесь группой кнопок, находящихся в правом нижнем углу окна просмотра результатов. Эта группа кнопок называется *Autocorrelations of residuals* — *Автокорреляции остатков*. Щелкните, например, по кнопке *Autocorrelations* — *Автокорреляции*, вы увидите, что остатки практически некоррелированы. То же самое можно увидеть, если инициировать кнопку *Partial autocorrelations* (Частные автокорреляции).

Итак, мы видим, что модель достаточно адекватно описывает наблюдаемый временной ряд.

Оценка качества модели или степени ее адекватности данным — важный этап подгонки модели *ARIMA*. Без оценки адекватности вы не можете доверять прогнозу, построенному с помощью модели. Если модель не адекватна данным, прогноз с помощью нее не имеет смысла.

Теперь, после выполнения этих этапов, можно приступить к построению прогноза.

В левой части окна *Результаты ARIMA* имеется набор опций *Forecasting* (Прогнозирование). Эти опции важны, и мы опишем их детально. В строке *Number of cases* (Число случаев) задайте число случаев, на которое вы хотите спрогнозировать ряд, например, если на два года вперед, то задайте число 24. Можно задать *Confidence level* (Уровень доверия) или коэффициент доверия, измеряющих надежность прогнозируемых значений ряда. Обычно в качестве уровня доверия берут 0,9 либо 0,95. Однако бывают ситуации, когда целесообразно брать существенно меньшие значения уровня доверия, например 0,7.

В строке *Start at case (Начать со случая)* указывается номер случая, с которого следует начать прогноз. Выберите опцию *Append forecasts to original series on Exit (Добавьте прогнозируемые величины к концу наблюдаемого ряда)*. Кнопка *Forecast cases (Прогнозируемые случаи)* позволяет просмотреть прогноз

в электронной таблице на несколько случаев (месяцев) вперед.

Щелкните по кнопке *Plot series&forecasts (График ряда и прогнозы)*, вы увидите то, к чему мы стремились, — график ряда с прогнозируемыми значениями на 24 месяца вперед (рис.3.6).

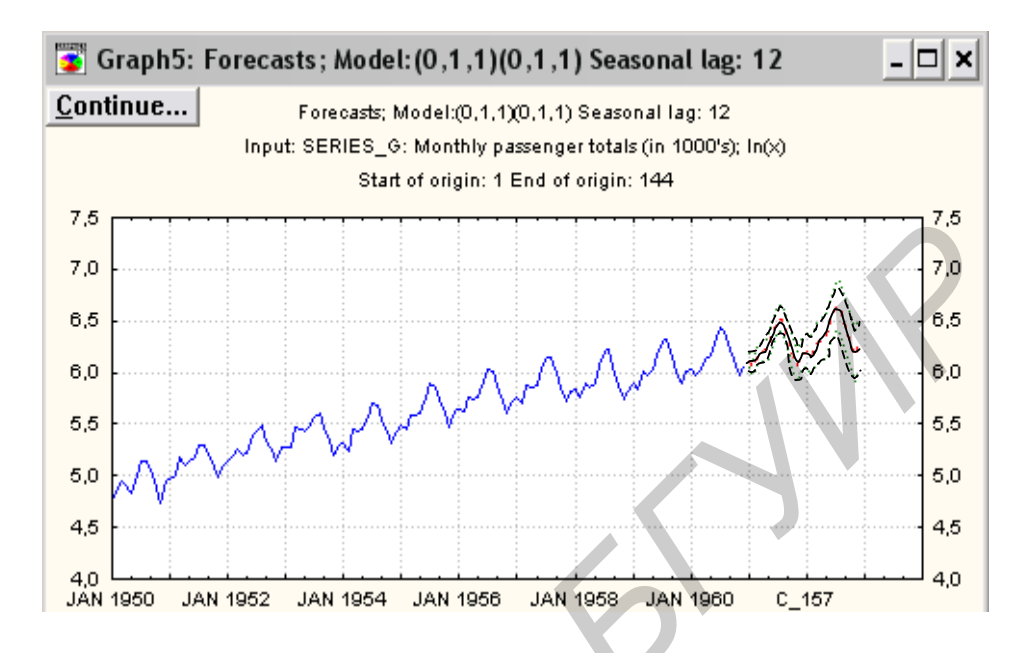

Рис. 3.6. График авиаперевозок с построенным прогнозом

Используя этот прогноз, вы можете строить стратегию своих действий на будущее, например добиваться лучшей загрузки самолетного парка, рассчитывать оптимальную цену билетов при предварительных продажах и т.д.

## 3.3. Экспоненциальное сглаживание и прогнозирование

Экспоненциальное сглаживание является существенно более простым методом, чем *ARIMA*, и в ряде случаев позволяет строить приемлемые прогнозы наблюдаемых временных рядов. Суть метода состоит в том, что исходный ряд x(t) сглаживается и образуется новый временной ряд y(t), поведение которого можно прогнозировать. Простое экспоненциальное сглаживание описывается формулой

$$y(t) = alpha \cdot x(t) + (1 - alpha) \cdot x(t - 1),$$

где *alpha* – некоторый фиксированный параметр, 0<*alpha*<1.

В стартовой панели модуля *Анализ временных рядов/Прогнозирование* инициализируйте кнопку *Exponential Smoothing& Forecasting (Экспоненциальное сглаживание и прогнозирование)*. На экране появится окно *Seasonal and Non-Seasonal Exponential Smoothing (Сезонное и несезонное экспоненциальное сглаживание)* (рис. 3.7).

| 腾 Seasonal and Non-Seasonal Exponential Smoothing   | <u>? ×</u>                                                                                                    |
|-----------------------------------------------------|----------------------------------------------------------------------------------------------------|
| Loc <u>k</u> Variable Long variable (series) name   | 🛗 OK (Perform exponential smoothing)                                                                                                    |
| L SERIES_G Monthly passenger totals (in 100         | 0's) Exit                                                                                                    |
|                                                     |                                                                                                    |
| Number of backups per variable (series): 3          | Save variables Delete                                                                                                    |
|                                                     | Review and plot variables                                                                                                    |
| None: Additive: Multiplicative:                     | Display/plot subset only                                                                                                    |
| No trend: 🔚 🔿 single 🏧 ଠ 📶 ଠ                        | I Review highlighted val                                                                                                    |
| Linear trend: 🗹 C Holt 🛛 📈 O Winters                | 🔣 Re <u>v</u> iew multiple vars                                                                                                    |
| Exponential: 2 0 end 0 end 0                        | Reference to the second second |
|                                                     | Autocorrelations                                                                                                    |
| Algha: ,100 🖶 Delta: ,100 🚽 Gamma: ,100 🚍 Phr. ,100 | Autocorrs Alpha (highl.): .050                                                                                                    |
| User-def. initial value: 0,                         | White noise standard errors                                                                                                    |
| Get seasonal factors from variable: none            | Partial autoc N of lags: 15                                                                                                    |
| ▼ Make summary plot for each smooth                 |                                                                                                    |
| Add pred./errors to work area For <u>e</u> cast 10  | Histogram Descriptive stats                                                                                                    |
| ها Grid search for best parameters ( <u>1</u> )     | 🖅 Normal plot 🖉 Detr. 🖉 Half-n.                                                                                                    |
| Automatic search for best parameters (2)            | 34 Other transformations & plots                                                                                                    |

Рис. 3.7. Окно модуля Сезонное и несезонное экспоненциальное сглаживание

Вы знаете, что ряд имеет аддитивную сезонную составляющую с лагом 12, поэтому задайте в строке *Seasonal component (Сезонная компонента)* лаг 12. Далее в столбце *Additive (Аддитивный)* выберите линейный тренд. Как только вы задали качественные характеристики, описывающие поведение ряда, система сама предложит на выбор 3 параметра – *Alpha, Delta, Gamma*, которые нужно определить. Две кнопки внизу панели служат для этого: *Grid Search for best parameters (Поиск на сетке лучших параметров)* и *Automatic search for best parameters (Автоматический поиск лучших параметров)*.

Щёлкните по кнопке *Поиск лучших параметров*, в появившемся окне задаются параметры сетки, на которой происходит поиск, и начальные значения неизвестных параметров (рис. 3.8).

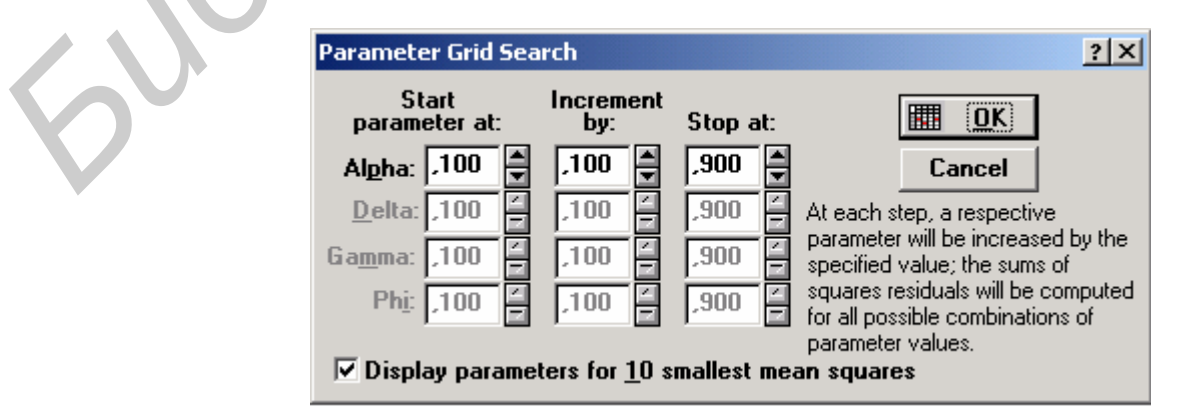

Рис. 3.8. Окно задания параметров сетки

Система переберёт все значения на сетке и определит лучшие значения параметров. Установите все значения *Alpha, Delta, Gamma*, равные 0,1, и параметра *Stop at (Остановиться на)*, равного 0,9. Щёлкните по кнопке *OK*, на экране появится таблица, в которой в самой верхней строке даны лучшие значения для рассматриваемого примера: *alpha* = 0,2 *delta* = 0,9, *gamma* = 0,1.

Щёлкнув по кнопке *Continue (Продолжить)*, вернитесь в окно *Cesonhoe и несезонное экспоненциальное сглаживание*. Щёлкните по кнопке *OK (Perform exponential smoothing)* – Да (Выполнить экспоненциальное сглаживание) и на экране последовательно появятся таблица и график. Визуально прогноз похож на тот, что получался при использовании модели *ARIMA* (рис. 3.9). Если сравнить их численно, то мы увидим, что в прогнозах есть отличия. Если взять верхние и нижние границы 90% доверительных интервалов для модели *ARIMA*, то прогноз по методу экспоненциального сглаживания попадает в этот интервал.

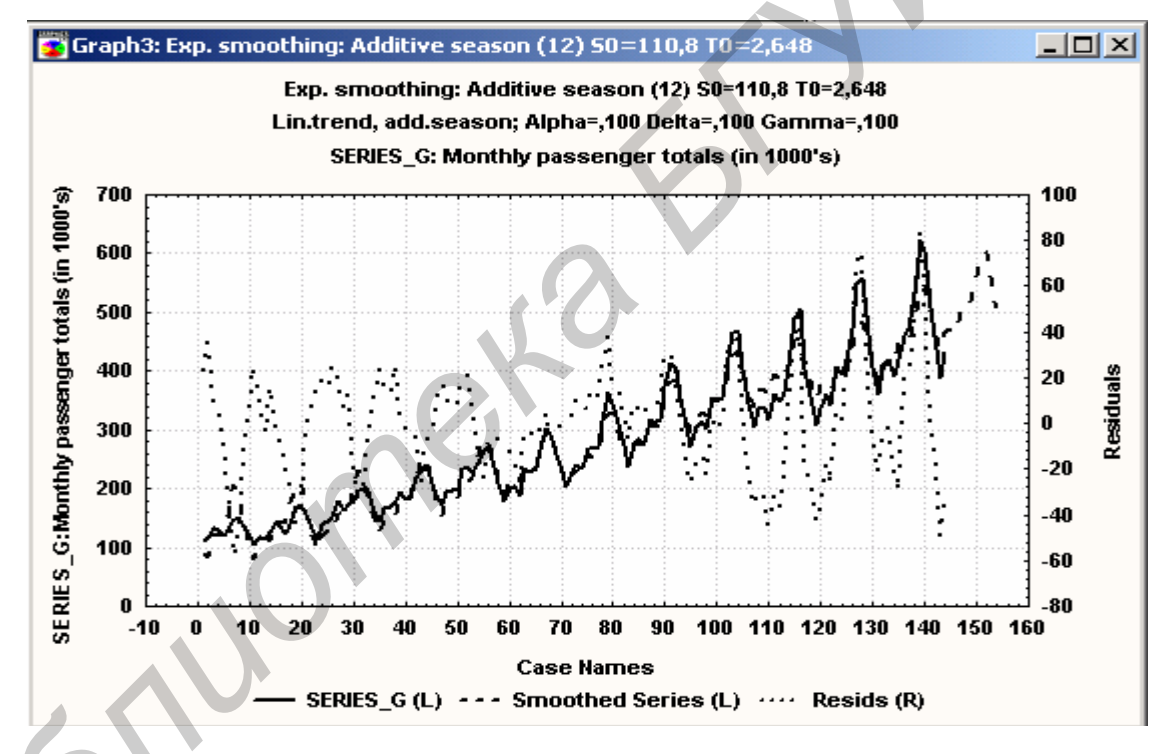

Рис. 3.9. График прогноза при экспоненциальном сглаживании

Модель можно проверить на автокорреляцию остатков, нажав на кнопку *Autocorrelations (Автокорреляции)*, после чего появится график автокорреляционной функции.

## 3.4. ВАРИАНТЫ ЗАДАНИЙ

На основании имеющихся данных курса акций компании *IBM* за 160 дней (прил.1) сделать прогноз на *i* дней вперед, используя:

- модель ARIMA (авторегрессии скользящего среднего);
- экспоненциальное сглаживание;

и сравнить полученные результаты.

Предусмотреть автоматическое создание отчета по результатам проводимого анализа.

- 1. Прогноз на 100 дней. Исходные данные находятся в варианте 1.
- 2. Прогноз на 50 дней. Исходные данные находятся в варианте 2.
- 3. Прогноз на 20 дней. Исходные данные находятся в варианте 3.
- 4. Прогноз на 30 дней. Исходные данные находятся в варианте 4.
- 5. Прогноз на 60 дней. Исходные данные находятся в варианте 5.
- 6. Прогноз на 120 дней. Исходные данные находятся в варианте 6.
- 7. Прогноз на 40 дней. Исходные данные находятся в варианте 7.
- 8. Прогноз на 70 дней. Исходные данные находятся в варианте 8.
- 9. Прогноз на 15 дней. Исходные данные находятся в варианте 9.

- 10. Прогноз на 20 дней. Исходные данные находятся в варианте 10.
- 11. Прогноз на 65 дней. Исходные данные находятся в варианте 11.
- 12. Прогноз на 35 дней. Исходные данные находятся в варианте 12.

Данные вариантов заданий следует представить в файле с исходными данными (файл с расширением *sta*) в виде столбца *(variable)* со 160-ю случаями *(cases)*.

## Лабораторная работа № 4 СТАТИСТИЧЕСКИЙ КОНТРОЛЬ ПРОИЗВОДСТВЕННОГО ПРОЦЕССА

*Цель работы* – провести анализ качества выполнения производственного процесса.

#### 4.1. Постановка задачи

Необходимо осуществить контроль качества выполнения производственного процесса предприятия, производящего агрегаты. Контролируется точность выполнения отверстий в лопастях агрегатов. Для реализации задачи взять наблюдение за ходом выполнения процесса под статистический контроль. По результатам такого контроля сделать выводы о пригодности производственного процесса.

Для решения поставленной задачи следует использовать X- и Rконтрольные карты. X-карта, или карта средних, применяется для отображения количественных характеристик процесса на основе выборочных средних. На Xкартах также строятся контрольные границы, позволяющие определить, когда средние выходят за допустимый уровень. R-карта, или карта размахов, предназначена для контроля изменчивости процесса. Мерой изменчивости является выборочный размах или разность между максимальным и минимальным значениями выборки.

## 4.2. Диалог модуля «Контроль качества»

Для начала работы необходимо запустить модуль *Quality Control* (Контроль качества). Предположим, что исходные данные представляют собой результаты 100 измерений диаметра отверстий, которые находятся в файле *Vane.sta* (рис. 4.1). Переменная названа *Vane* (лопасть).

Перед началом рассмотрим описательные статистики и визуализируем данные. Для этого в файле данных выделим переменную *Vane* и щелкнем по ней правой кнопкой мыши. В появившемся списке опций выберем *Быстрые основные статистики\Onucameльные для VANE*. Выберем в меню *Graphs|Stats 2D Graphs|Scatterplots (Графики|Стат 2M графики| Диаграммы рассеяния)*. В качестве переменной *X* выберем *Vane*, в качестве *Y* – *num* и нажмем кнопку *OK*. Появится окно с диаграммой рассеяния, показанное на рис. 4.2.

|                                     | 1.      | 1. Vars Cases |         |      |          |          |  |
|-------------------------------------|---------|---------------|---------|------|----------|----------|--|
|                                     | 22 D    | ata: VANE.ST  | A 2 💶 🗖 | ×    |          |          |  |
|                                     |         |               |         |      |          |          |  |
|                                     |         | 1             | 2       |      |          |          |  |
|                                     | #       | NUM           | VANE    |      |          |          |  |
|                                     | 1       | 1.000         | 33.000  |      |          |          |  |
|                                     | 2       | 2.000         | 29.000  |      |          |          |  |
|                                     | 3       | 3.000         | 31.000  |      |          |          |  |
|                                     | 4       | 4.000         | 32.000  |      |          |          |  |
|                                     | 5       | 5.000         | 33.000  |      |          |          |  |
| 📲 Descriptive Statistics (vane.sta) |         |               |         |      |          |          |  |
| <u>C</u> ontinue                    | Valid N | Mean          | Mina    | imum | Maximum  | Std.Dev. |  |
| VANE                                | 100     | 33.2500       | 0 25.0  | 0000 | 43.00000 | 3.385575 |  |

Рис. 4.1. Файл данных и описательные статистики для переменной Vane

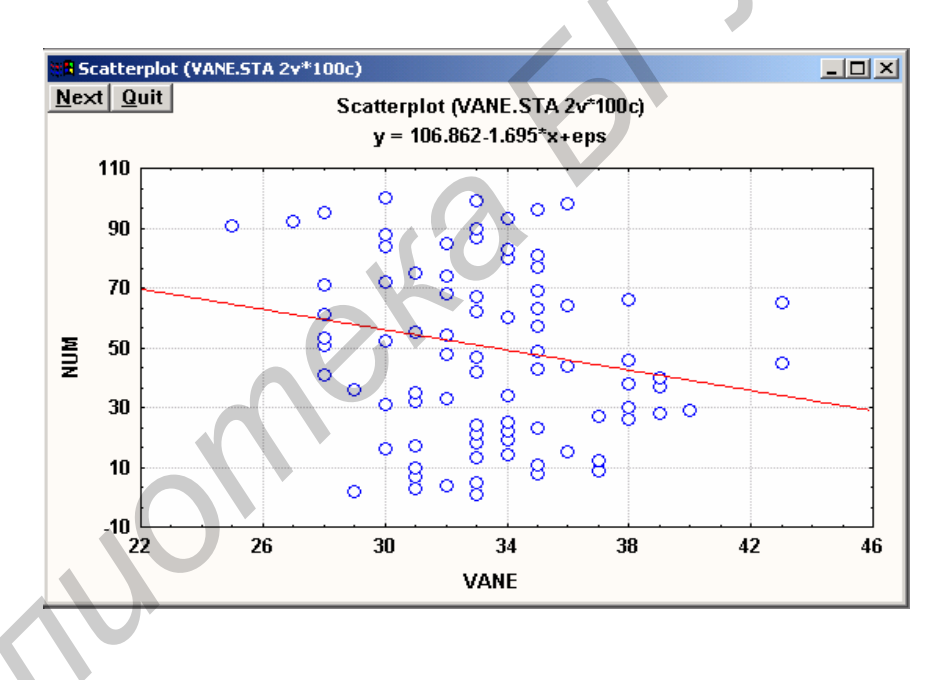

Рис. 4.2. Диаграмма рассеяния для переменной Vane

Запустим модуль Quality Control Charts (Карты контроля качества). На стартовой панели выберем Charts for variables; Means (X-bar) & variability (R, S, SI) (Карты для переменных; Средние (X-карта) и переменные (R, S, SI)) и нажмем кнопку OK. В появившемся диалоговом окне выберем R-Charts. В окне Defining Variables for Range Chart (Определение переменных для карты размаха) в качестве переменной с измерениями выберем vane.

Нажмем кнопку *ОК*, появятся графики, содержащие *X*- и *R*- карты (рис. 4.3 и 4.4).

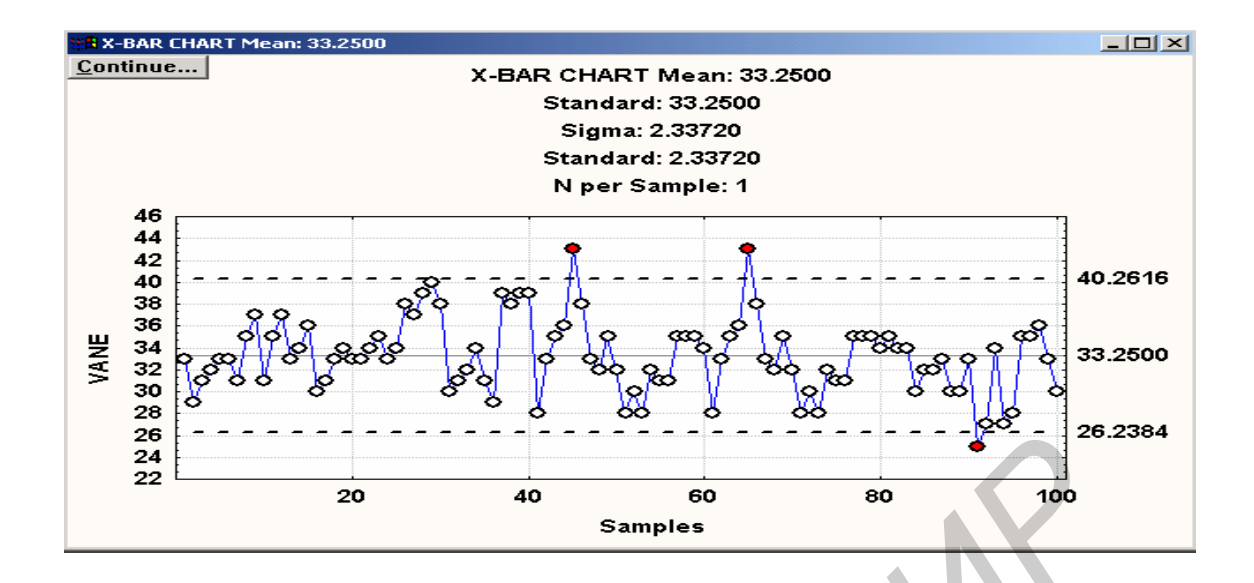

Рис. 4.3. Х- карты для переменной Vane

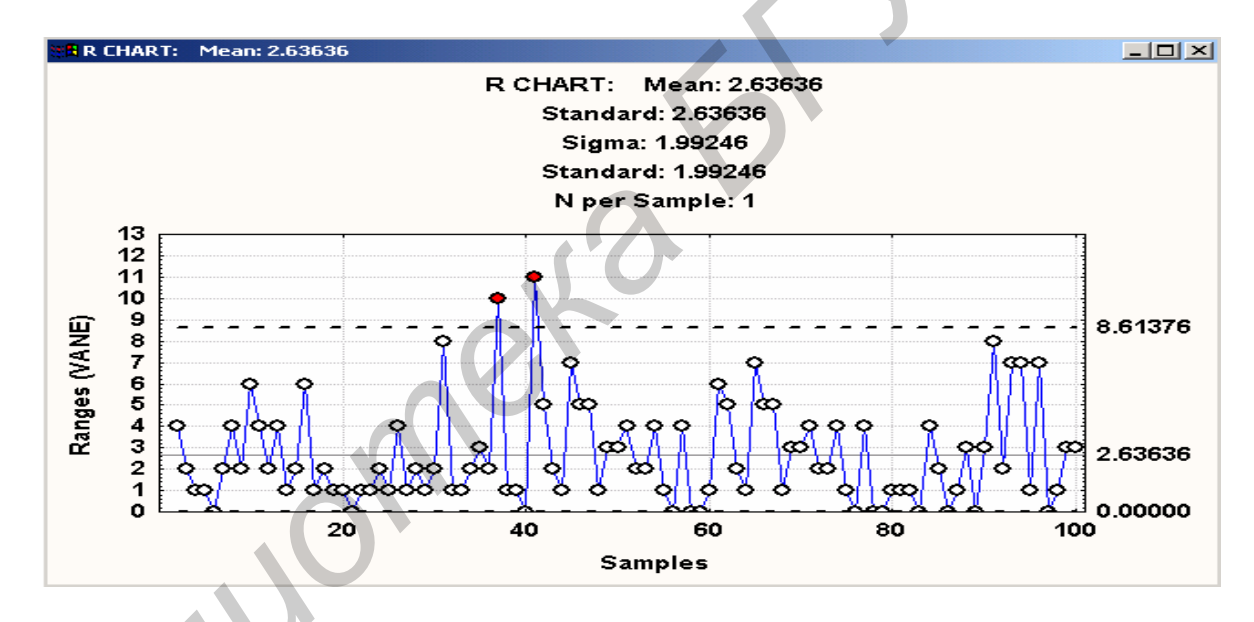

Рис. 4.4. *R*- карты для переменной *Vane* 

На первом графике приведены значения верхнего контрольного предела, центральной линии и нижнего контрольного предела для каждой карты. Пунктиром выделены подгруппы измерений, которые выходят за контрольные пределы: три значения для X-карты и два – для R-карты. Можно точно определить эти значения, для чего нажмем на кнопку Descriptive statistics (Onucamenьные статистики). Появятся две таблицы Vane: X-Bar – X- карта и Vane: R-Chart – R- карта, в которых содержатся данные по подгруппам измерений. В них красным цветом должны быть выделены подгруппы, не попавшие в интервал между контрольными пределами.

Затем необходимо обнаружить и устранить причины потери качества, определяемые условиями конкретного производства. Однако этот вопрос в данной работе рассматриваться не будет. После этого следует скорректировать контрольные карты, для чего необходимо удалить экземпляры

неудовлетворительного качества. После перерасчета системой всех параметров контрольных карт

можно заново вывести контрольные карты, скорректированные соответствующим образом. После осуществления процедуры исключения все измерения будут находиться внутри контрольных пределов.

Очевидно, что даже отлаженный производственный процесс нуждается в периодической проверке. Покажем, как это делается.

## 4.3. Диалог модуля «Анализ процесса»

По результатам предыдущей обработки мы убедились, что изучаемый процесс теперь удовлетворяет требованиям качества. Возникает вопрос, насколько он соответствует заданным спецификациям. Для проведения такого анализа используется модуль *Process Analisys (Анализ процесса)*, в котором имеется специальная процедура *Process (machine) capability analysis (Анализ пригодности процесса)*. Предположим, что в нашем случае номинальный диаметр отверстия на лопастях составляет 30. Допуски лежат в пределах от 20 до 40.

Произведем проверку исследуемого процесса на удовлетворение этим требованиям. Для этого случайным образом отберем 100 изготовленных лопаток и сделаем на них замеры диаметров отверстия. Добавим серию новых замеров в файл данных, назвав новую переменную *сарvane*.

Запустим модуль **Process Analisys** (Анализ производственного процесса) и откроем файл данных с добавленной переменной **capvane**. На стартовой панели выберем **Process (machine) capability analysis & tolerance intervals** (Анализ пригодности процесса и доверительные интервалы) и нажмем **OK**. В появившемся диалоговом окне выберем **сарvane** в качестве переменной для анализа.

Нажмем кнопку **OK**, появится окно **Process capability analysis** (*Анализ пригодности процесса*). В поле **Туре** (*Тип*) выберем **Lower**, **Nominal**, **Upper** (*Нижний предел*, *Номинал*, *Верхний предел*). Нажмем кнопку **Specifications** (*Спецификации*) и зададим требуемые значения: 30 – для номинала, 20 – для нижнего предела и 40 – для верхнего предела. Тогда диалоговое окно *Анализ пригодности процесса* должно выглядеть, как показано на рис. 4.5.

Нажмем кнопку **Process capability indices** (Индексы пригодности процесса). Появится таблица с различными индексами, характеризующими соответствие распределения произведенных замеров требованиям спецификации (рис. 4.6).

| 📲 Process Capability Analysis                                                                                                    | ×                                         |
|----------------------------------------------------------------------------------------------------|-------------------------------------------|
| Variable: NEWVAR Number of cases: 10<br>Mean: 33.2500 Sigma (N-1): 3.385                                                                                                    | 00<br>58 Sigma (N): 3.36861               |
| Specifications<br><u>I</u> ype: Lower, Nominal, Upper<br><u>Specifications:</u> Lower=20.0000 Nominal=<br><u>M</u> ean: 33.2500<br>Sigma: 3.38558<br>Sigma <u>limits:</u> 6.00000 x Sigma | • OK<br>• 30.0000 Upper=40.0000<br>Cancel |
| Descriptive statistics                                                                                                    | Histogram (summary of process capability) |
| <b><u>Frequency distribution &amp; tests of normality</u></b>                                                                                                    | <u>N</u> ormal probability plot           |
| Process <u>c</u> apability indices                                                                                                    |                                           |
| Number beyond specs (estimated & observed)                                                                                                    |                                           |
| Tolerance limits: normal distribution free                                                                                                    |                                           |

Рис. 4.5. Диалоговое окно Анализ пригодности процесса

| 👯 Variable: CAPVANE (vane.sta) |                       |
|--------------------------------|-----------------------|
| PROCESS                        | -3.000 *Sigma=23.0933 |
| ANALYSIS                       | +3.000 *Sigma=43.4067 |
| Capability Index               | Value                 |
| Lower Specification Limit      | 20.00000              |
| Nominal Specification          | 30.00000              |
| Upper Specification Limit      | 40.00000              |
| CP (potential capability)      | 1.23610               |
| CR (capability ratio)          | 1.01567               |
| CPK (demonstrated excellence)  | .81600                |
| ZL (lower specification z)     | -3.91366              |
| ZU (upper specification z)     | 1.99375               |
| K (non-centering correction)   | .34000                |
| CPM (potential capability II)  | .70856                |

Рис. 4.6. Индексы пригодности процесса

Индексы выведенной на экран таблицы следующие: Lower Specification Limit (Нижняя граница допуска); Nominal Specification (Номинал); Upper Specification Limit (Верхняя граница допуска); CP (potential capability) – CP (Потенциальная пригодность); CR (capability ratio) – CR (Отношение пригодности); CPK (demonstrated excellence) – CPK (Подтвержденное качество); ZL (lower specification z) – ZL (Нижний индекс пригодности); ZU (upper specification z) – ZU (Верхний индекс пригодности);

## **К (non-centering correction)** – К (Нецентрирующая поправка);

*СРМ (potential capability II)* – *СРМ (Потенциальная пригодность).* 

Индекс *СР* представляет собой разность между границами допуска, деленную на 6 стандартных отклонений. В данном случае *СР* равен 1,236 – это хороший результат.

*СРК* – односторонний индекс. Он равен расстоянию от среднего до ближайшей границы допуска, деленному на 3 стандартных отклонения. Здесь *СРК* составляет 0,816. Довольно большое отличие приведенных двух индексов друг от друга говорит о том, что распределение рассматриваемых замеров плохо центрировано относительно верхней и нижней границ допуска.

Индекс *К* представляет собой разницу между номиналом и средним значением распределения, деленную на половину расстояния между границами допуска. Так как этот индекс в нашем случае равен 0,34, можно сказать, что среднее значение распределения лежит на 34%-м пути от центра к верхней границе допуска.

Вернитесь в окно **Process Capability Analysis** (Анализ пригодности процесса). Для настроек гистограммы укажите в соответствующих опциях **Lower limit** (Нижняя граница) = 18, **Upper limit** (Верхняя граница) = 44, **No. of** categories (Число категорий) = 14.

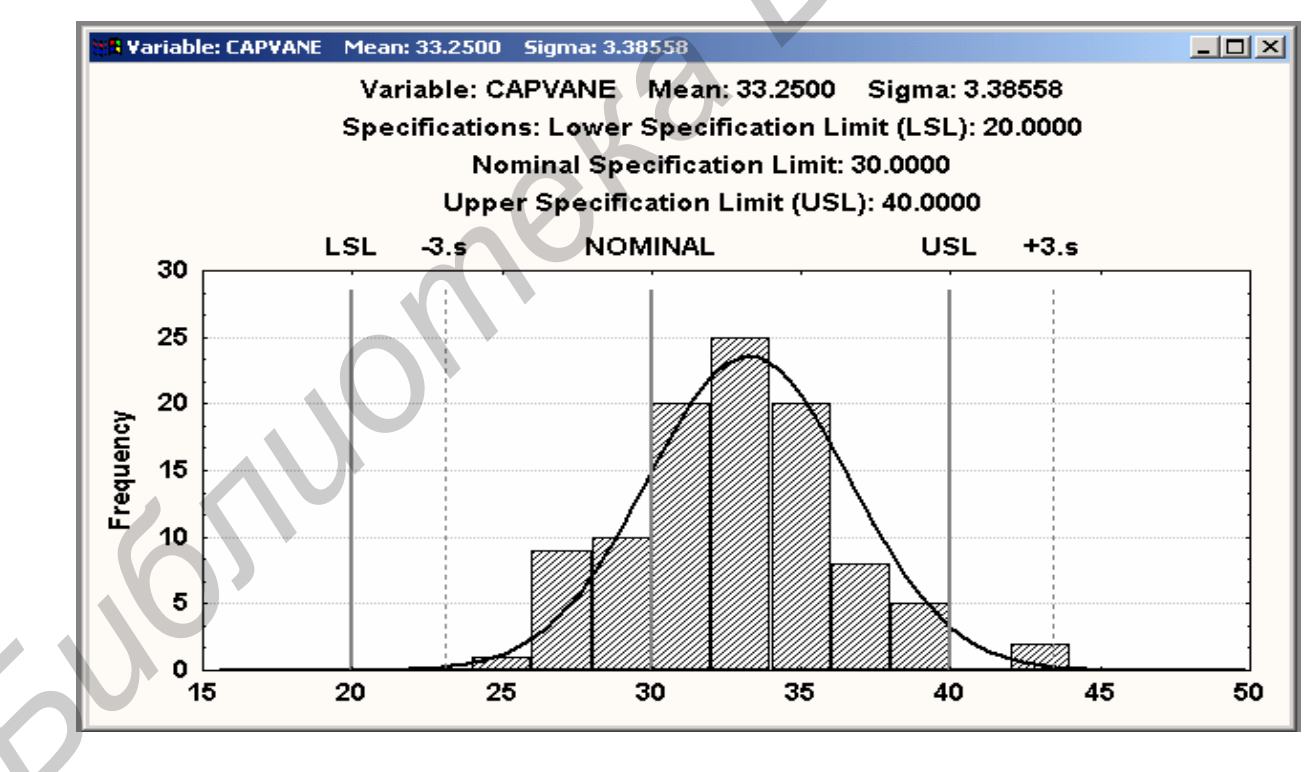

Рис. 4.7. Графическое отображение результатов анализа

На рис. 4.7 хорошо видно, что распределение результатов измерений приблизительно попадает в интервал между границами допуска. Вместе с тем оно смещено относительно центра, т. е. относительно номинала, поэтому можно сделать вывод о невыполнении инженерных требований. Руководству следует принять соответствующие меры.

## 4.4. ВАРИАНТЫ ЗАДАНИЙ

1. По выборочным данным произвести статистический контроль процесса производства изделия *A*. Работу производить в модуле *Quality Control* (Контроль качества). В табл. 4.1 в столбце *Rad* обозначен радиус измеренного отверстия производимого изделия.

Таблица 4.1

| N⁰   | Rad | N⁰  | Rad | N⁰  | Rad | N⁰  | Rad | N₂  | Rad |
|------|-----|-----|-----|-----|-----|-----|-----|-----|-----|
| п.п. |     | п.п |     | п.п |     | п.п |     | п.п |     |
| 1    | 43  | 21  | 43  | 41  | 48  | 61  | 37  | 81  | 45  |
| 2    | 39  | 22  | 44  | 42  | 43  | 62  | 42  | 82  | 44  |
| 3    | 41  | 23  | 45  | 43  | 42  | 63  | 44  | 83  | 44  |
| 4    | 42  | 24  | 43  | 44  | 45  | 64  | 45  | 84  | 40  |
| 5    | 43  | 25  | 44  | 45  | 42  | 65  | 47  | 85  | 42  |
| 6    | 43  | 26  | 40  | 46  | 48  | 66  | 43  | 86  | 42  |
| 7    | 41  | 27  | 41  | 47  | 43  | 67  | 43  | 87  | 43  |
| 8    | 45  | 28  | 43  | 48  | 42  | 68  | 45  | 88  | 40  |
| 9    | 47  | 29  | 44  | 49  | 45  | 69  | 47  | 89  | 40  |
| 10   | 41  | 30  | 43  | 50  | 42  | 70  | 46  | 90  | 43  |
| 11   | 45  | 31  | 43  | 51  | 41  | 71  | 45  | 91  | 45  |
| 12   | 47  | 32  | 44  | 52  | 45  | 72  | 47  | 92  | 45  |
| 13   | 43  | 33  | 45  | 53  | 45  | 73  | 42  | 93  | 46  |
| 14   | 44  | 34  | 43  | 54  | 45  | 74  | 45  | 94  | 43  |
| 15   | 46  | 35  | 44  | 55  | 44  | 75  | 49  | 95  | 40  |
| 16   | 40  | 36  | 48  | 56  | 37  | 76  | 37  | 96  | 45  |
| 17   | 41  | 37  | 43  | 57  | 45  | 77  | 40  | 97  | 45  |
| 18   | 43  | 38  | 42  | 58  | 45  | 78  | 37  | 98  | 46  |
| 19   | 44  | 39  | 45  | 59  | 45  | 79  | 41  | 99  | 43  |
| 20   | 43  | 40  | 42  | 60  | 44  | 80  | 40  | 100 | 40  |

Значения контрольных измерений радиуса отверстий изделия А

2. Установить, насколько процесс производства изделия Б соответствует заданным спецификациям. Для проведения анализа использовать модуль **Process Analisys** (Анализ процесса). В табл.4.2 указаны результаты измерений D (диаметра) отверстия производимого изделия.

Таблица 4.2

| N⁰                                                                                                    | D  | N⁰  | D  | N⁰  | D  | N⁰  | D  | N⁰  | D  |
|----------------------------------------------------------------------------------------------------|----|-----|----|-----|----|-----|----|-----|----|
| п.п.                                                                                                    |    | П.П | 10 | П.П |    | П.П |    | П.П | 10 |
| 1                                                                                                    | 52 | 21  | 48 | 41  | 45 | 61  | 48 | 81  | 48 |
| 2                                                                                                    | 51 | 22  | 50 | 42  | 50 | 62  | 45 | 82  | 50 |
| 3                                                                                                    | 49 | 23  | 41 | 43  | 47 | 63  | 52 | 83  | 44 |
| 4                                                                                                    | 46 | 24  | 51 | 44  | 48 | 64  | 49 | 84  | 47 |
| 5                                                                                                    | 47 | 25  | 53 | 45  | 48 | 65  | 49 | 85  | 46 |
| 6                                                                                                    | 43 | 26  | 46 | 46  | 49 | 66  | 49 | 86  | 54 |
| 7                                                                                                    | 47 | 27  | 43 | 47  | 51 | 67  | 50 | 87  | 48 |
| 8                                                                                                    | 47 | 28  | 44 | 48  | 46 | 68  | 46 | 88  | 48 |
| 9                                                                                                    | 49 | 29  | 46 | 49  | 51 | 69  | 49 | 89  | 51 |
| 10                                                                                                    | 48 | 30  | 48 | 50  | 48 | 70  | 49 | 90  | 45 |
| 11                                                                                                    | 50 | 31  | 47 | 51  | 46 | 71  | 46 | 91  | 48 |
| 12                                                                                                    | 48 | 32  | 45 | 52  | 49 | 72  | 48 | 92  | 51 |
| 13                                                                                                    | 50 | 33  | 48 | 53  | 52 | 73  | 48 | 93  | 49 |
| 14                                                                                                    | 46 | 34  | 53 | 54  | 48 | 74  | 50 | 94  | 46 |
| 15                                                                                                    | 46 | 35  | 53 | 55  | 50 | 75  | 50 | 95  | 49 |
| 16                                                                                                    | 51 | 36  | 50 | 56  | 47 | 76  | 42 | 96  | 50 |
| 17                                                                                                    | 49 | 37  | 47 | 57  | 53 | 77  | 51 | 97  | 48 |
| 18                                                                                                    | 45 | 38  | 49 | 58  | 52 | 78  | 47 | 98  | 49 |
| 19                                                                                                    | 47 | 39  | 54 | 59  | 56 | 79  | 51 | 99  | 44 |
| 20                                                                                                    | 50 | 40  | 48 | 60  | 47 | 80  | 51 | 100 | 47 |
| 10         17         00         04         00         10         01         00         11           20         50         40         48         60         47         80         51         100         47 |    |     |    |     |    |     |    |     |    |

Результаты измерений

## ЛИТЕРАТУРА

1. Боровиков В. П. Программа STATISTICA для студентов и инженеров. 2-е изд.– М.: КомпьютерПресс, 2001.–301 с.

2. Методические указания, программа и контрольные задания по курсу "Экономико-математические модели и методы" для студентов экономических специальностей заочной формы обучения/ Сост. С. А. Поттосина.– Мн.: БГУИР, 1999.

3. Боровиков В. П., Боровиков И. П. STATISTICA – статистический анализ и обработка данных в среде Windows. Изд. 2-е, стереотип. – М.: Информ.-издат. дом "Филинъ", 1998.– 608 с.

4. Алексахин С. В., Балдин А. В., Николаев А. Б., Строганов В. Ю. Прикладной статистический анализ: Учеб. пособие для вузов. – М.: ПРИОР, 2001. – 224 с.

5. http://www.statsoft.ru/home/portal/applications/industry/vanes.htm.

6. http://www.statsoft.ru/home/portal/applications/industry/gage.htm.

## приложения

## Приложение 1

## Курс акций компании IBM

Вариант 3

|     |     | Варі | иант 1 | _ |
|-----|-----|------|--------|---|
| 460 | 474 | 545  | 592    |   |
| 457 | 465 | 549  | 596    |   |
| 452 | 466 | 545  | 596    |   |
| 459 | 467 | 545  | 595    |   |
| 462 | 471 | 547  | 598    |   |
| 459 | 471 | 543  | 598    |   |
| 463 | 467 | 540  | 595    |   |
| 479 | 473 | 539  | 592    |   |
| 493 | 481 | 532  | 592    |   |
| 490 | 488 | 517  | 588    |   |
| 492 | 490 | 527  | 582    |   |
| 498 | 489 | 540  | 576    |   |
| 499 | 489 | 542  | 578    |   |
| 497 | 485 | 538  | 589    |   |
| 496 | 491 | 541  | 585    |   |
| 490 | 492 | 541  | 580    |   |
| 489 | 494 | 547  | 579    |   |
| 478 | 499 | 553  | 584    |   |
| 487 | 498 | 559  | 581    |   |
| 491 | 500 | 557  | 581    |   |
| 487 | 497 | 557  | 577    |   |
| 482 | 494 | 560  | 577    |   |
| 479 | 495 | 571  | 578    |   |
| 478 | 500 | 571  | 580    |   |
| 479 | 504 | 569  | 586    |   |
| 477 | 513 | 575  | 583    |   |
| 479 | 511 | 580  | 581    |   |
| 475 | 514 | 584  | 576    |   |
| 479 | 510 | 585  | 571    |   |
| 476 | 509 | 590  | 575    |   |
| 476 | 515 | 599  | 575    |   |
| 478 | 519 | 603  | 573    |   |
| 479 | 523 | 599  | 577    |   |
| 477 | 519 | 596  | 582    |   |
| 476 | 523 | 585  | 584    |   |
| 475 | 531 | 587  | 579    |   |
| 475 | 547 | 585  | 572    |   |
| 473 | 551 | 581  | 577    |   |
| 474 | 547 | 583  | 571    |   |
| 474 | 541 | 592  | 560    |   |

| - |     |     | Bapı | иант 2 |
|---|-----|-----|------|--------|
|   | 545 | 592 | 549  | 547    |
|   | 549 | 596 | 556  | 548    |
|   | 545 | 596 | 557  | 549    |
|   | 545 | 595 | 563  | 553    |
|   | 547 | 598 | 564  | 553    |
|   | 543 | 598 | 567  | 552    |
|   | 540 | 595 | 561  | 551    |
|   | 539 | 592 | 559  | 550    |
|   | 532 | 592 | 553  | 553    |
|   | 517 | 588 | 553  | 554    |
|   | 527 | 582 | 553  | 551    |
|   | 540 | 576 | 547  | 551    |
|   | 542 | 578 | 550  | 545    |
|   | 538 | 589 | 544  | 547    |
|   | 541 | 585 | 541  | 547    |
|   | 541 | 580 | 532  | 537    |
|   | 547 | 579 | 525  | 539    |
|   | 553 | 584 | 542  | 538    |
|   | 559 | 581 | 555  | 533    |
|   | 557 | 581 | 558  | 525    |
|   | 557 | 577 | 551  | 513    |
|   | 560 | 577 | 551  | 510    |
|   | 571 | 578 | 552  | 521    |
|   | 571 | 580 | 553  | 521    |
|   | 569 | 586 | 557  | 521    |
|   | 575 | 583 | 557  | 523    |
|   | 580 | 581 | 548  | 516    |
|   | 584 | 576 | 547  | 511    |
|   | 585 | 571 | 545  | 518    |
|   | 590 | 575 | 545  | 517    |
|   | 599 | 575 | 539  | 520    |
|   | 603 | 573 | 539  | 519    |
|   | 599 | 577 | 535  | 519    |
|   | 596 | 582 | 537  | 519    |
|   | 585 | 584 | 535  | 518    |
|   | 587 | 579 | 536  | 513    |
|   | 585 | 572 | 537  | 499    |
|   | 581 | 577 | 543  | 485    |
|   | 583 | 571 | 548  | 454    |
|   | 592 | 560 | 546  | 462    |

|     |     | Bap | иант 3 |
|-----|-----|-----|--------|
| 549 | 547 | 473 | 339    |
| 556 | 548 | 482 | 350    |
| 557 | 549 | 486 | 351    |
| 563 | 553 | 475 | 350    |
| 564 | 553 | 459 | 345    |
| 567 | 552 | 451 | 350    |
| 561 | 551 | 453 | 359    |
| 559 | 550 | 446 | 375    |
| 553 | 553 | 455 | 379    |
| 553 | 554 | 452 | 376    |
| 553 | 551 | 457 | 382    |
| 547 | 551 | 449 | 370    |
| 550 | 545 | 450 | 365    |
| 544 | 547 | 435 | 367    |
| 541 | 547 | 415 | 372    |
| 532 | 537 | 398 | 373    |
| 525 | 539 | 399 | 363    |
| 542 | 538 | 361 | 371    |
| 555 | 533 | 383 | 369    |
| 558 | 525 | 393 | 376    |
| 551 | 513 | 385 | 387    |
| 551 | 510 | 360 | 387    |
| 552 | 521 | 364 | 376    |
| 553 | 521 | 365 | 385    |
| 557 | 521 | 370 | 385    |
| 557 | 523 | 374 | 380    |
| 548 | 516 | 359 | 373    |
| 547 | 511 | 335 | 382    |
| 545 | 518 | 323 | 377    |
| 545 | 517 | 306 | 376    |
| 539 | 520 | 333 | 379    |
| 539 | 519 | 330 | 386    |
| 535 | 519 | 336 | 387    |
| 537 | 519 | 328 | 386    |
| 535 | 518 | 316 | 389    |
| 536 | 513 | 320 | 394    |
| 537 | 499 | 332 | 393    |
| 543 | 485 | 320 | 409    |
| 548 | 454 | 333 | 411    |
| 546 | 462 | 344 | 409    |

|     |     | Bapı | иант 4 |   |
|-----|-----|------|--------|---|
| 472 | 486 | 557  | 604    |   |
| 469 | 477 | 561  | 608    |   |
| 464 | 478 | 557  | 608    |   |
| 471 | 479 | 557  | 607    |   |
| 474 | 483 | 559  | 610    |   |
| 471 | 483 | 555  | 610    |   |
| 475 | 479 | 552  | 607    |   |
| 491 | 485 | 551  | 604    |   |
| 505 | 493 | 544  | 604    |   |
| 502 | 500 | 529  | 600    |   |
| 504 | 502 | 539  | 594    |   |
| 510 | 501 | 552  | 588    |   |
| 511 | 501 | 554  | 590    |   |
| 509 | 497 | 550  | 601    |   |
| 508 | 503 | 553  | 597    |   |
| 502 | 504 | 553  | 592    |   |
| 501 | 506 | 559  | 591    | ļ |
| 490 | 511 | 565  | 596    |   |
| 499 | 510 | 571  | 593    |   |
| 503 | 512 | 569  | 593    |   |
| 499 | 509 | 569  | 589    |   |
| 494 | 506 | 572  | 589    | ļ |
| 491 | 507 | 583  | 590    |   |
| 490 | 512 | 583  | 592    |   |
| 491 | 516 | 581  | 598    |   |
| 489 | 525 | 587  | 595    |   |
| 491 | 523 | 592  | 593    |   |
| 487 | 526 | 596  | 588    |   |
| 491 | 522 | 597  | 583    |   |
| 488 | 521 | 602  | 587    | Ļ |
| 488 | 527 | 611  | 587    | Ļ |
| 490 | 531 | 615  | 585    | Ļ |
| 491 | 535 | 611  | 589    | Ļ |
| 489 | 531 | 608  | 594    | L |
| 488 | 535 | 597  | 596    | L |
| 487 | 543 | 599  | 591    | L |
| 487 | 559 | 597  | 584    | L |
| 485 | 563 | 593  | 589    | L |
| 486 | 559 | 595  | 583    | L |
| 486 | 553 | 604  | 572    |   |

|            |     | Bapi           | иант 5     |  |
|------------|-----|----------------|------------|--|
| 604        | 561 | 559            | 485        |  |
| 608        | 568 | 560            | 494        |  |
| 608        | 569 | 561            | 498        |  |
| 607        | 575 | 565            | 487        |  |
| 610        | 576 | 565            | 471        |  |
| 610        | 579 | 564            | 463        |  |
| 607        | 573 | 563            | 465        |  |
| 604        | 571 | 562            | 458        |  |
| 604        | 565 | 565            | 467        |  |
| 600        | 565 | 566            | 464        |  |
| 594        | 565 | 563            | 469        |  |
| 588        | 559 | 563            | 461        |  |
| 590        | 562 | 557            | 462        |  |
| 601        | 556 | 559            | 447        |  |
| 597        | 553 | 559            | 427        |  |
| 592        | 544 | 549            | 410        |  |
| 591        | 537 | 551            | 411        |  |
| 596        | 554 | 550            | 373        |  |
| 593        | 567 | 545            | 395        |  |
| 593        | 570 | 537            | 405        |  |
| 589        | 563 | 525            | 397        |  |
| 589        | 563 | 522            | 372        |  |
| 590        | 564 | 533            | 376        |  |
| 592        | 565 | 533            | 377        |  |
| 598        | 569 | 533            | 382        |  |
| 595        | 569 | 535            | 386        |  |
| 593        | 560 | 528            | 371        |  |
| 588        | 559 | 523            | 347        |  |
| 583        | 557 | 530            | 335        |  |
| 587        | 55/ | 529            | 318        |  |
| 587        | 551 | 53Z            | 345        |  |
| 585        | 551 | 531<br>531     | 342        |  |
| 589        | 547 | 531<br>521     | 348        |  |
| 594        | 549 | 531<br>520     | 220        |  |
| 590<br>501 | 54/ | 530            | 320<br>221 |  |
| 591        | 548 | 5∠5<br>⊑11     | 332<br>211 |  |
| 504        | 549 |                | 244<br>220 |  |
| 509        | 555 | 497<br>466     | 225<br>245 |  |
| 505        | 500 | 471            | 256        |  |
| 514        | 550 | / <del>-</del> | 220        |  |

|     |     | Bap | оиант 6 |
|-----|-----|-----|---------|
| 559 | 485 | 351 | 420     |
| 560 | 494 | 362 | 405     |
| 561 | 498 | 363 | 403     |
| 565 | 487 | 362 | 400     |
| 565 | 471 | 357 | 408     |
| 564 | 463 | 362 | 399     |
| 563 | 465 | 371 | 395     |
| 562 | 458 | 387 | 400     |
| 565 | 467 | 391 | 394     |
| 566 | 464 | 388 | 396     |
| 563 | 469 | 394 | 394     |
| 563 | 461 | 382 | 395     |
| 557 | 462 | 377 | 395     |
| 559 | 447 | 379 | 400     |
| 559 | 427 | 384 | 407     |
| 549 | 410 | 385 | 404     |
| 551 | 411 | 375 | 398     |
| 550 | 373 | 383 | 395     |
| 545 | 395 | 381 | 389     |
| 537 | 405 | 388 | 376     |
| 525 | 397 | 399 | 381     |
| 522 | 372 | 399 | 367     |
| 533 | 376 | 388 | 362     |
| 533 | 377 | 397 | 365     |
| 533 | 382 | 397 | 352     |
| 535 | 386 | 392 | 362     |
| 528 | 371 | 385 | 361     |
| 523 | 347 | 394 | 370     |
| 530 | 335 | 389 | 372     |
| 529 | 318 | 388 | 372     |
| 532 | 345 | 391 | 378     |
| 531 | 342 | 398 | 371     |
| 531 | 348 | 399 | 368     |
| 531 | 340 | 398 | 367     |
| 530 | 328 | 401 | 379     |
| 525 | 332 | 406 | 369     |
| 511 | 344 | 405 | 373     |
| 497 | 332 | 421 | 367     |
| 466 | 345 | 423 | 360     |
| 474 | 356 | 421 | 355     |

|     |     | Bap | оиант 9 |
|-----|-----|-----|---------|
| 592 | 639 | 596 | 594     |
| 596 | 643 | 603 | 595     |
| 592 | 643 | 604 | 596     |
| 592 | 642 | 610 | 600     |
| 594 | 645 | 611 | 600     |
| 590 | 645 | 614 | 599     |
| 587 | 642 | 608 | 598     |
| 586 | 639 | 606 | 597     |
| 579 | 639 | 600 | 600     |
| 564 | 635 | 600 | 601     |
| 574 | 629 | 600 | 598     |
| 587 | 623 | 594 | 598     |
| 589 | 625 | 597 | 592     |
| 585 | 636 | 591 | 594     |
| 588 | 632 | 588 | 594     |
| 588 | 627 | 579 | 584     |
| 594 | 626 | 572 | 586     |
| 600 | 631 | 589 | 585     |
| 606 | 628 | 602 | 580     |
| 604 | 628 | 605 | 572     |
| 604 | 624 | 598 | 560     |
| 607 | 624 | 598 | 557     |
| 618 | 625 | 599 | 568     |
| 618 | 627 | 600 | 568     |
| 616 | 633 | 604 | 568     |
| 622 | 630 | 604 | 570     |
| 627 | 628 | 595 | 563     |
| 631 | 623 | 594 | 558     |
| 632 | 618 | 592 | 565     |
| 637 | 622 | 592 | 564     |
| 646 | 622 | 586 | 567     |
| 650 | 620 | 586 | 566     |
| 646 | 624 | 582 | 566     |
| 643 | 629 | 584 | 566     |
| 632 | 631 | 582 | 565     |
| 634 | 626 | 583 | 560     |
| 632 | 619 | 584 | 546     |
| 628 | 624 | 590 | 532     |
| 630 | 618 | 595 | 501     |
| 639 | 607 | 593 | 509     |

|   |     |     | Bapı | иант 8 |  |
|---|-----|-----|------|--------|--|
|   | 596 | 594 | 520  | 386    |  |
|   | 603 | 595 | 529  | 397    |  |
|   | 604 | 596 | 533  | 398    |  |
|   | 610 | 600 | 522  | 397    |  |
|   | 611 | 600 | 506  | 392    |  |
|   | 614 | 599 | 498  | 397    |  |
|   | 608 | 598 | 500  | 406    |  |
|   | 606 | 597 | 493  | 422    |  |
|   | 600 | 600 | 502  | 426    |  |
|   | 600 | 601 | 499  | 423    |  |
|   | 600 | 598 | 504  | 429    |  |
|   | 594 | 598 | 496  | 417    |  |
|   | 597 | 592 | 497  | 412    |  |
|   | 591 | 594 | 482  | 414    |  |
|   | 588 | 594 | 462  | 419    |  |
|   | 579 | 584 | 445  | 420    |  |
|   | 572 | 586 | 446  | 410    |  |
|   | 589 | 585 | 408  | 418    |  |
|   | 602 | 580 | 430  | 416    |  |
|   | 605 | 572 | 440  | 423    |  |
|   | 598 | 560 | 432  | 434    |  |
|   | 598 | 557 | 407  | 434    |  |
|   | 599 | 568 | 411  | 423    |  |
|   | 600 | 568 | 412  | 432    |  |
|   | 604 | 568 | 417  | 432    |  |
|   | 604 | 570 | 421  | 427    |  |
|   | 595 | 563 | 406  | 420    |  |
|   | 594 | 558 | 382  | 429    |  |
|   | 592 | 565 | 370  | 424    |  |
|   | 592 | 564 | 353  | 423    |  |
|   | 586 | 567 | 380  | 426    |  |
|   | 586 | 566 | 377  | 433    |  |
|   | 582 | 566 | 383  | 434    |  |
|   | 584 | 566 | 375  | 433    |  |
| ļ | 582 | 565 | 363  | 436    |  |
|   | 583 | 560 | 367  | 441    |  |
|   | 584 | 546 | 379  | 440    |  |
|   | 590 | 532 | 367  | 456    |  |

|          |     |     | Вари | ант 12 |
|----------|-----|-----|------|--------|
| 6        | 513 | 660 | 617  | 615    |
| 6        | 517 | 664 | 624  | 616    |
| 6        | 513 | 664 | 625  | 617    |
| 6        | 513 | 663 | 631  | 621    |
| 6        | 515 | 666 | 632  | 621    |
| 6        | 511 | 666 | 635  | 620    |
| 6        | 808 | 663 | 629  | 619    |
| 6        | 507 | 660 | 627  | 618    |
| 6        | 500 | 660 | 621  | 621    |
| 5        | 585 | 656 | 621  | 622    |
| ц<br>С ) | 595 | 650 | 621  | 619    |
| 6        | 508 | 644 | 615  | 619    |
| 6        | 10  | 646 | 618  | 613    |
| 6        | 06  | 657 | 612  | 615    |
| 6        | 509 | 653 | 609  | 615    |
| 6        | 509 | 648 | 600  | 605    |
| 6        | 515 | 647 | 593  | 607    |
| 6        | 521 | 652 | 610  | 606    |
| 6        | 527 | 649 | 623  | 601    |
| 6        | 525 | 649 | 626  | 593    |
| 6        | 525 | 645 | 619  | 581    |
| 6        | 28  | 645 | 619  | 578    |
| 6        | 539 | 646 | 620  | 589    |
| 6        | 539 | 648 | 621  | 589    |
| 6        | 37  | 654 | 625  | 589    |
| 6        | 543 | 651 | 625  | 591    |
| 6        | 548 | 649 | 616  | 584    |
| 6        | 52  | 644 | 615  | 579    |
| 6        | 553 | 639 | 613  | 586    |
| 6        | 58  | 643 | 613  | 585    |
| 6        | 67  | 643 | 607  | 588    |
| 6        | 571 | 641 | 607  | 587    |
| 6        | 67  | 645 | 603  | 587    |
| 6        | 64  | 650 | 605  | 587    |
| 6        | 53  | 652 | 603  | 586    |
| 6        | 555 | 647 | 604  | 581    |
| 6        | 53  | 640 | 605  | 567    |
| 6        | 549 | 645 | 611  | 553    |
| 6        | 51  | 639 | 616  | 522    |
| 6        | 60  | 628 | 614  | 530    |

| Вариант | 11 |  |
|---------|----|--|
|         |    |  |

|   |     |     | Вариа | ант 11 |
|---|-----|-----|-------|--------|
|   | 615 | 541 | 407   | 476    |
|   | 616 | 550 | 418   | 461    |
|   | 617 | 554 | 419   | 459    |
|   | 621 | 543 | 418   | 456    |
|   | 621 | 527 | 413   | 464    |
|   | 620 | 519 | 418   | 455    |
|   | 619 | 521 | 427   | 451    |
|   | 618 | 514 | 443   | 456    |
|   | 621 | 523 | 447   | 450    |
|   | 622 | 520 | 444   | 452    |
|   | 619 | 525 | 450   | 450    |
|   | 619 | 517 | 438   | 451    |
|   | 613 | 518 | 433   | 451    |
|   | 615 | 503 | 435   | 456    |
|   | 615 | 483 | 440   | 463    |
|   | 605 | 466 | 441   | 460    |
|   | 607 | 467 | 431   | 454    |
|   | 606 | 429 | 439   | 451    |
|   | 601 | 451 | 437   | 445    |
|   | 593 | 461 | 444   | 432    |
|   | 581 | 453 | 455   | 437    |
|   | 578 | 428 | 455   | 423    |
|   | 589 | 432 | 444   | 418    |
|   | 589 | 433 | 453   | 421    |
|   | 589 | 438 | 453   | 408    |
|   | 591 | 442 | 448   | 418    |
|   | 584 | 427 | 441   | 417    |
|   | 579 | 403 | 450   | 426    |
|   | 586 | 391 | 445   | 428    |
|   | 585 | 374 | 444   | 428    |
|   | 588 | 401 | 447   | 434    |
|   | 587 | 398 | 454   | 427    |
|   | 587 | 404 | 455   | 424    |
|   | 587 | 396 | 454   | 423    |
|   | 586 | 384 | 457   | 435    |
|   | 581 | 388 | 462   | 425    |
|   | 567 | 400 | 461   | 429    |
|   | 553 | 388 | 477   | 423    |
|   | 522 | 401 | 479   | 416    |
| j | 530 | 412 | 477   | 411    |

## Стандартное нормальное (и) распределение

Значения, приведенные в табл. П. 2.1, представляют собой величины под стандартной нормальной (гауссовой) кривой плошалей ОТ 0 ЛО соответствующего и-значения, как показано на рис. П. 2.1. Например, величина этой площади между значениями 0 и 2.36 показана в ячейке, находящейся на пересечении строки 2.3 и графы 0.06, и составляет 0.4909. Значение площади между 0 и отрицательным значением находится на пересечении строки и графы, которые в сумме соответствуют абсолютному значению заданной величины. Например, площадь под кривой от -1.3 до 0 равна площади под кривой между 1.3 и 0, поэтому ее значение находится на пересечении строки 1.3 и графы 0.00 (и составляет 0.4032). График функции плотности вероятности нормального распределения показан рис. П. 2.2. на График функции распределения показан на рис. П. 2.3.

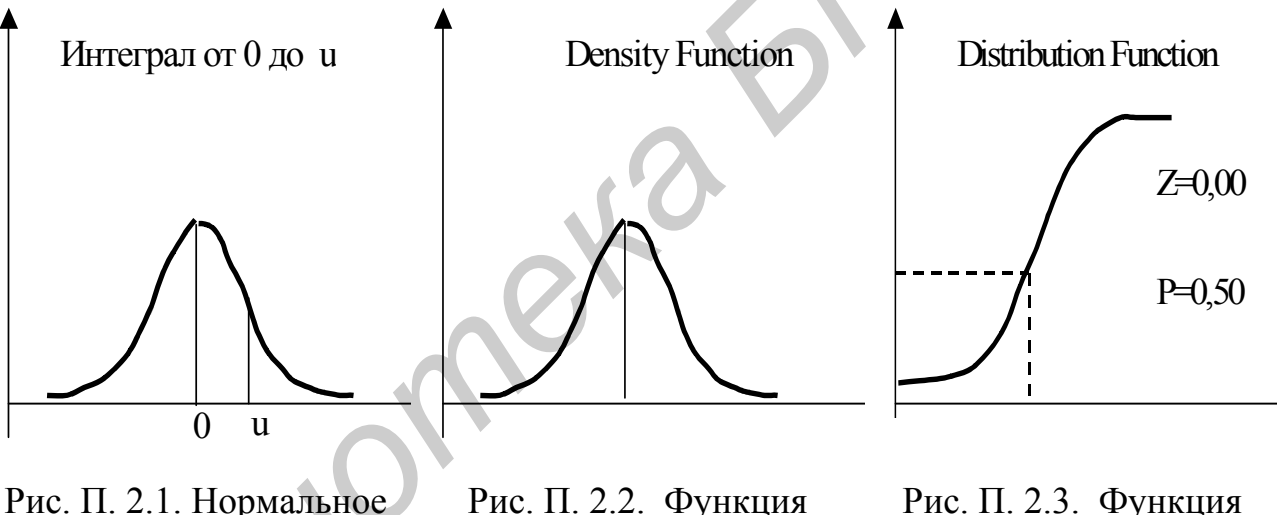

Рис. П. 2.1. Нормальное распределение

Рис. П. 2.2. Функция плотности вероятности

распределения

Таблица П. 2.1

Нормальное (и) распределение

| <br>- | - |
|-------|---|
|       |   |
|       |   |
|       |   |
|       |   |

|     | 0.00   | 0.01   | 0.02   | 0.03   | 0.04   | 0.05   | 0.06   | 0.07   | 0.08   | 0.09   |
|-----|--------|--------|--------|--------|--------|--------|--------|--------|--------|--------|
| 1   | 2      | 3      | 4      | 5      | 6      | 7      | 8      | 9      | 10     | 11     |
| 0.0 | 0.0000 | 0.0040 | 0.0080 | 0.0120 | 0.0160 | 0.0199 | 0.0239 | 0.0279 | 0.0319 | 0.0359 |
| 0.1 | 0.0398 | 0.0438 | 0.0478 | 0.0517 | 0.0557 | 0.0596 | 0.0636 | 0.0675 | 0.0714 | 0.0753 |
| 0.2 | 0.0793 | 0.0832 | 0.0871 | 0.0910 | 0.0948 | 0.0987 | 0.1026 | 0.1064 | 0.1103 | 0.1141 |
| 0.3 | 0.1179 | 0.1217 | 0.1255 | 0.1293 | 0.1331 | 0.1368 | 0.1406 | 0.1443 | 0.1480 | 0.1517 |
| 0.4 | 0.1554 | 0.1591 | 0.1628 | 0.1664 | 0.1700 | 0.1736 | 0.1772 | 0.1808 | 0.1844 | 0.1879 |
| 0.5 | 0.1915 | 0.1950 | 0.1985 | 0.2019 | 0.2054 | 0.2088 | 0.2123 | 0.2157 | 0.2190 | 0.2224 |
| 0.6 | 0.2257 | 0.2291 | 0.2324 | 0.2357 | 0.2389 | 0.2422 | 0.2454 | 0.2486 | 0.2517 | 0.2549 |

## Окончание табл. П. 2.1

| 1   | 2      | 3      | 4      | 5      | 6      | 7      | 8      | 9      | 10     | 11     |
|-----|--------|--------|--------|--------|--------|--------|--------|--------|--------|--------|
| 0.7 | 0.2580 | 0.2611 | 0.2642 | 0.2673 | 0.2704 | 0.2734 | 0.2764 | 0.2794 | 0.2823 | 0.2852 |
| 0.8 | 0.2881 | 0.2910 | 0.2939 | 0.2967 | 0.2995 | 0.3023 | 0.3051 | 0.3078 | 0.3106 | 0.3133 |
| 0.9 | 0.3159 | 0.3186 | 0.3212 | 0.3238 | 0.3264 | 0.3289 | 0.3315 | 0.3340 | 0.3365 | 0.3389 |
| 1.0 | 0.3413 | 0.3438 | 0.3461 | 0.3485 | 0.3508 | 0.3531 | 0.3554 | 0.3577 | 0.3599 | 0.3621 |
| 1.1 | 0.3643 | 0.3665 | 0.3686 | 0.3708 | 0.3729 | 0.3749 | 0.3770 | 0.3790 | 0.3810 | 0.3830 |
| 1.2 | 0.3849 | 0.3869 | 0.3888 | 0.3907 | 0.3925 | 0.3944 | 0.3962 | 0.3980 | 0.3997 | 0.4015 |
| 1.3 | 0.4032 | 0.4049 | 0.4066 | 0.4082 | 0.4099 | 0.4115 | 0.4131 | 0.4147 | 0.4162 | 0.4177 |
| 1.4 | 0.4192 | 0.4207 | 0.4222 | 0.4236 | 0.4251 | 0.4265 | 0.4279 | 0.4292 | 0.4306 | 0.4319 |
| 1.5 | 0.4332 | 0.4345 | 0.4357 | 0.4370 | 0.4382 | 0.4394 | 0.4406 | 0.4418 | 0.4429 | 0.4441 |
| 1.6 | 0.4452 | 0.4463 | 0.4474 | 0.4484 | 0.4495 | 0.4505 | 0.4515 | 0.4525 | 0.4535 | 0.4545 |
| 1.7 | 0.4554 | 0.4564 | 0.4573 | 0.4582 | 0.4591 | 0.4599 | 0.4608 | 0.4616 | 0.4625 | 0.4633 |
| 1.8 | 0.4641 | 0.4649 | 0.4656 | 0.4664 | 0.4671 | 0.4678 | 0.4686 | 0.4693 | 0.4699 | 0.4706 |
| 1.9 | 0.4713 | 0.4719 | 0.4726 | 0.4732 | 0.4738 | 0.4744 | 0.4750 | 0.4756 | 0.4761 | 0.4767 |
| 2.0 | 0.4772 | 0.4778 | 0.4783 | 0.4788 | 0.4793 | 0.4798 | 0.4803 | 0.4808 | 0.4812 | 0.4817 |
| 2.1 | 0.4821 | 0.4826 | 0.4830 | 0.4834 | 0.4838 | 0.4842 | 0.4846 | 0.4850 | 0.4854 | 0.4857 |
| 2.2 | 0.4861 | 0.4864 | 0.4868 | 0.4871 | 0.4875 | 0.4878 | 0.4881 | 0.4884 | 0.4887 | 0.4890 |
| 2.3 | 0.4893 | 0.4896 | 0.4898 | 0.4901 | 0.4904 | 0.4906 | 0.4909 | 0.4911 | 0.4913 | 0.4916 |
| 2.4 | 0.4918 | 0.4920 | 0.4922 | 0.4925 | 0.4927 | 0.4929 | 0.4931 | 0.4932 | 0.4934 | 0.4936 |
| 2.5 | 0.4938 | 0.4940 | 0.4941 | 0.4943 | 0.4945 | 0.4946 | 0.4948 | 0.4949 | 0.4951 | 0.4952 |
| 2.6 | 0.4953 | 0.4955 | 0.4956 | 0.4957 | 0.4959 | 0.4960 | 0.4961 | 0.4962 | 0.4963 | 0.4964 |
| 2.7 | 0.4965 | 0.4966 | 0.4967 | 0.4968 | 0.4969 | 0.4970 | 0.4971 | 0.4972 | 0.4973 | 0.4974 |
| 2.8 | 0.4974 | 0.4975 | 0.4976 | 0.4977 | 0.4977 | 0.4978 | 0.4979 | 0.4979 | 0.4980 | 0.4981 |
| 2.9 | 0.4981 | 0.4982 | 0.4982 | 0.4983 | 0.4984 | 0.4984 | 0.4985 | 0.4985 | 0.4986 | 0.4986 |
| 3.0 | 0.4987 | 0.4987 | 0.4987 | 0.4988 | 0.4988 | 0.4989 | 0.4989 | 0.4989 | 0.4990 | 0.4990 |

## Распределение Стьюдента

Форма распределения Стьюдента (рис. П. 2.4) зависит от числа степеней свободы. В верхней части табл. П. 2.2 приведена вероятность получения значения, большего, чем указаны в соответствующей ячейке. Критическое значение *t*-распределения с 6-ю степенями свободы, соответствующее вероятности 0.05, находится на пересечении графы 0.05 и строки 6: t(0.05,6) = =1,943180. Графики функции плотности вероятности и функции распределения показаны на рис. П. 2.5 и рис. П. 2.6 соответственно.

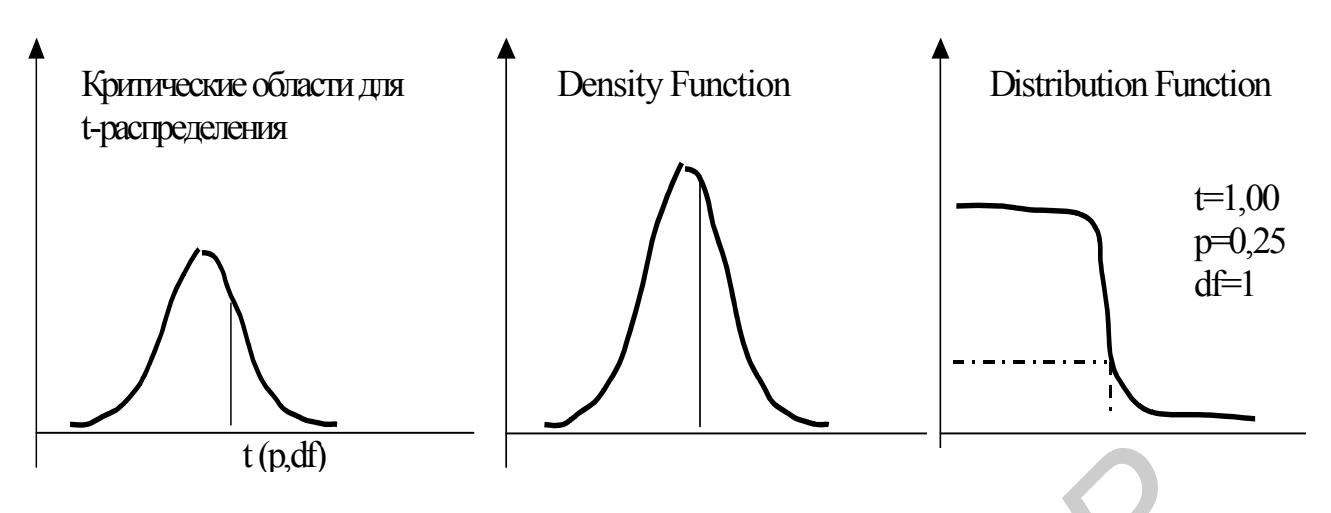

Рис. П. 2.4. Распределение Стьюдента Рис. П. 2.5. Функция плотности вероятности

Рис. П. 2.6. Функция распределения

Распределение Стьюдента

| d <i>f∖p</i> | 0.40     | 0.25     | 0.10     | 0.05     | 0.025    | 0.01     | 0.005    | 0.0005   |
|--------------|----------|----------|----------|----------|----------|----------|----------|----------|
| 1            | 2        | 3        | 4        | 5        | 6        | 7        | 8        | 9        |
| 1            | 0.324920 | 1.000000 | 3.077684 | 6.313752 | 12.70620 | 31.82052 | 63.65674 | 636.6192 |
| 2            | 0.288675 | 0.816497 | 1.885618 | 2.919986 | 4.30265  | 6.96456  | 9.92484  | 31.5991  |
| 3            | 0.276671 | 0.764892 | 1.637744 | 2.353363 | 3.18245  | 4.54070  | 5.84091  | 12.9240  |
| 4            | 0.270722 | 0.740697 | 1.533206 | 2.131847 | 2.77645  | 3.74695  | 4.60409  | 8.6103   |
| 5            | 0.267181 | 0.726687 | 1.475884 | 2.015048 | 2.57058  | 3.36493  | 4.03214  | 6.8688   |
| 6            | 0.264835 | 0.717558 | 1.439756 | 1.943180 | 2.44691  | 3.14267  | 3.70743  | 5.9588   |
| 7            | 0.263167 | 0.711142 | 1.414924 | 1.894579 | 2.36462  | 2.99795  | 3.49948  | 5.4079   |
| 8            | 0.261921 | 0.706387 | 1.396815 | 1.859548 | 2.30600  | 2.89646  | 3.35539  | 5.0413   |
| 9            | 0.260955 | 0.702722 | 1.383029 | 1.833113 | 2.26216  | 2.82144  | 3.24984  | 4.7809   |
| 10           | 0.260185 | 0.699812 | 1.372184 | 1.812461 | 2.22814  | 2.76377  | 3.16927  | 4.5869   |
| 11           | 0.259556 | 0.697445 | 1.363430 | 1.795885 | 2.20099  | 2.71808  | 3.10581  | 4.4370   |
| 12           | 0.259033 | 0.695483 | 1.356217 | 1.782288 | 2.17881  | 2.68100  | 3.05454  | 4.3178   |
| 13           | 0.258591 | 0.693829 | 1.350171 | 1.770933 | 2.16037  | 2.65031  | 3.01228  | 4.2208   |
| 14           | 0.258213 | 0.692417 | 1.345030 | 1.761310 | 2.14479  | 2.62449  | 2.97684  | 4.1405   |
| 15           | 0.257885 | 0.691197 | 1.340606 | 1.753050 | 2.13145  | 2.60248  | 2.94671  | 4.0728   |
| 16           | 0.257599 | 0.690132 | 1.336757 | 1.745884 | 2.11991  | 2.58349  | 2.92078  | 4.0150   |
| 17           | 0.257347 | 0.689195 | 1.333379 | 1.739607 | 2.10982  | 2.56693  | 2.89823  | 3.9651   |
| 18           | 0.257123 | 0.688364 | 1.330391 | 1.734064 | 2.10092  | 2.55238  | 2.87844  | 3.9216   |
| 19           | 0.256923 | 0.687621 | 1.327728 | 1.729133 | 2.09302  | 2.53948  | 2.86093  | 3.8834   |
| 20           | 0.256743 | 0.686954 | 1.325341 | 1.724718 | 2.08596  | 2.52798  | 2.84534  | 3.8495   |
| 21           | 0.256580 | 0.686352 | 1.323188 | 1.720743 | 2.07961  | 2.51765  | 2.83136  | 3.8193   |
| 22           | 0.256432 | 0.685805 | 1.321237 | 1.717144 | 2.07387  | 2.50832  | 2.81876  | 3.7921   |
| 23           | 0.256297 | 0.685306 | 1.319460 | 1.713872 | 2.06866  | 2.49987  | 2.80734  | 3.7676   |
| 24           | 0.256173 | 0.684850 | 1.317836 | 1.710882 | 2.06390  | 2.49216  | 2.79694  | 3.7454   |
| 25           | 0.256060 | 0.684430 | 1.316345 | 1.708141 | 2.05954  | 2.48511  | 2.78744  | 3.7251   |
| 26           | 0.255955 | 0.684043 | 1.314972 | 1.705618 | 2.05553  | 2.47863  | 2.77871  | 3.7066   |

Таблица П. 2.2

Окончание табл. П. 2.2

| 1   | 2        | 3        | 4        | 5        | 6       | 7       | 8       | 9      |
|-----|----------|----------|----------|----------|---------|---------|---------|--------|
| 27  | 0.255858 | 0.683685 | 1.313703 | 1.703288 | 2.05183 | 2.47266 | 2.77068 | 3.6896 |
| 28  | 0.255768 | 0.683353 | 1.312527 | 1.701131 | 2.04841 | 2.46714 | 2.76326 | 3.6739 |
| 29  | 0.255684 | 0.683044 | 1.311434 | 1.699127 | 2.04523 | 2.46202 | 2.75639 | 3.6594 |
| 30  | 0.255605 | 0.682756 | 1.310415 | 1.697261 | 2.04227 | 2.45726 | 2.75000 | 3.6460 |
| inf | 0.253347 | 0.674490 | 1.281552 | 1.644854 | 1.95996 | 2.32635 | 2.57583 | 3.2905 |

#### *F*-распределение

F-распределение является асимметричным и обычно используется в дисперсионном анализе. Такую плотность распределения имеют величины, являющиеся отношением двух величин, имеющих *хи-квадрат* – распределение, при этом соответствующее *F*-распределение определяется двумя значениями числа степеней свободы. На рис. П. 2.9 показано распределение F(10,10). Первый индекс всегда соответствует числу степеней свободы для числителя, второй – для знаменателя. Этот порядок является существенным, поскольку F(10,12) не равно F(12,10). В приведенной ниже табл. П. 2.3 в графах показано число степеней свободы числителя, а в строках – число степеней свободы для знаменателя. Критическое значение *F*-распределения для вероятности  $\alpha = 0.05$ и степеней свободы 10 и 12 находится на пересечении графы со значением 10 (числитель) и строки со значением 12 (знаменатель). В табл. П. 2.3, для F(0.05, 10, 12) = 2,7534. На рис. П. 2.8 и рис. П. 2.9 показаны функция плотности вероятности и функция распределения соответственно.

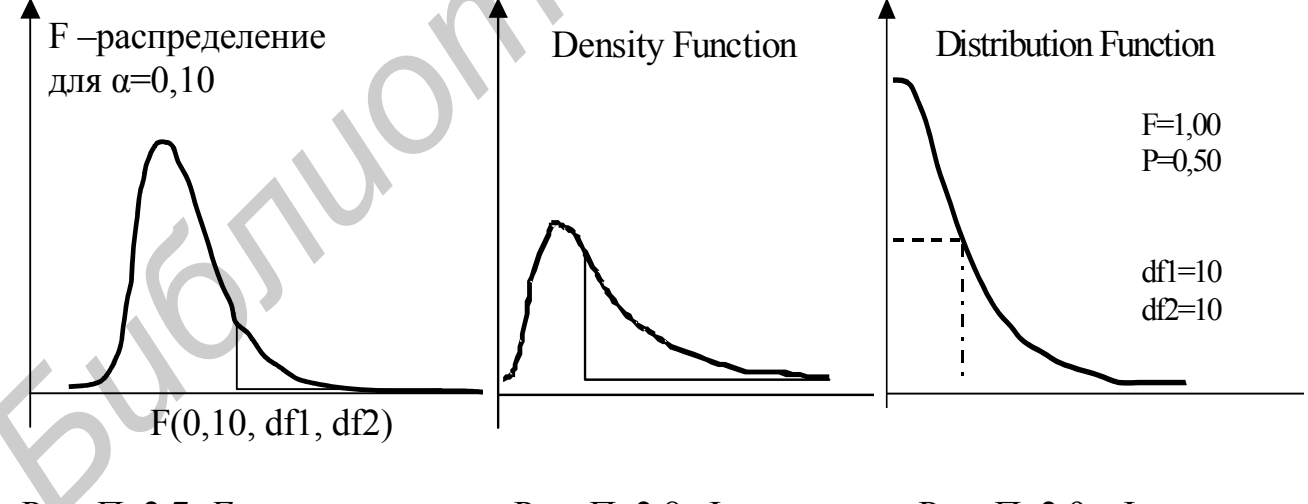

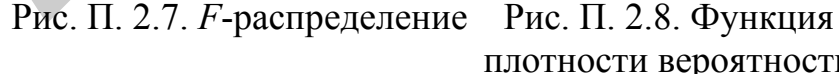

плотности вероятности

Рис. П. 2.9. Функция распределения

Таблица П. 2.3

*F*- распределение для  $\alpha = 0.05$ 

| df2/<br>df1 | 1        | 2        | 3        | 4        | 5        | 6        | 7        | 8        | 9        | 10       | 12       | 15       |
|-------------|----------|----------|----------|----------|----------|----------|----------|----------|----------|----------|----------|----------|
| 1           | 2        | 3        | 4        | 5        | 6        | 7        | 8        | 9        | 10       | 11       | 12       | 13       |
| 1           | 161.4476 | 199.5000 | 215.7073 | 224.5832 | 230.1619 | 233.9860 | 236.7684 | 238.8827 | 240.5433 | 241.8817 | 243.9060 | 245.9499 |
| 2           | 18.5128  | 19.0000  | 19.1643  | 19.2468  | 19.2964  | 19.3295  | 19.3532  | 19.3710  | 19.3848  | 19.3959  | 19.4125  | 19.4291  |
| 3           | 10.1280  | 9.5521   | 9.2766   | 9.1172   | 9.0135   | 8.9406   | 8.8867   | 8.8452   | 8.8123   | 8.7855   | 8.7446   | 8.7029   |
| 4           | 7.7086   | 6.9443   | 6.5914   | 6.3882   | 6.2561   | 6.1631   | 6.0942   | 6.0410   | 5.9988   | 5.9644   | 5.9117   | 5.8578   |
| 5           | 6.6079   | 5.7861   | 5.4095   | 5.1922   | 5.0503   | 4.9503   | 4.8759   | 4.8183   | 4.7725   | 4.7351   | 4.6777   | 4.6188   |
| 6           | 5.9874   | 5.1433   | 4.7571   | 4.5337   | 4.3874   | 4.2839   | 4.2067   | 4.1468   | 4.0990   | 4.0600   | 3.9999   | 3.9381   |
| 7           | 5.5914   | 4.7374   | 4.3468   | 4.1203   | 3.9715   | 3.8660   | 3.7870   | 3.7257   | 3.6767   | 3.6365   | 3.5747   | 3.5107   |
| 8           | 5.3177   | 4.4590   | 4.0662   | 3.8379   | 3.6875   | 3.5806   | 3.5005   | 3.4381   | 3.3881   | 3.3472   | 3.2839   | 3.2184   |
| 9           | 5.1174   | 4.2565   | 3.8625   | 3.6331   | 3.4817   | 3.3738   | 3.2927   | 3.2296   | 3.1789   | 3.1373   | 3.0729   | 3.0061   |
| 10          | 4.9646   | 4.1028   | 3.7083   | 3.4780   | 3.3258   | 3.2172   | 3.1355   | 3.0717   | 3.0204   | 2.9782   | 2.9130   | 2.8450   |
| 11          | 4.8443   | 3.9823   | 3.5874   | 3.3567   | 3.2039   | 3.0946   | 3.0123   | 2.9480   | 2.8962   | 2.8536   | 2.7876   | 2.7186   |
| 12          | 4.7472   | 3.8853   | 3.4903   | 3.2592   | 3.1059   | 2.9961   | 2.9134   | 2.8486   | 2.7964   | 2.7534   | 2.6866   | 2.6169   |
| 13          | 4.6672   | 3.8056   | 3.4105   | 3.1791   | 3.0254   | 2.9153   | 2.8321   | 2.7669   | 2.7144   | 2.6710   | 2.6037   | 2.5331   |
| 14          | 4.6001   | 3.7389   | 3.3439   | 3.1122   | 2.9582   | 2.8477   | 2.7642   | 2.6987   | 2.6458   | 2.6022   | 2.5342   | 2.4630   |
| 15          | 4.5431   | 3.6823   | 3.2874   | 3.0556   | 2.9013   | 2.7905   | 2.7066   | 2.6408   | 2.5876   | 2.5437   | 2.4753   | 2.4034   |
| 16          | 4.4940   | 3.6337   | 3.2389   | 3.0069   | 2.8524   | 2.7413   | 2.6572   | 2.5911   | 2.5377   | 2.4935   | 2.4247   | 2.3522   |
| 17          | 4.4513   | 3.5915   | 3.1968   | 2.9647   | 2.8100   | 2.6987   | 2.6143   | 2.5480   | 2.4943   | 2.4499   | 2.3807   | 2.3077   |
| 18          | 4.4139   | 3.5546   | 3.1599   | 2.9277   | 2.7729   | 2.6613   | 2.5767   | 2.5102   | 2.4563   | 2.4117   | 2.3421   | 2.2686   |
| 19          | 4.3807   | 3.5219   | 3.1274   | 2.8951   | 2.7401   | 2.6283   | 2.5435   | 2.4768   | 2.4227   | 2.3779   | 2.3080   | 2.2341   |
| 20          | 4.3512   | 3.4928   | 3.0984   | 2.8661   | 2.7109   | 2.5990   | 2.5140   | 2.4471   | 2.3928   | 2.3479   | 2.2776   | 2.2033   |
| 21          | 4.3248   | 3.4668   | 3.0725   | 2.8401   | 2.6848   | 2.5727   | 2.4876   | 2.4205   | 2.3660   | 2.3210   | 2.2504   | 2.1757   |
| 22          | 4.3009   | 3.4434   | 3.0491   | 2.8167   | 2.6613   | 2.5491   | 2.4638   | 2.3965   | 2.3419   | 2.2967   | 2.2258   | 2.1508   |
| 23          | 4.2793   | 3.4221   | 3.0280   | 2.7955   | 2.6400   | 2.5277   | 2.4422   | 2.3748   | 2.3201   | 2.2747   | 2.2036   | 2.1282   |
| 24          | 4.2597   | 3.4028   | 3.0088   | 2.7763   | 2.6207   | 2.5082   | 2.4226   | 2.3551   | 2.3002   | 2.2547   | 2.1834   | 2.1077   |
| 25          | 4.2417   | 3.3852   | 2.9912   | 2.7587   | 2.6030   | 2.4904   | 2.4047   | 2.3371   | 2.2821   | 2.2365   | 2.1649   | 2.0889   |

| $\land$   | ~     | $\mathbf{T} \mathbf{A}$ |
|-----------|-------|-------------------------|
| Оконизние | TAOT  | 11 / 4                  |
|           | raon. | 11.4.~                  |

|     |        |        |        |        |        |        |        |        |        | Окс    | нчание та | бл. П.2.3 |
|-----|--------|--------|--------|--------|--------|--------|--------|--------|--------|--------|-----------|-----------|
| 1   | 2      | 3      | 4      | 5      | 6      | 7      | 8      | 9      | 10     | 11     | 12        | 13        |
| 26  | 4.2252 | 3.3690 | 2.9752 | 2.7426 | 2.5868 | 2.4741 | 2.3883 | 2.3205 | 2.2655 | 2.2197 | 2.1479    | 2.0716    |
| 27  | 4.2100 | 3.3541 | 2.9604 | 2.7278 | 2.5719 | 2.4591 | 2.3732 | 2.3053 | 2.2501 | 2.2043 | 2.1323    | 2.0558    |
| 28  | 4.1960 | 3.3404 | 2.9467 | 2.7141 | 2.5581 | 2.4453 | 2.3593 | 2.2913 | 2.2360 | 2.1900 | 2.1179    | 2.0411    |
| 29  | 4.1830 | 3.3277 | 2.9340 | 2.7014 | 2.5454 | 2.4324 | 2.3463 | 2.2783 | 2.2229 | 2.1768 | 2.1045    | 2.0275    |
| 30  | 4.1709 | 3.3158 | 2.9223 | 2.6896 | 2.5336 | 2.4205 | 2.3343 | 2.2662 | 2.2107 | 2.1646 | 2.0921    | 2.0148    |
| 40  | 4.0847 | 3.2317 | 2.8387 | 2.6060 | 2.4495 | 2.3359 | 2.2490 | 2.1802 | 2.1240 | 2.0772 | 2.0035    | 1.9245    |
| 60  | 4.0012 | 3.1504 | 2.7581 | 2.5252 | 2.3683 | 2.2541 | 2.1665 | 2.0970 | 2.0401 | 1.9926 | 1.9174    | 1.8364    |
| 120 | 3.9201 | 3.0718 | 2.6802 | 2.4472 | 2.2899 | 2.1750 | 2.0868 | 2.0164 | 1.9588 | 1.9105 | 1.8337    | 1.7505    |
| inf | 3.8415 | 2.9957 | 2.6049 | 2.3719 | 2.2141 | 2.0986 | 2.0096 | 1.9384 | 1.8799 | 1.8307 | 1.7522    | 1.6664    |

Учебное издание

Музычина Татьяна Михайловна, Поттосина Светлана Анатольевна

## ИСПОЛЬЗОВАНИЕ ПАКЕТА ПРИКЛАДНЫХ ПРОГРАММ «СТАТИСТИКА»

## ЛАБОРАТОРНЫЙ ПРАКТИКУМ

по курсу «Эконометрика» для студентов экономических специальностей БГУИР всех форм обучения

Редактор Н.А. Бебель

Корректор Е.Н. Батурчик

| Подписано в печать 05.05.2004. | Формат 60х84 1/16.      |              |
|--------------------------------|-------------------------|--------------|
| Бумага офсетная.               | Печать ризографическая. | Усл.печ.л.,. |
| Учизд.л. 4,0.                  | Тираж 150 экз.          | Заказ 567.   |

Издание и полиграфическое исполнение: Учреждение образования "Белорусский государственный университет информатики и радиоэлектроники" Лицензия на осуществление издательской деятельности № 02330/0056964 от 01.04.2004. Лицензия на осуществление полиграфической деятельности № 02330/0133108 от 30.04.2004. 220013, Минск, П. Бровки, 6.